# User ud

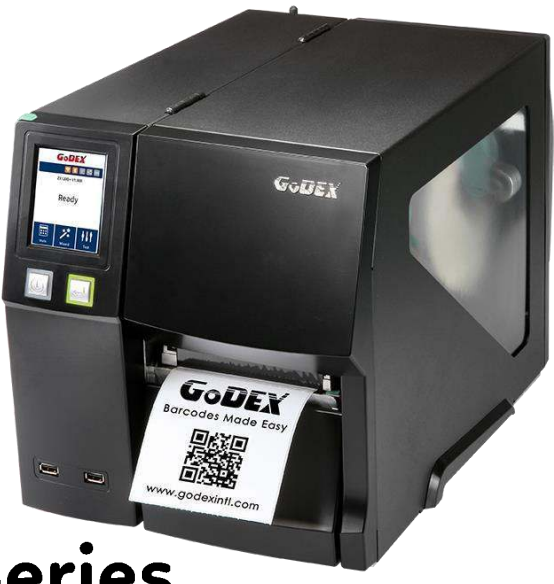

# GODEX ZX1000i+/ZX1000Xi+ Series Thermal Label Printer

User Manual: ZX1000i+/ZX1000Xi+ Series Version : A.2 Issue Date : 2024/08/13 P/N : 920-018711-00

# Contents

| 1 Thermal Label Printer                                              | 5        |
|----------------------------------------------------------------------|----------|
| 1.1 Box content                                                      | 5        |
| 1.2 Getting to know your printer                                     | 6        |
| 2 Printer Setup                                                      | 8        |
| 2.1 Loading the label roll                                           | 8        |
| 2.2 Loading & Removing the ribbon                                    | 12       |
| 2.3 Connecting the printer to the host computer                      | 14       |
| 2.4 Installing printer driver and GoLabel II                         | 15       |
| 3 Printer Setting and Control                                        | 21       |
| 3.1 Operation panel                                                  | 21       |
| 3.2 LCD interface introduction                                       | 22       |
| 3.3 LCD interface function                                           | 27       |
| 3.4 Label calibration and self test                                  |          |
| 3.5 Error alerts                                                     | 35       |
| 3.6 USB host                                                         |          |
| 4 NetSetting for Ethernet                                            |          |
| -<br>4.1 Installing the NetSetting software                          |          |
| 4.2 The interface of NetSetting                                      | 40       |
| 5 Preparation Steps                                                  | 47       |
| 5.1 Preparation steps                                                | 47       |
| 5.2 Installing the cutter                                            |          |
| 6 Maintenance and Adjustment                                         | 51       |
| 6.1 Installing / removing the print head module                      | 51       |
| 6.2 Adjusting the print line                                         | 52       |
| 6.3 Adjusting ribbon tension                                         | 53       |
| 6.4 Cleaning the thermal print head                                  | 54       |
| 6.5 Adjusting the balance and print head tension                     | 55       |
| 6.6 Ribbon shield settings                                           | 56       |
| 6.7 Cutter settings                                                  | 57       |
| 6.8 Troubleshooting                                                  |          |
| APPENDIX — Product Specifications                                    | 59       |
| APPENDIX — Parallel module or Applicator module installation diagram | 64       |
| APPENDIX — Label Dispenser & Liner Rewind Module Installation        | 66       |
| APPENDIX — BT & WiFi Module Installation                             |          |
| APPENDIX — WI-FI Setting                                             |          |
| APPENDIX — Liner Rewind Operation                                    | 74<br>۵۸ |
| APPENDIX — Installation Guide for Perforation Cutter                 |          |
| APPENDIX — Installation Guide for Paper Card Cutter                  |          |
| APPENDIX — High-Speed Cutter (MK147) Installation Guide              |          |

# ZX1200i+/ZX1200Xi+ Series FCC COMPLIANCE STATEMENT FOR AMERICAN USERS

# Federal Communication Commission Interference Statement

This equipment has been tested and found to comply with the limits for a Class B digital device, pursuant to Part 15 of the FCC Rules. These limits are designed to provide reasonable protection against harmful interference in a residential installation. This equipment generates, uses and can radiate radio frequency energy and, if not installed and used in accordance with the instructions, may cause harmful interference to radio communications. However, there is no guarantee that interference will not occur in a particular installation. If this equipment does cause harmful interference to radio or television reception, which can be determined by turning the equipment off and on, the user is encouraged to try to correct the interference by one of the following measures:

- Reorient or relocate the receiving antenna.
- Increase the separation between the equipment and receiver.
- Connect the equipment into an outlet on a circuit different from that to which the receiver is connected.
- Consult the dealer or an experienced radio/TV technician for help.

This device complies with Part 15 of the FCC Rules. Operation is subject to the following two conditions:

(1) This device may not cause harmful interference, and (2) this device must accept any interference received, including interference that may cause undesired operation. FCC Caution: Any changes or modifications not expressly approved by the party responsible for compliance could void the user's authority to operate this equipment.

# TO WHICH THIS DECLARATION RELATES IS IN CONFORMITY WITH THE FOLLOWING STANDARDS EN IEC62368-1:2018

EN 55032:2015/A11:2020 Class B EN IEC 61000-3-2:2019 EN 61000-3-3:2013+A1:2019 EN 55035:2017/A11:2020 IEC 61000-4-3 Edition 3.2 2010-04, IEC 61000-4-4 Edition 3.0 2012-04, IEC 61000-4-5 Edition 3.1 2017-08, IEC 61000-4-6 Edition 4.0 2013-10, IEC 61000-4-8 Edition 2.0 2009-09, IEC 61000-4-11 Edition 2.1 2017-05 AS/NZS CISPR 32:2015 Class B

CISPR PUB. 22, FCC Part 15 Subpart B

# SAFETY INSTRUCTIONS

Please read the following instructions carefully.

- 1. Keep the equipment away from humidity.
- 2. Before you connect the equipment to the power outlet, please check the voltage of the power source.
- 3. Make sure the printer is off before plugging the power connector into the power jack.
- 4. It is recommended that you connect the printer to a surge protector to prevent possible transient overvoltage damage.
- 5. Be careful not to get liquid on the equipment to avoid electrical shock.
- 6. For safety and warranty reasons, ONLY qualified service personnel should open the equipment.
- 7. Do not repair or adjust energized equipment under any circumstances.

\* The cutter is an optional accessory. If the cutter is installed, it is not suitable for children to approach.

### Caution

- \* Danger of explosion if battery is incorrectly replaced. Replace only with the equivalent type recommended by the manufacturer.
- \*\* Dispose of used batteries according to the manufacturer's instructions.
- \*\*\* Only use with designated power supply adapter model.
- \*\*\*\* Changes or modifications not expressly approved by the party responsible for compliance could void the user's authority to operate the equipment.

Specifications are subject to change without notice.

# **1** Thermal Label Printer

# 1.1 Box content

Please check that all of the following items are included with your printer.

# (Package content and Logo style may vary per region.)

• Barcode Printer

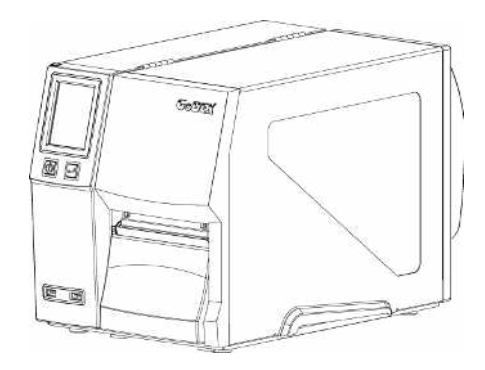

• Label Stock

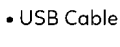

•Power Cord

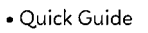

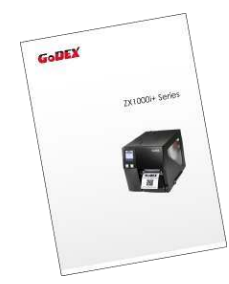

•Ribbon

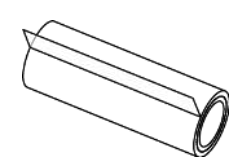

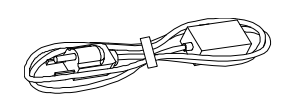

# 1.2 Getting to know your printer

# **Device Overview**

•Front View

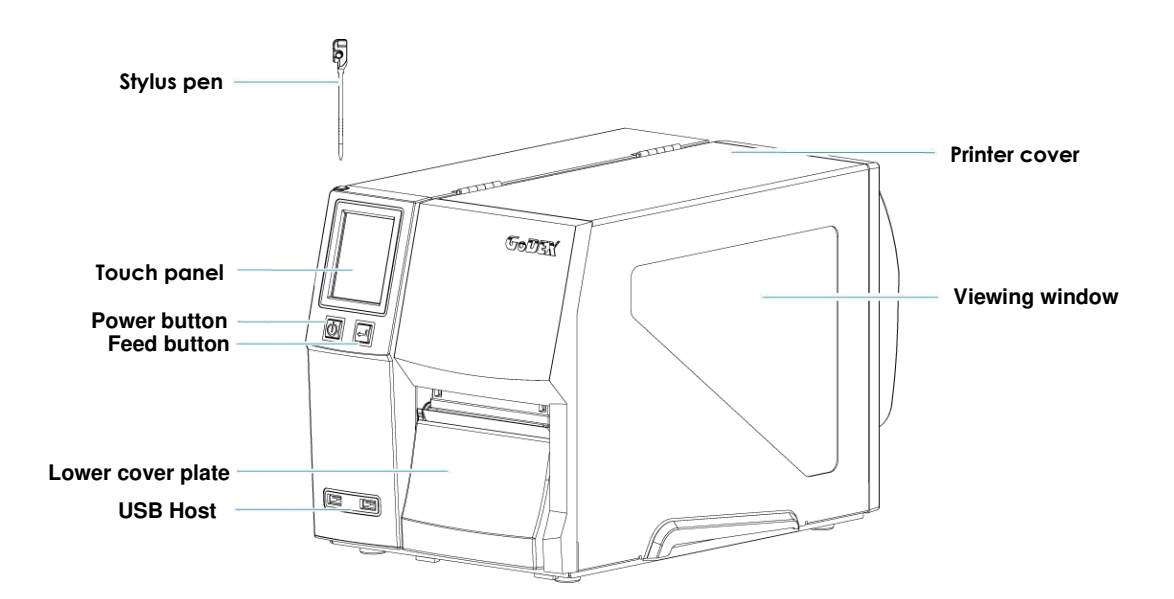

•Rear View

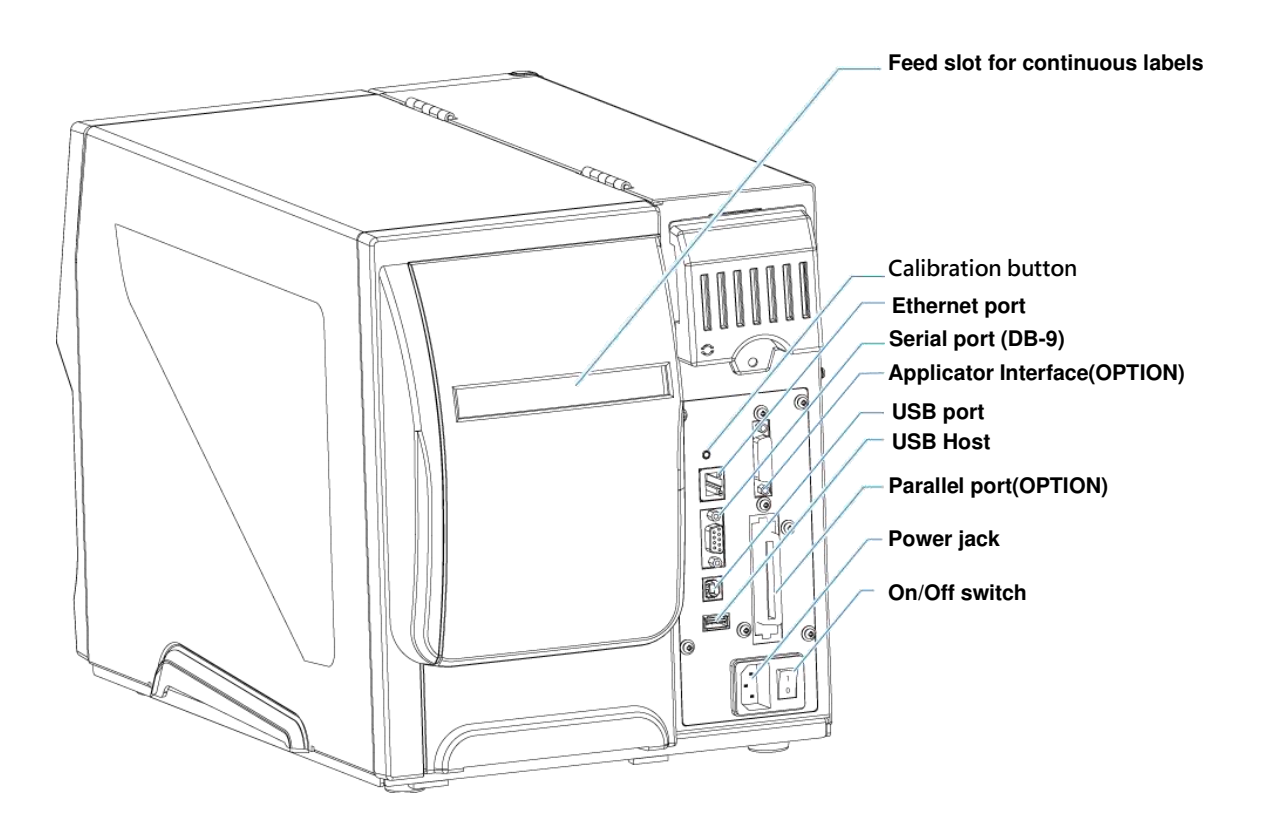

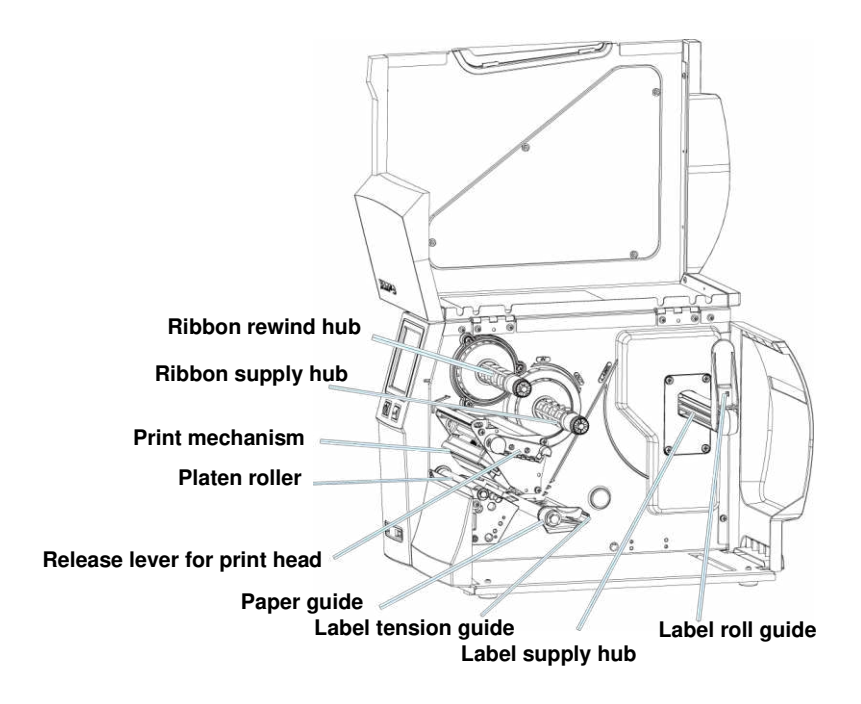

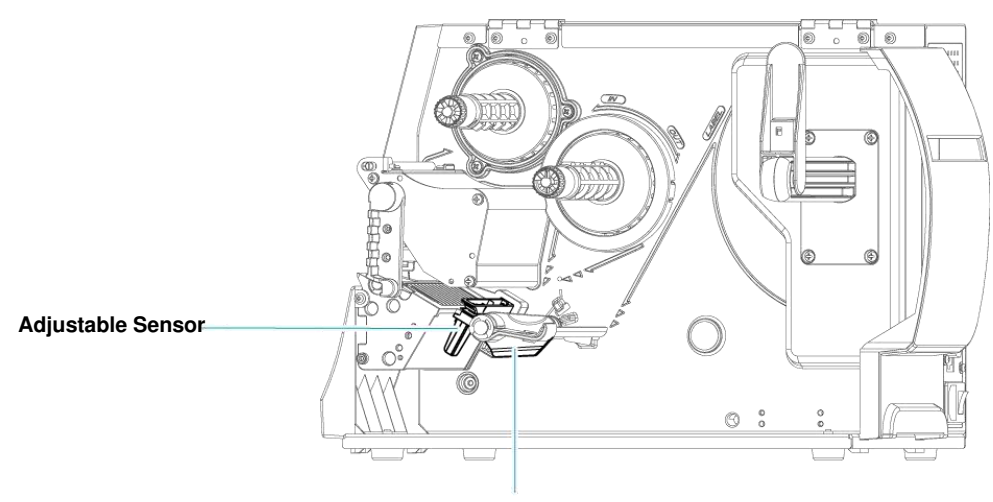

Paper guide

# 2 Printer Setup 2.1 Loading the label roll

This printer supports the following printing methods:

Thermal transfer printing (TTP) : Requires a ribbon for transferring a printed image to a medium.

Direct thermal printing (DTP) : Does not require a ribbon, only thermal paper.

Please check which printing method you are using and alter the settings accordingly in the printer driver, printer menu, and/or software.

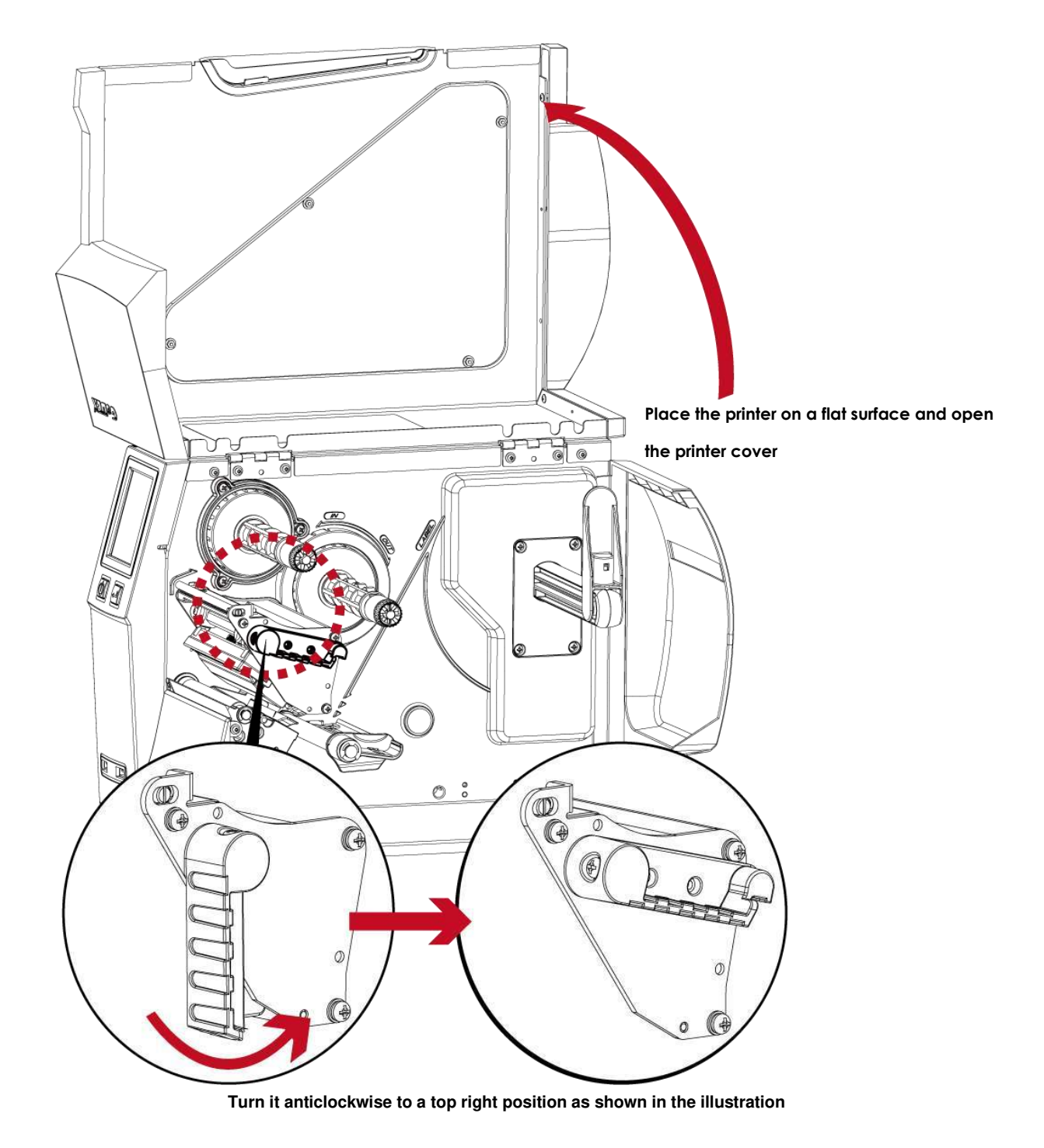

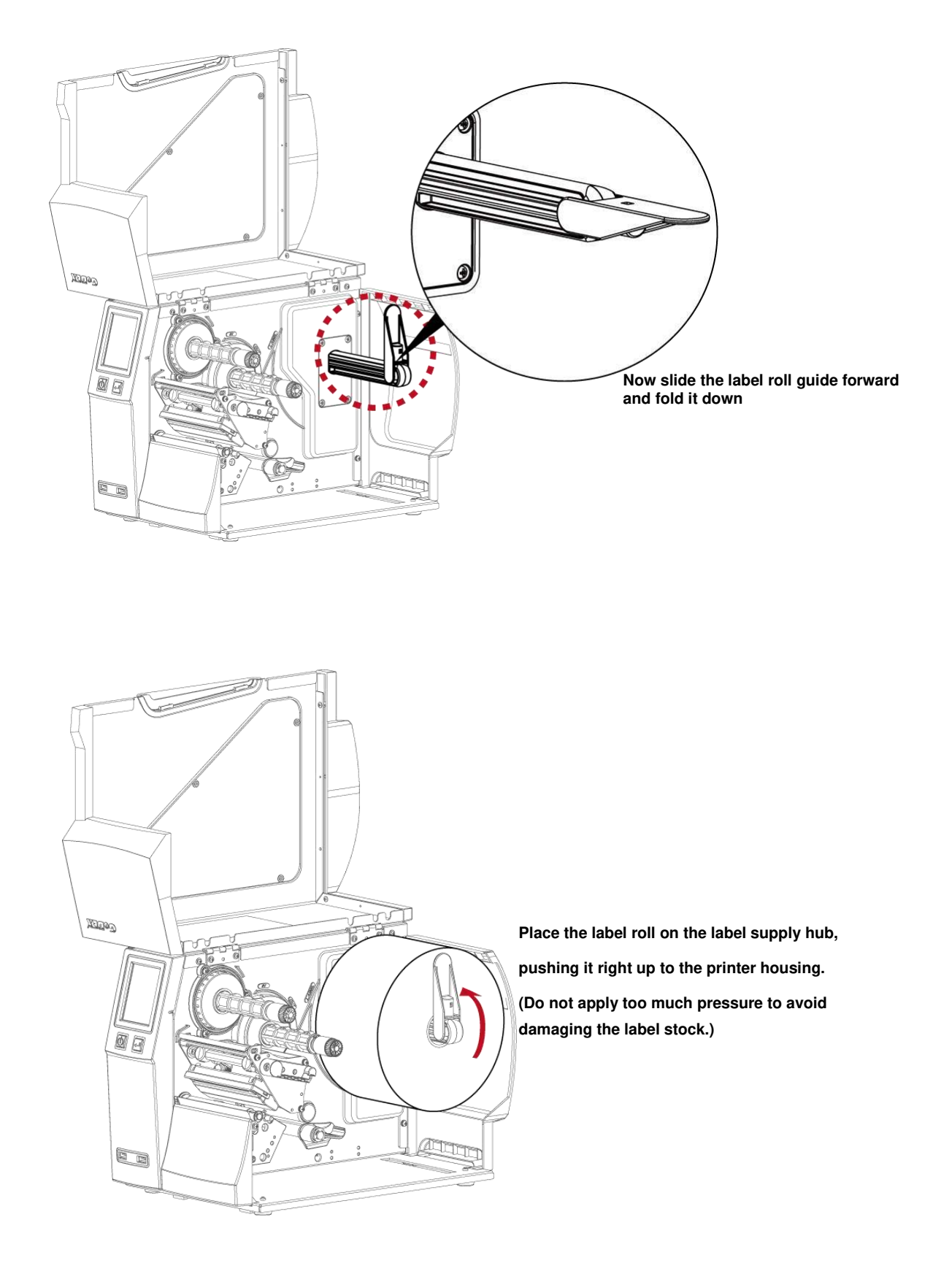

### Note

\* When moving the label roll guide, hold it only by the end that is attached to the bracket, not by its top.

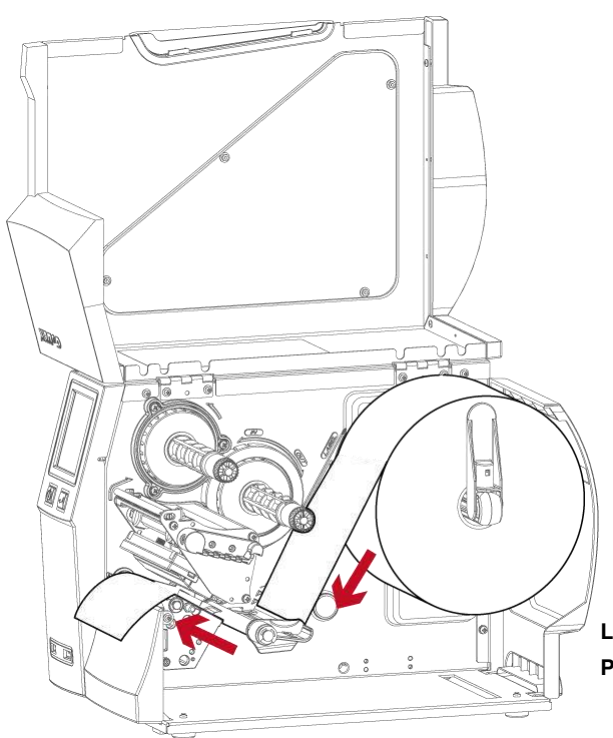

Load the label roll into the printer as shown in the illustration. Pass it through the printer as indicated by the red arrows.

Pass the label stock through the Adjustable Sensor and up to the tear-off plate.

# and up

### Note

\* Remember to set the movable sensor to gap, black mark, or tag hole by changing the position of the sensor with the adjustment wheel.

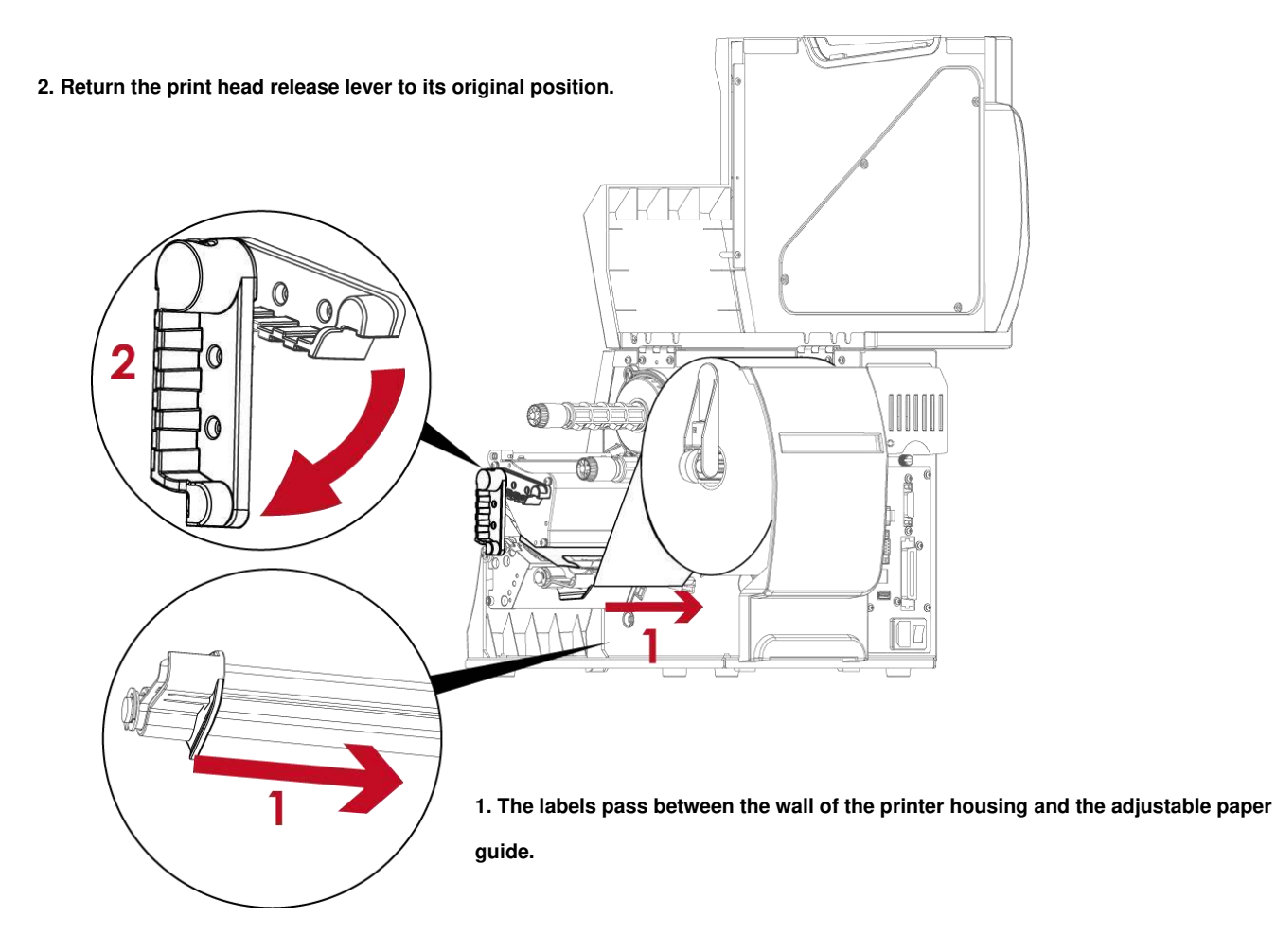

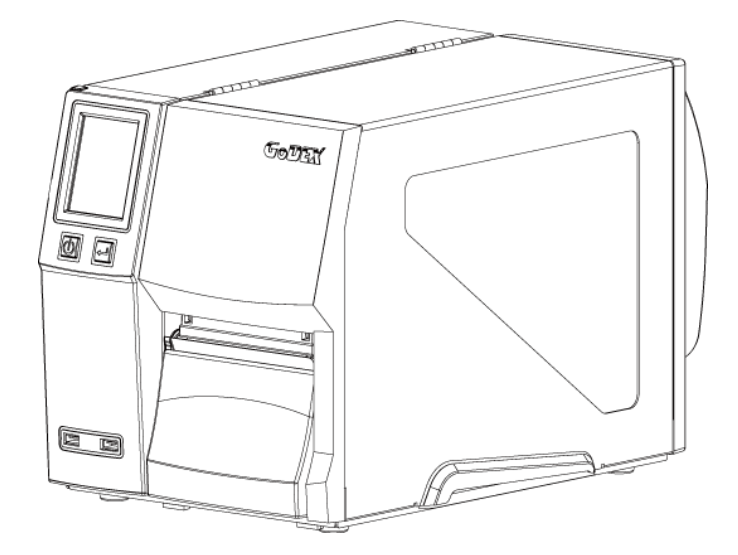

Then close the printer cover.

# 2.2 Loading & Removing the ribbon

# Loading Ribbon

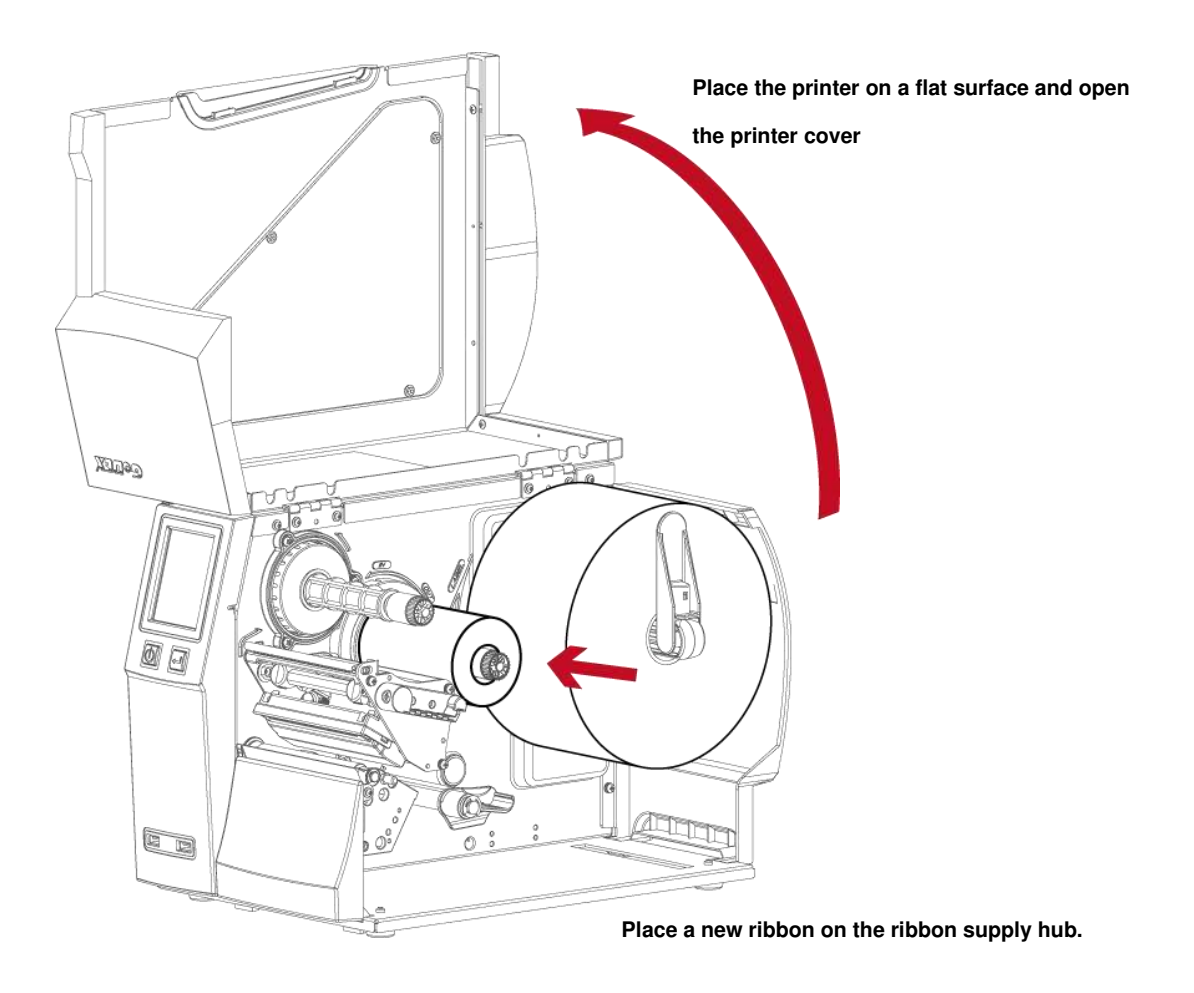

The two illustrations as below show you how to install the ribbon depending on the ribbon type (ink side in or out).

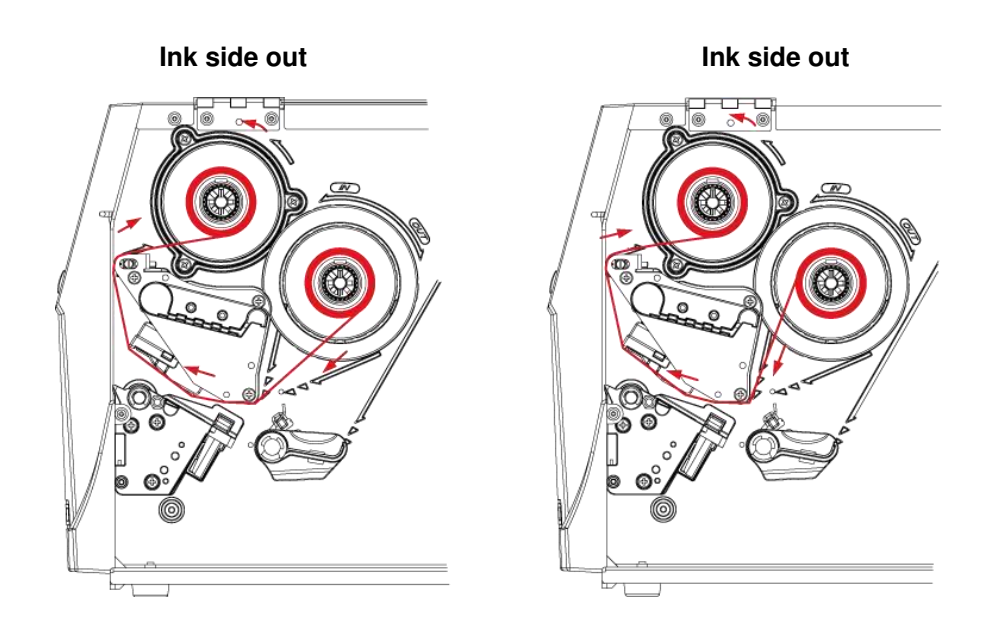

Pass the ribbon under the print head and back up on the other side. Attach it to the empty ribbon core.

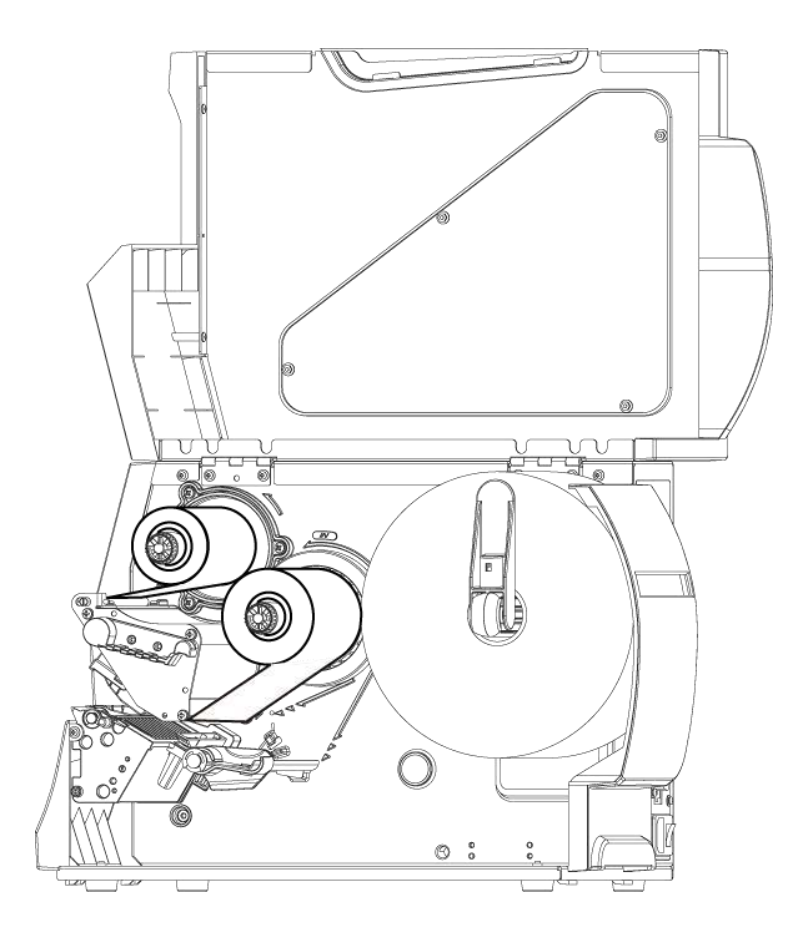

Note

\* Do not pass the ribbon under the sensor.

# 2.3 Connecting the printer to the host computer

- 1. Please make sure that the printer is switched off.
- 2. Connect the power cord to the AC adapter and connect the adapter to the printer.
- 3. Connect the USB cable to the printer and host computer.
- 4. Switch on the printer. The operator panel should now light up.

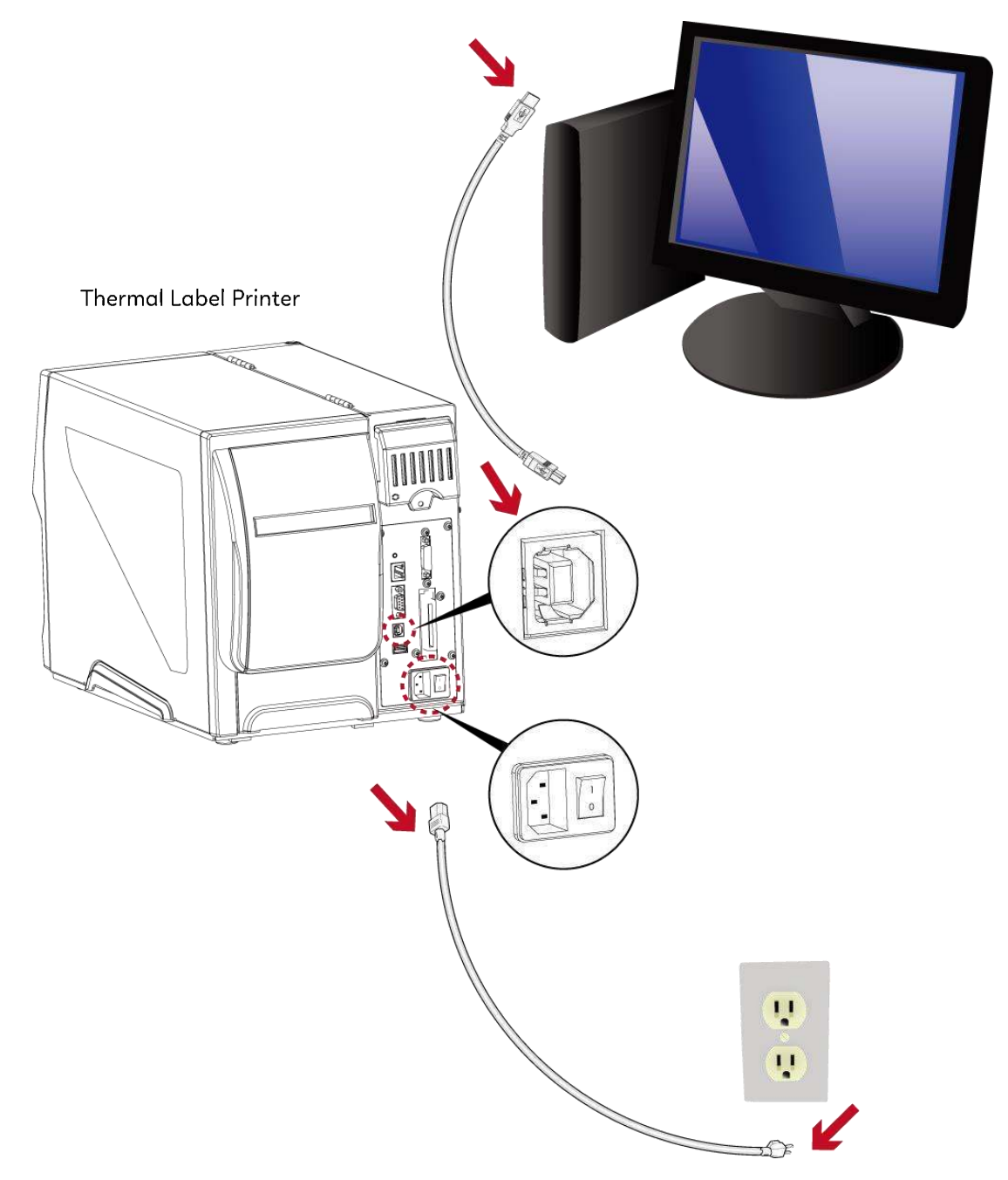

# 2.4 Installing printer driver and GoLabel II

Relevant documents and software can be found and download on GoDEX official website.

# Driver

Step1. Click the compressed driver file in the folder.

Select "I accept the terms in the license agreement." and click "Next".

| le setup              |                                                                                                    |
|-----------------------|----------------------------------------------------------------------------------------------------|
| 13 <sup>1</sup> setup | License Agreement         SEAGULL           Please read the following license agreement carefully.         Image: Comparison of the second second |
|                       | WINDOWS PRINTER DRIVER                                                                                                    |
|                       | Seaguil Scientific, Inc. ("Seaguil") grants you a non-exclusive license to use the<br>accompanying Windows Printer Driver(s) and related documentation ("Seaguil<br>Software"), subject to the following provisions. You assume full responsibility for the<br>selection of the Seaguil Software to achieve your intended results, and for the<br>installation, use, and results obtained from the Seaguil Software.                                                                                                    |
|                       | Both the software and the related material are Copyrighted and are protected by law.<br>Title to and all rights and interests in the Seagull Software, wherever resident and on<br>whatever media, are and shall remain the property of Seagull. European Software, where                                                                                                    |
|                       | I do not accept the terms in the license agreement     I do not accept the terms in the license agreement                                                                                                    |

Step2. Select the path to unzip and click "Next"

| Windows Printer Dr                                | ivers                                                                                                    |                        | × |  |  |  |
|---------------------------------------------------|----------------------------------------------------------------------------------------------------|------------------------|---|--|--|--|
| Installation Directory                            |                                                                                                    |                        |   |  |  |  |
| The software will be un<br>either type in the new | npacked to the directory listed below. To unpack to path or click Browse to select a different directory. | a different directory, |   |  |  |  |
| Installation Directory:                           | C:\Users\Desktop\Godex\2020.1 M-0                                                                         | Browse                 |   |  |  |  |
|                                                   | Space required on drive:                                                                                  | 56.7 MB                |   |  |  |  |
|                                                   | Space available on selected drive:                                                                        | 416.1 GB               |   |  |  |  |
|                                                   |                                                                                                    |                        |   |  |  |  |
|                                                   |                                                                                                    |                        |   |  |  |  |
|                                                   |                                                                                                    |                        |   |  |  |  |
|                                                   |                                                                                                    |                        |   |  |  |  |
|                                                   |                                                                                                    |                        |   |  |  |  |
|                                                   | < 上一步(B) 下一步(C)                                                                                           | 1)> 取消                 |   |  |  |  |

Step3. Click "Finish" and open the Driver Wizard

| Windows Printer Drivers                                                                                                    | × |
|----------------------------------------------------------------------------------------------------|---|
| Installation Information                                                                                                    |   |
| Instructions     After the drivers are unpacked, install them using the Driver Wizard.                                                                                                   |   |
| Options     Point Driver Wizard after unpacking drivers     Run Driver Wizard after unpacking drivers     Read installation instructions (contained in 'Installation Instructions html') |   |
| <ol> <li>Tean listerandou listocoous (colicalisen ili listolianou "listocoous nuil).</li> </ol>                                                                                          |   |
|                                                                                                    |   |
|                                                                                                    | _ |
| < 上一步(B) 完成 取消                                                                                                    |   |

Step4. The driver installation wizard will automatically detect the model, please click "Next" to start the installation.

| Seagull Driver Wizard                                          |                                                  | ×      |
|----------------------------------------------------------------|--------------------------------------------------|--------|
| Plug and Play Printer Detectio<br>New Plug and Play printers a | n<br>re automatically detected for installation. | Ŷ      |
| Select the printer driver to instal                            | I.                                               |        |
| Install a driver for a Plug ar                                 | nd Play printer                                  |        |
| Printer Model                                                  | Port                                             |        |
| Godex ZX1200i+                                                 | USB005                                           |        |
|                                                                |                                                  |        |
|                                                                |                                                  |        |
|                                                                |                                                  |        |
| O install a driver for another                                 | printer                                          |        |
|                                                                | < 上一步(B) 下一步(N)                                  | ) > 取消 |
|                                                                |                                                  |        |

Step5. After entering the printer name, click "Next"

| Enter a name for this printer.<br>Printer name: Godex 2X1200+<br>Use this printer as the <u>d</u> efault printer             |      |
|----------------------------------------------------------------------------------------------------|------|
| Printer name: Godex 2X1200+                                                                                                  |      |
| Use this printer as the default printer                                                                                      |      |
|                                                                                                    |      |
| Specify whether or not you want to share this printer with other network users. V<br>sharing, you must provide a share name. | When |
| O Do not share this printer                                                                                                  |      |
| Share name: Godes_G500                                                                                                    |      |
|                                                                                                    |      |

Step6. After confirming the settings, click "Finish" to install.

|         | Completinç<br>Nizard | g the Seagull Driver                      |
|---------|----------------------|-------------------------------------------|
|         | new printer will t   | e installed using the following settings: |
|         | Name:                | Godex ZX1200i+                            |
|         | Share name:          | <not shared=""></not>                     |
| 11      | Port:                | USB001                                    |
|         | Default:             | No                                        |
|         | Manufacturer:        | Godex                                     |
| 1 and 1 | Model:               | Godex ZX1200i+                            |
|         | Version:             |                                           |
|         | o begin the drive    | r installation process, click Finish.     |
|         | o begin the drive    | r installation process, click Finish.     |

Step7.Once the driver installation is complete, the new printer should appear in the "Printers and Faxes" folder.

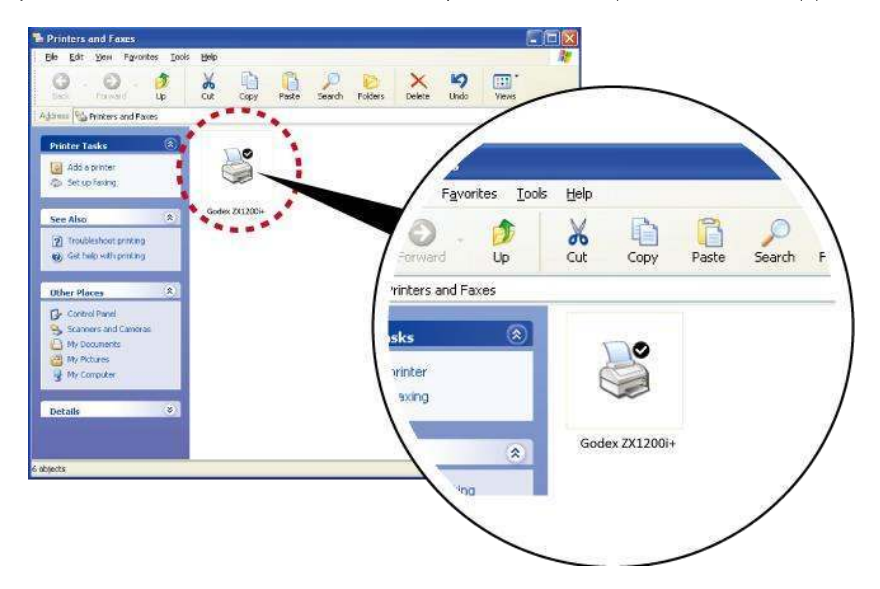

# Installing GoLabel II

Step1. Click the installer in the folder to install.

| □ □ □ □ □ □ □ □ □ □ □ □ □ □ □ □ □ □ □                                                        | 共用 檢視                                   | 解蜜蜂<br>蜜蜂的复料实   | GoLabel_M          | nstall_zhTW_V1          |            |                     |                                                                  | -     |       | × |
|----------------------------------------------------------------------------------------------|-----------------------------------------|-----------------|--------------------|-------------------------|------------|---------------------|------------------------------------------------------------------|-------|-------|---|
| プロジェレン (1993) (1993)<br>(対応が取) (1993)<br>(対応が取) (1993)                                       | ○ 2 5 5 5 5 5 5 5 5 5 5 5 5 5 5 5 5 5 5 | 6) में स्व<br>ह | 16421<br>16421     | ● 新規<br>新規<br>資料实<br>新規 | 項目・<br>存取・ | →● 単型記録<br>気帯<br>異数 | <ul> <li>술록</li> <li>응 全部不盛</li> <li>문內感揮</li> <li>選取</li> </ul> |       |       |   |
| ← → * ↑                                                                                      | GoLabel_Insta                           | ll_zhTVV_V      | GoLabel_Install_zł | TW_V1 ~                 | õ          |                     |                                                                  |       |       | p |
| 已修業                                                                                          |                                         | ^               | 名稱                 | <u>^</u>                | 재민         |                     | 屋線大小                                                             |       | 受定进任国 | * |
|                                                                                              |                                         |                 | vcredist_x86       |                         | 相常)        | <b>2</b> 科英         |                                                                  |       |       |   |
|                                                                                              |                                         |                 | i setup            |                         | 應用#        | 星式                  | 23                                                               | 21 KB | 8     |   |
| - 412                                                                                        |                                         |                 | 15 setup           |                         | Wind       | iows Installer 封模   | 72,11                                                            | 20 KB | Nor   |   |
| <ul> <li>☆件</li> <li>♪ 音振</li> <li>● 柔玉</li> <li>● 梁玉</li> <li>● 梁玉</li> <li>● 影片</li> </ul> |                                         |                 |                    |                         |            |                     |                                                                  |       |       |   |
| * 10 20 20 20 (                                                                              | D)                                      |                 |                    |                         |            |                     |                                                                  |       |       |   |
| - PM-Marke                                                                                   | ting (\\fileserver\De                   | ot Data         |                    |                         |            |                     |                                                                  |       |       |   |
| - Share ()\fi                                                                                | leserver) (S.)                          |                 |                    |                         |            |                     |                                                                  |       |       |   |
| T DCC (\\file                                                                                | server) (T:)                            |                 |                    |                         |            |                     |                                                                  |       |       |   |
| T Data (\\file                                                                               | esny) (U:)                              |                 |                    |                         |            |                     |                                                                  |       |       |   |
| 3 (Q) E E (1)                                                                                | 改1 保項目 71.2 MB                          | ~ <             |                    |                         |            |                     |                                                                  |       |       |   |

Step2. After entering the installation screen, click "Next".

| 🕼 GoLabel II                                                                                                    |                                                                         | —                                   |                                  | $\times$ |
|----------------------------------------------------------------------------------------------------|-------------------------------------------------------------------------|-------------------------------------|----------------------------------|----------|
| Welcome to the GoLabel II Setu                                                                                                    | p Wizard                                                                |                                     | G                                | ĴŪ<br>I  |
| The installer will guide you through the steps required to                                                                                                    | install GoLabel II or                                                   | n your co                           | mputer.                          |          |
| WARNING: This computer program is protected by cop<br>Unauthorized duplication or distribution of this program,<br>or criminal penalties, and will be prosecuted to the maxi | yright law and intern<br>or any portion of it, r<br>num extent possible | ational tr<br>nay resul<br>under th | eaties.<br>t in severe<br>e law. | e civil  |
| Cancel                                                                                                    | < <u>B</u> ack                                                          |                                     | <u>N</u> ext                     | >        |

Step3. After selecting the folder to install, click "Next"

| 🛃 GoLabel II                                                                        | _        |                    | ×         |
|-------------------------------------------------------------------------------------|----------|--------------------|-----------|
| Select Installation Folder                                                          |          | G                  | <b>70</b> |
| The installer will install GoLabel II to the following folder.                      |          |                    |           |
| To install in this folder, click "Next". To install to a different folder, enter it | below or | click "Brov        | vse".     |
| Eolder:<br>C.Program Files (x86)\GoDEX\GoLabel II\                                  |          | B <u>r</u> owse    |           |
|                                                                                     |          | <u>D</u> isk Cost. |           |
|                                                                                     |          |                    |           |
|                                                                                     |          |                    |           |
|                                                                                     |          |                    |           |
| Cancel < <u>B</u> ac                                                                | :k       | <u>N</u> ext       | >         |

Step4. Click Next to start the installation.

| 🕼 GoLabel II                                    |                  |                | - |             | × |
|-------------------------------------------------|------------------|----------------|---|-------------|---|
| Confirm Installation                            |                  |                |   | C           |   |
| The installer is ready to install GoLabel II on | ) your computer. |                |   |             |   |
| Click "Next" to start the installation.         |                  |                |   |             |   |
|                                                 |                  |                |   |             |   |
|                                                 |                  |                |   |             |   |
|                                                 |                  |                |   |             |   |
|                                                 |                  |                |   |             |   |
|                                                 |                  |                |   |             |   |
|                                                 |                  |                |   |             |   |
|                                                 |                  |                |   |             |   |
|                                                 | Cancel           | < <u>B</u> ack |   | <u>N</u> ex | > |

# Step5. Finish installation

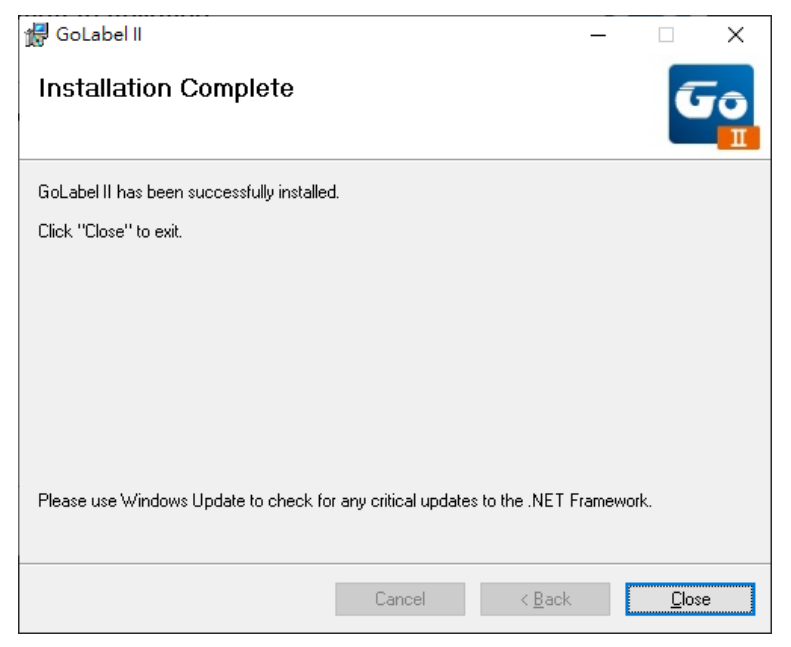

# **3** Printer Setting and Control

# 3.1 Operation panel

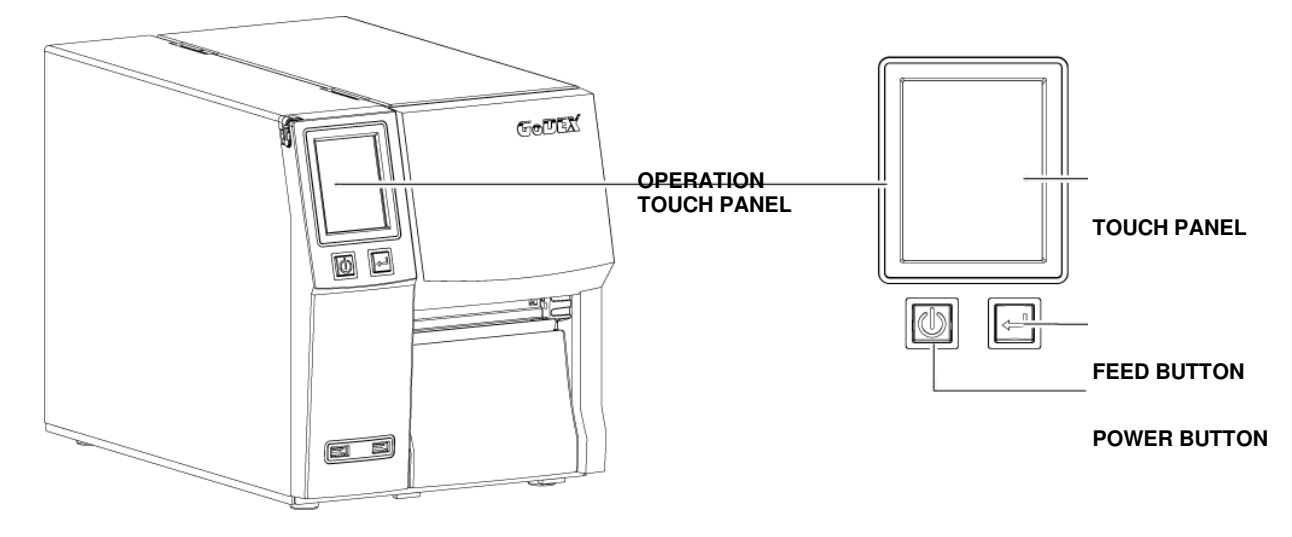

# **POWER Button**

Press the POWER button to turn on the printer, and the START UP SCREEN appears. The printer is on "ready to print"

status, the LCD screen should display the message "READY" on the screen.

When printer is turned on, hold and press down the POWER button for 3 second will turn the printer off.

# **FEED Button**

Turn on the printer and press the FEED button.

When you press the FEED button, the printer will advance media until the FEED button is released.

If you are using continuous labels, pressing the FEED button will advance a length of media until the button is released.

If you are using media with gaps, pressing the FEED button once will advance only one label.

If the label does not stop at the correct position, you need to run the auto-detection function for your media,

please see Section 3.4 Label Calibration and Self-Test.

# PAUSE PRINTING\_FEED Button

Pressing the FEED button while the printer is in standby mode will set the printer to pause mode. In this mode, the printer can receive commands, but it

will only process them when it is reset to standby mode. Pressing the FEED button again will reset the printer to standby mode.

Pressing the FEED button during printing will interrupt printing. When the FEED button is pressed again, the printer resumes printing. Example: While a 10label print job is running, you press the FEED button to pause the printer.

Two of the labels have been printed. To resume printing and print the remaining eight labels, you will need to press the FEED button again.

# CANCEL PRINTING\_FEED Button

Press and hold the FEED button for 3 seconds during printing cancels a print job. The current print job is cancelled.

Example: While a 10-label print job is running, you press the FEED button. Two of the labels have been printed.

The print job is cancelled and the remaining eight labels will not be printed.

# 3.2 LCD interface introduction

# **Getting Started**

Press the POWER button to turn on the printer, and the START UP SCREEN appears.

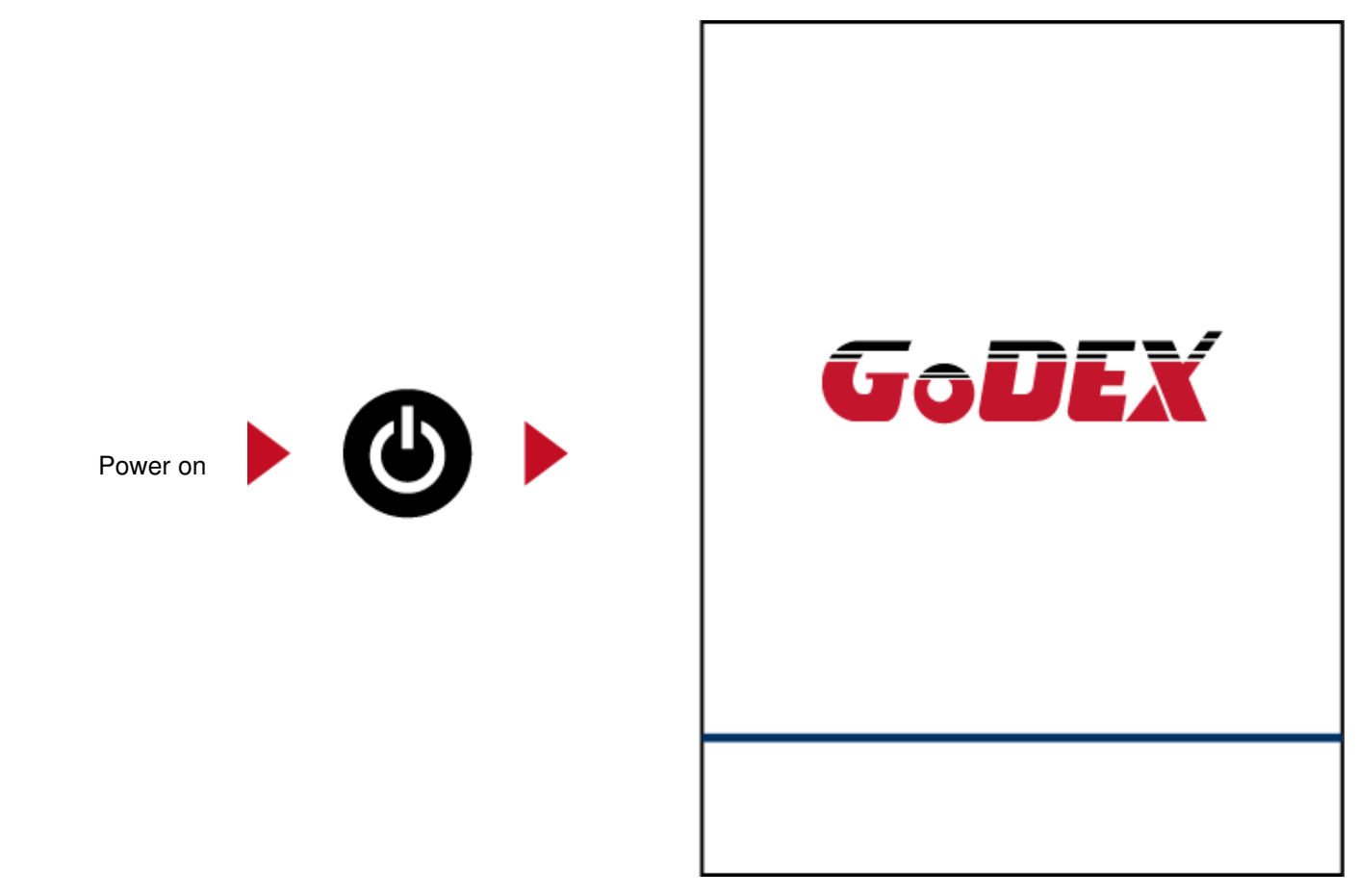

If the printer is on "ready to print" status, the LCD screen should display the message "Ready" on the screen.

Use touch gestures to get around the Home screen and other screen for setting.

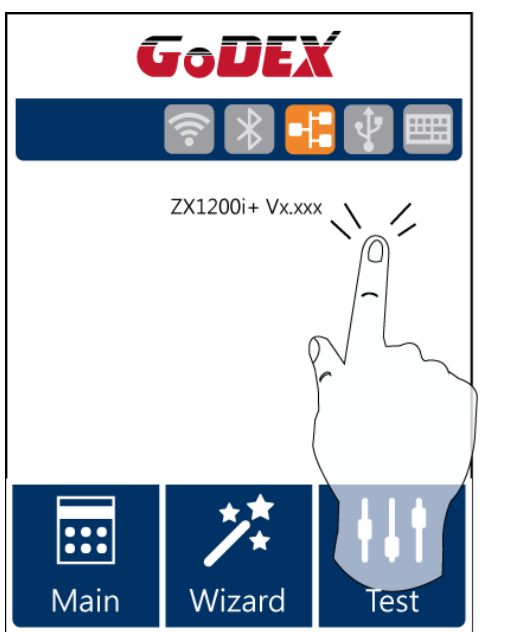

Tap the screen with your finger or the stylus pen when you want to select on screen items such as settings icons.

On the Ready Page, three function mode for setting. You can make various setting functions in FUNCTIONAL MODE.

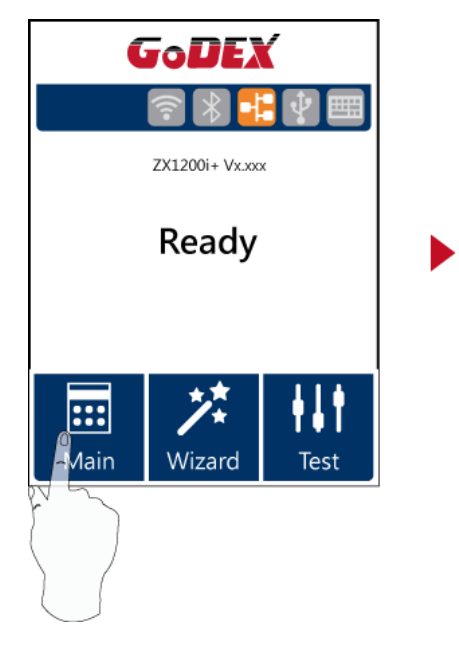

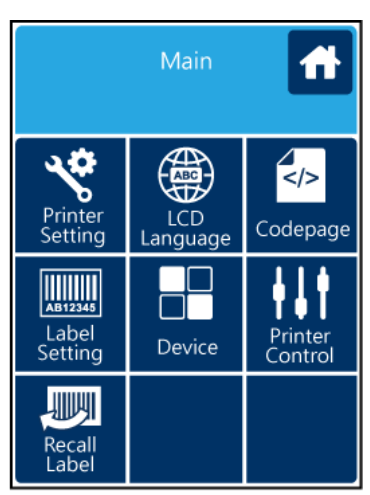

Tap "Main" --Screen could show more detail of "Main"

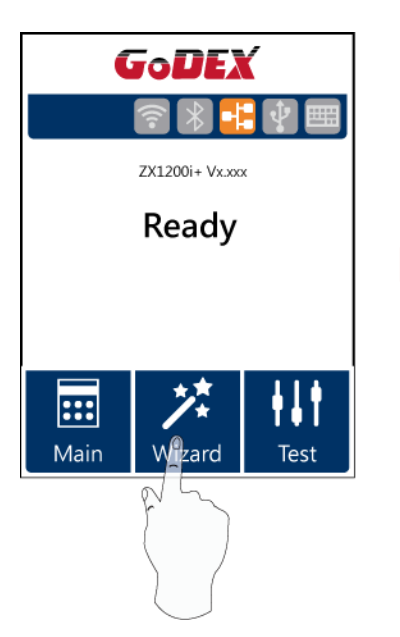

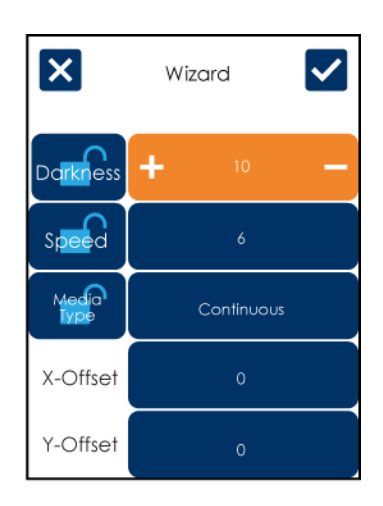

| Тар   | "Wizard "    |            |         |  |
|-------|--------------|------------|---------|--|
| Set u | p printer of | "Darkness" | "Speed" |  |

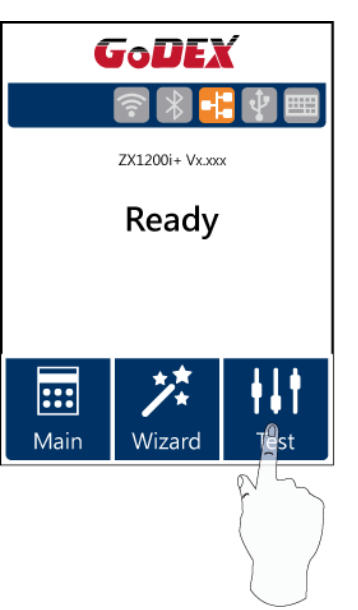

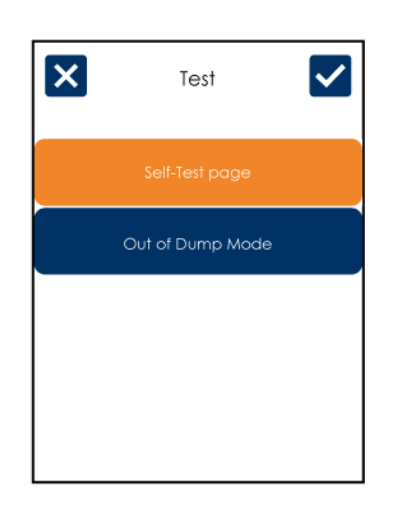

Tap "Test" -self-Test page and Out of Dump Mode for setting.

| ×                | Printer Settings |             |   |  |
|------------------|------------------|-------------|---|--|
| Darkness         | +                | 10          | - |  |
| Speed            | +                | 6           | _ |  |
| Sensor<br>Select | +                | Auto Select | _ |  |
| Media<br>Type    | +                | Continuous  | _ |  |
|                  |                  |             |   |  |

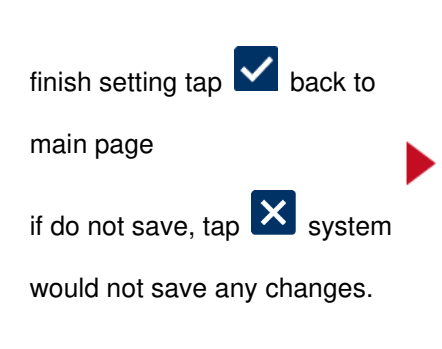

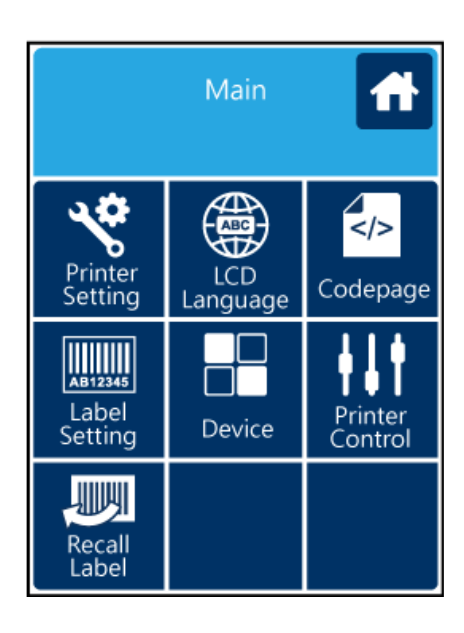

| ×                               | Printer Settings |             |   |  |
|---------------------------------|------------------|-------------|---|--|
| Da <mark>rkn</mark> ess         | +                | 10          | - |  |
| Speed                           | +                | 6           | - |  |
| Sensor<br>S <mark>elec</mark> t | +                | Auto Select | - |  |
| Media<br>Type                   | +                | Continuous  | - |  |
|                                 |                  |             |   |  |

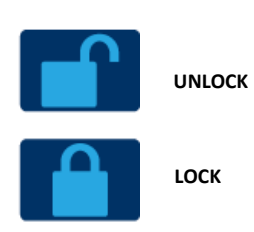

If printer functions locked, printer can not receive any commands from GoLabel or any devices.

# **Keyboard Mode**

When plug-in an USB keyboard to the printer, LCD touch panel will display "Enter Standalone", press the "Y" key

on keyboard to entering to the dialog for "Keyboard Mode" operation.

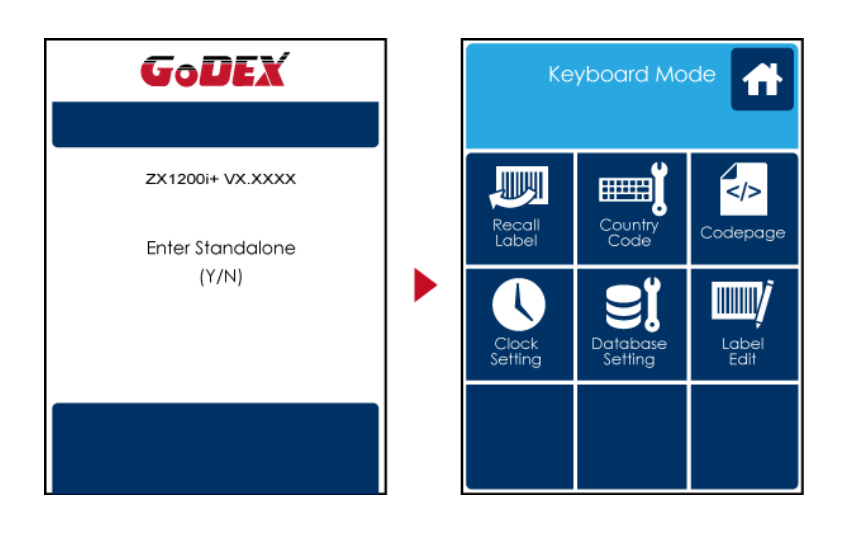

# **Preview Label function**

User can choose any labels which have done in the printer and preview it. (See Instuctions)

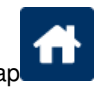

From the Home screen, tap

to Main Page.

From the Main Page tap Recall Label

to Recall Label Page.

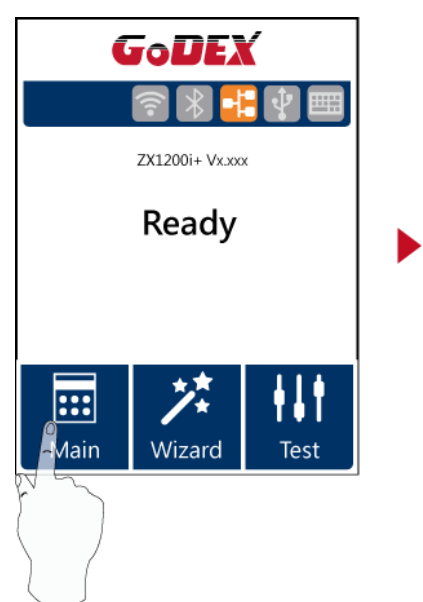

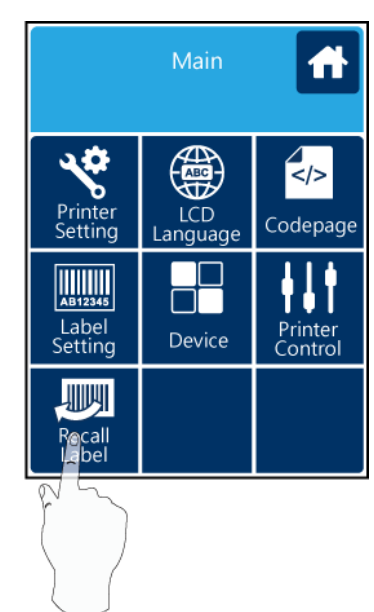

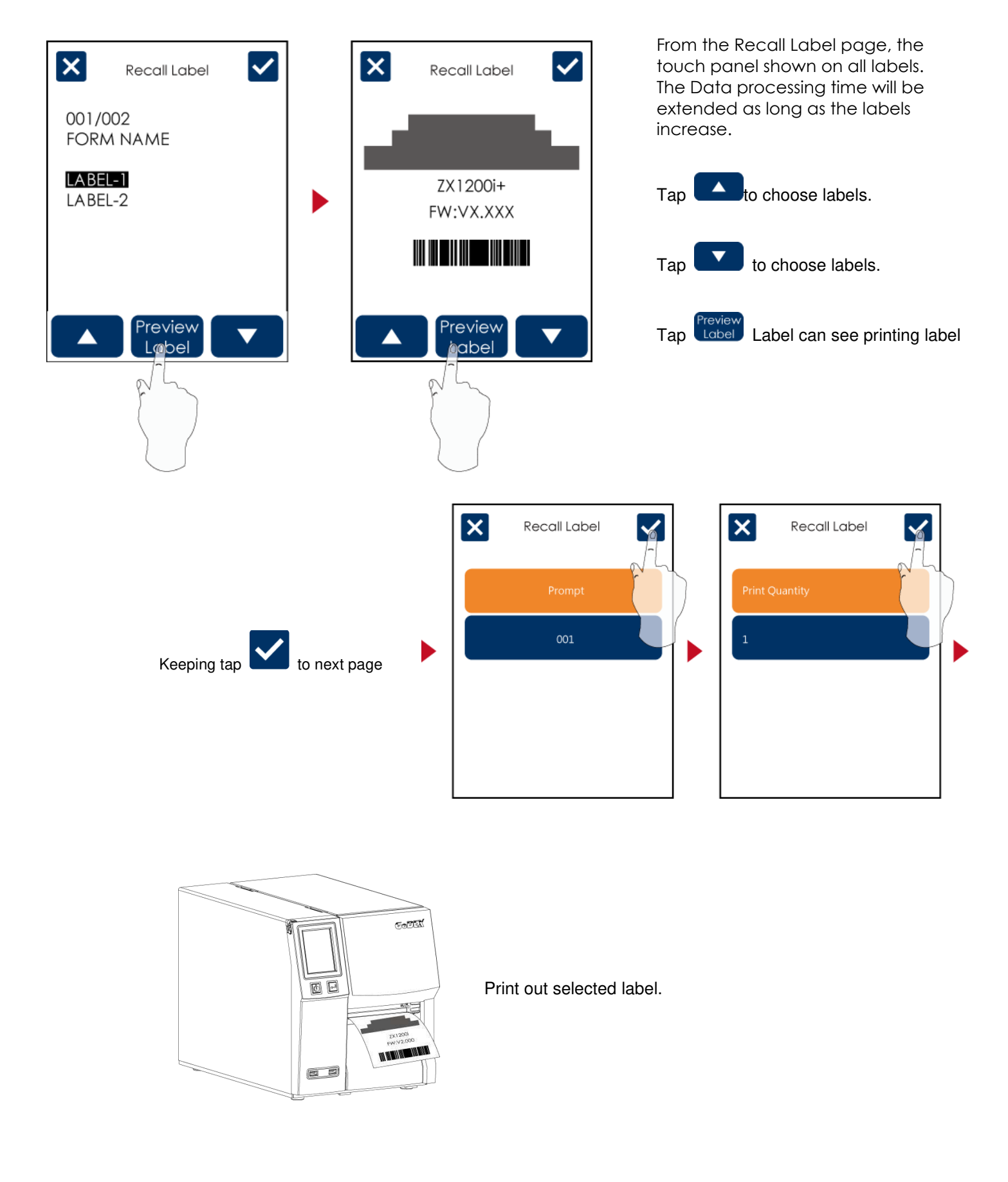

### Note

\* Using recall label function send commands, printer display must be back to Ready Page.

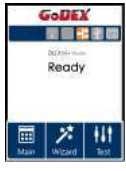

# 3.3 LCD interface function

Main Page

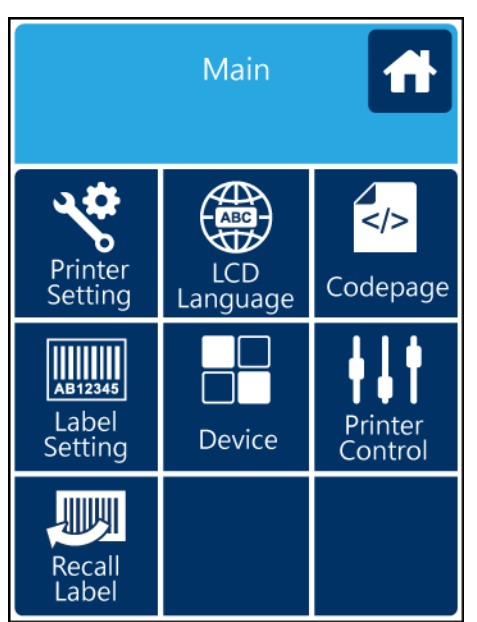

| S.C.S   | Setting items for printer, ex. Printing speed, darkness. Also includes a Printing Wizard for your ease of printing. |
|---------|----------------------------------------------------------------------------------------------------|
|         | More than 10 languages for printer setting                                                                          |
|         | It consists of a table of values that describes the character set for a particular language                         |
| AB12345 | Setting items for printing label, ex. Rotation, Printing position offset.                                           |
|         | Option modules and connection port settings.                                                                        |
| {}   {  | Self-Diagnose functions for printer, ex. TPH testing, self-test page printing.                                      |
|         | Recall Label                                                                                                    |

Device Page

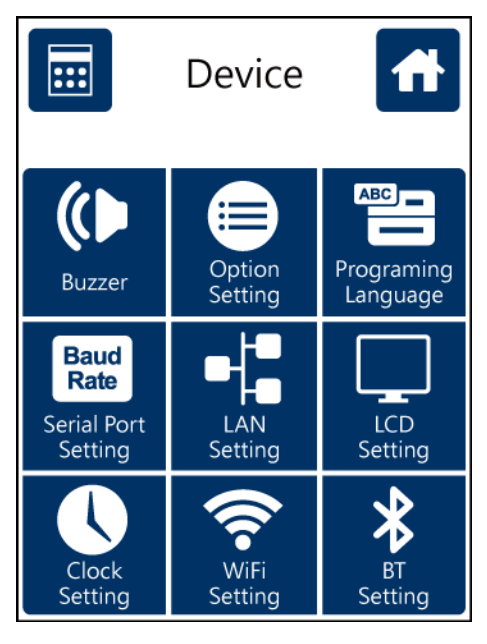

|              | Setting off or on for buzzer                                                         |
|--------------|--------------------------------------------------------------------------------------|
|              | Setting items for options, ex. Cutter, Label Dispenser, Applicator                   |
|              | Setting Programing Language. Auto/EZPL/GEPL/GZPL/GDPL                                |
| Baud<br>Rate | Setting items for Serial Port, ex. Baud Rate, Parity, Data Bits, Stop Bits.          |
|              | Setting items for LAN, ex. Port NO., DHCP, Dynamic IP, Default Gateway, Subnet Mask. |
|              | Setting items for LCD, ex. Brightness, Contrast, Power Saving, Password              |
|              | Setting items for Clock, ex. Year, Month, Day, Hour, Minute                          |

|                                        |                 | Darkness          | 0-19             |                  |
|----------------------------------------|-----------------|-------------------|------------------|------------------|
|                                        |                 | Speed             | 2-5              |                  |
|                                        |                 |                   |                  | Auto Select      |
|                                        |                 |                   | Media Detection  | See-Through      |
|                                        |                 | Canada Calaat     |                  | Reflective       |
| ~~~~~~~~~~~~~~~~~~~~~~~~~~~~~~~~~~~~~~ |                 | Sensor Select     |                  | Label with Gaps  |
| 61853                                  | Printer Setting |                   | Media Type       | Label with Marks |
| ò                                      |                 |                   |                  | Continuous       |
|                                        |                 | Drinting Made     | Direct Thermal   |                  |
|                                        |                 | Printing Mode     | Thermat Transfer |                  |
|                                        |                 | Tear-off Position | 0-40             |                  |
|                                        |                 | Ten of Forms      | Apply            |                  |
|                                        |                 | Top of Form       | Cancel           |                  |
|                                        |                 |                   | English          |                  |
|                                        |                 |                   | Deutsch          |                  |
|                                        |                 |                   | 繁體中文             |                  |
|                                        |                 |                   | 簡體中文             |                  |
|                                        |                 |                   | Français         |                  |
|                                        | LCD Language    |                   | Español          |                  |
|                                        |                 |                   | 日本語              |                  |
|                                        |                 |                   | Italiano         |                  |
|                                        |                 |                   | Русский          |                  |
|                                        |                 |                   | Türkçe           |                  |
|                                        |                 |                   | 850              |                  |
|                                        |                 |                   | 852              |                  |
|                                        |                 |                   | 437              |                  |
|                                        |                 |                   | 860              |                  |
|                                        |                 |                   | 863              |                  |
|                                        |                 |                   | 865              |                  |
|                                        |                 |                   | 857              |                  |
|                                        |                 |                   | 861              |                  |
|                                        |                 |                   | 862              |                  |
|                                        | Codepage        |                   | 855              |                  |
|                                        |                 |                   | 866              |                  |
|                                        |                 |                   | 737              |                  |
|                                        |                 |                   | 851              |                  |
|                                        |                 |                   | 869              |                  |
|                                        |                 |                   | Win 1252         |                  |
|                                        |                 |                   | Win 1250         |                  |
|                                        |                 |                   | Win 1251         |                  |
|                                        |                 |                   | Win 1253         |                  |

|         |                 |                     | Win 1254           |                 |
|---------|-----------------|---------------------|--------------------|-----------------|
|         |                 |                     | Win 1255           |                 |
|         |                 |                     | Win 1257           |                 |
|         |                 |                     | Rotation           |                 |
|         | Label Cetting   |                     | X-offset           |                 |
| AB12345 | Label Setting   |                     | Y-offset           |                 |
|         |                 |                     | Start Offset       |                 |
|         |                 | Dummer              | OFF                |                 |
|         |                 | Buzzer              | ON                 |                 |
|         |                 |                     | None               |                 |
|         |                 | Ontional Satting    | Cutter             |                 |
|         |                 | Optional Setting    | Label Dispenser    |                 |
|         |                 |                     | Applicator         |                 |
|         |                 | Programing Language | Auto/EZPL/GEPL/GZP | L/GDPL          |
|         |                 |                     |                    | 4800 bps        |
|         |                 |                     |                    | 9600 bps        |
|         |                 |                     |                    | 19200 bps       |
|         |                 |                     | Baud Rate          | 38400 bps       |
|         |                 |                     |                    | 57600 bps       |
|         |                 |                     |                    | 115200 bps      |
|         |                 | Serial Port Setting |                    | Non             |
|         |                 |                     | Parity             | Odd             |
|         |                 |                     |                    | Even            |
|         | Device          |                     | Data bita          | 7 bits          |
|         |                 |                     |                    | 8 bits          |
|         |                 |                     | Stop bits          | 1 bits          |
|         |                 |                     |                    | 2 bits          |
|         |                 |                     | DHCP               | On              |
|         |                 | I AN Sotting        | IP Address         | 192.168.102.076 |
|         |                 |                     | Subnet Mask        | 255.255.255.0   |
|         |                 |                     | Gatway             | 192.168.0.254   |
|         |                 |                     | Brightness         | 5               |
|         |                 | ICD Setting         | Contrast           | 5               |
|         |                 | Leb Setting         | Power Saving       | 15              |
|         |                 |                     | Password           | OFF             |
|         |                 |                     | Year               |                 |
|         |                 |                     | Month              |                 |
|         |                 | Clock Setting       | day                |                 |
|         |                 |                     | Hour               |                 |
|         |                 |                     | Minute             |                 |
| A   ()  | Printer Control |                     | Test               |                 |
| Ϋ́́́́́́ |                 |                     | Sample Pattern     |                 |

Select Memory

Clear Memory

Calibration

Reset to Default

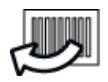

Recall Label

# Status of LCD Interface

When printer is on standby status (ready to print), the LCD interface will display "Ready" on screen.

You can only print when you see the "Ready" status.

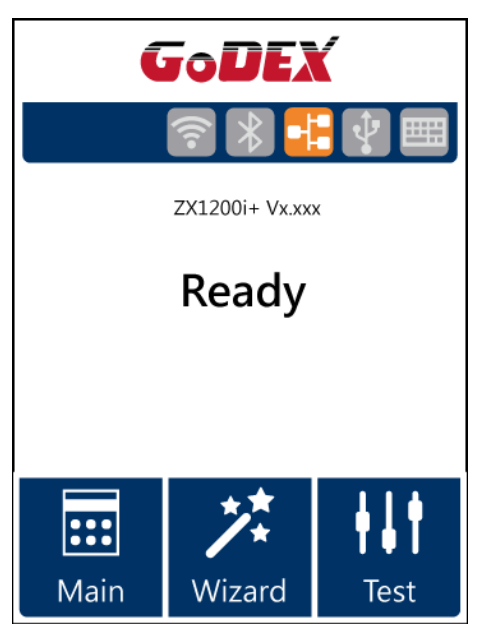

If there is any printers error, the LCD screen will display the error screen to show the type of error.

You can fix the error according the notice.

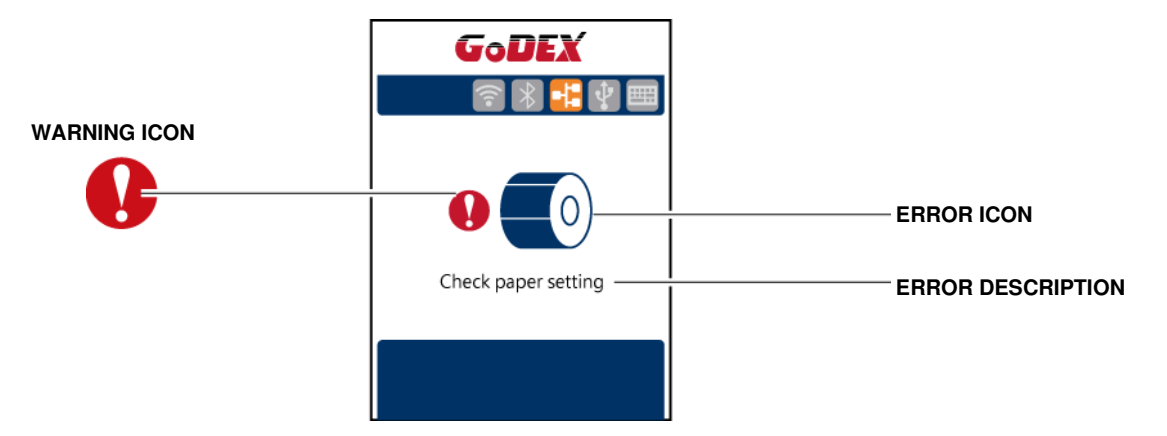

### Icon Definition

|   | To upper level | Appears on the NAVIGATION ICON of Setting Pages. It guides you back to upper level by touching display upper right icon.    |
|---|----------------|----------------------------------------------------------------------------------------------------|
| î | To main page   | Appears on the NAVIGATION ICON of Setting Value Pages. It guides you back to main page by touching display upper left icon. |
|   | Lock           | On Setting Value pages, touch display icons to lock the value for preventing unexpected change.                             |
|   | Unlock         | Touch display icons again to unlock the value.                                                                              |

# 3.4 Label calibration and self test

# Label Calibration

The printer can automatically detect and store label height.

That means the host computer does not need to transmit the label height to the printer.

# Self Test

Self-test function lets you check whether the printer is functioning normally.

Here is how you run the label size calibration and self test.

1. Check that the label stock is loaded correctly.

- 2. Turn off the printer.
- 3. Turn the printer on again, keeping the FEED button pressed. When the LED starts to flash red, release the FEED button.

The printer will now measure the label stock and store the label height.

4. Once the printer has successfully measured the label stock, it will print a self-test label.

The contents of a self-test printout are listed below.

| Model & Version ———                         | ZX1200i+: XX.XXX                         |
|---------------------------------------------|------------------------------------------|
| USB ID setting                              | USB S/N:12345678                         |
| Serial port setting                         | Serial port:96,N,8,1                     |
| MAC address of Ethernet port                | — MAC Addr:xx-xx-xx-xx-xx                |
| IP protocol setting                         | — DHCP Enable                            |
| IP address of Ethernet port                 | IP xxx.xxx.xxx                           |
| Gateway setting                             | — Gateway xxx.xxx.xxx                    |
| Netmask setting                             | —— Sub-Mask xxx.xxx.xxx                  |
|                                             | #######################################  |
| Number of DRAM installed                    | 1 DRAM installed                         |
| Image buffer size                           | Image buffer size:1500 KB                |
| Number of forms                             | 0000 FORM(S) IN MEMORY                   |
| Number of graphics                          | 0000 GRAPHIC(S) IN MEMORY                |
| Number of fonts                             | 000 FONT(S) IN MEMORY                    |
| Number of Asian fonts                       | 000 ASIAN FONT(S) IN MEMORY              |
| Number of Databases                         | 000 DATABASE(S) IN MEMORY                |
| Number of Scalable fonts                    | 000 TTF(S) IN MEMORY                     |
| Free memory size                            | 4073 KB FREE MEMORY                      |
| Speed, Density, Ref. Point, Print direction | ^S4 ^H8 ^R000 ~R200                      |
| Label width, Form length, Stop position     | ^W102 ^Q100,3 ^E18                       |
| Cutter, Label Dispenser, Mode               | Option:^D0 ^O0 ^AD                       |
| Sensor Setting                              | —— Reflective AD:1.96 2.84 2.49[0.88_23] |
| Code Page                                   | Code Page:850                            |
|                                             |                                          |

# Label Calibration Button

A hardware button to make a Label Calibration while printer encountering "Media Error" during the cases when first-time printer start up or change label

or ribbon to another type, such as change using gap label to continuous or black mark labels.

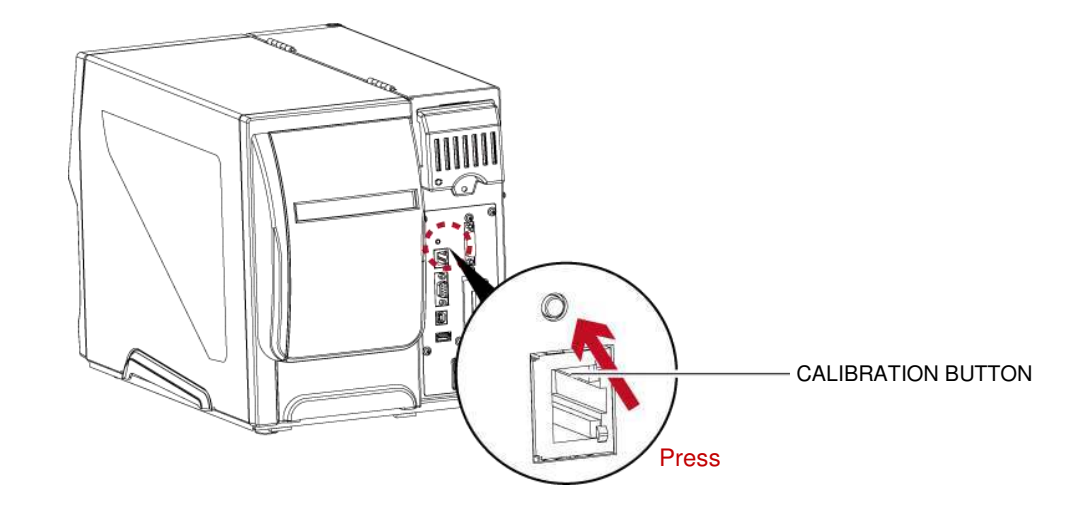

Press C-button for 2 seconds, it will make an auto-sensing to calibrate the label and ribbon's parameters.

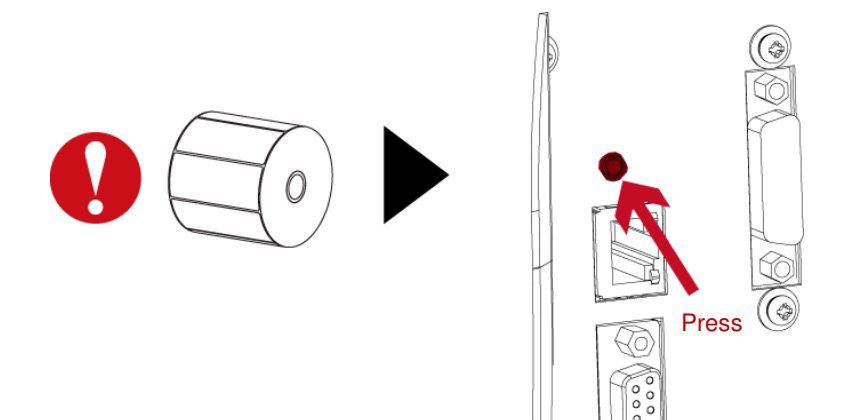

### Note

\* Press C-button is equivalent to the auto-sensing command "~S,SENSOR" that will cancel on-printing-job and make the Label Calibration immediately.

# 3.5 Error alerts

In the event of a problem that prevents normal functioning of the printer, you will see an error message on LCD screen and hear some beep signals. Please refer to below table for the error alerts.

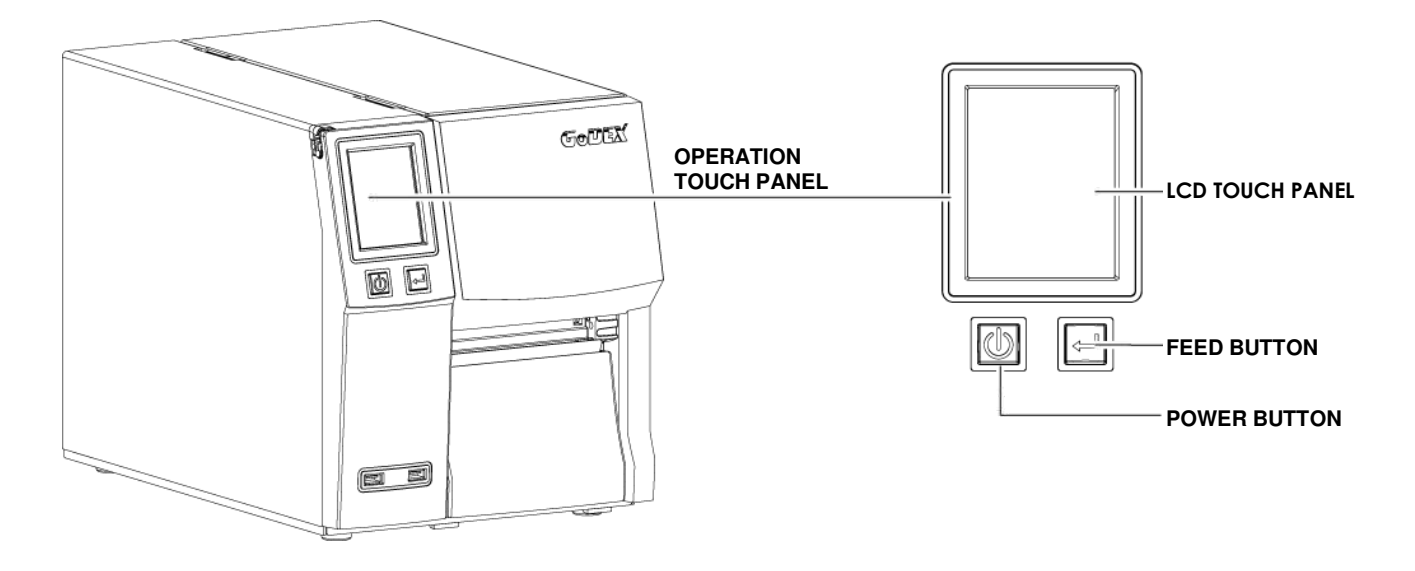

| Operation Panel                    | Type                                    | Beeps       | Description                                                         | Solution                                                                                                    |
|------------------------------------|-----------------------------------------|-------------|---------------------------------------------------------------------|----------------------------------------------------------------------------------------------------|
| Status                             | .,,,,,,,,,,,,,,,,,,,,,,,,,,,,,,,,,,,,,, | Beebs       |                                                                     | Solution                                                                                                    |
| GODEX<br>TPH<br>OPEN<br>TPH opened | Print Head Error                        | 2 x 4 beeps | The printing mechanism is not correctly closed.                     | Open the print<br>mechanism and<br>close it again.                                                                  |
| GODEX                              | Print Head Error                        | None        | High temperature at the<br>print head.                              | Once the print head has<br>cooled down, the printer<br>switches to<br>standby mode.                                 |
|                                    | Madia Error                             | 2 x 3 boons | No ribbon is installed and<br>the printer displays an error.        | Make sure that the<br>printer is set to direct<br>thermal printing mode.                                            |
| Check ribbon                       | on Media Error                          | 2 x 5 beeps | The ribbon is finished or the<br>label supply hub is not<br>moving. | Replace the ribbon roll.                                                                                            |
|                                    | Media Error                             | 2 x 2 beeps | No paper is detected.                                               | Make sure that the label<br>sensor is<br>Positioned correctly. If<br>the sensor still does not<br>detect the paper, |

|                     |            |             |                                                                                                   | run the autodetection<br>function again.                                                                                                    |
|---------------------|------------|-------------|---------------------------------------------------------------------------------------------------|----------------------------------------------------------------------------------------------------|
| GoDEX               |            |             | Paper is finished.                                                                                | Replace the label roll.                                                                                                    |
| Check paper setting |            |             | Printer feed problem.                                                                             | Possible reasons: the<br>print medium has<br>become trapped around<br>the rubber roll; the<br>sensor cannot detect a<br>gap or black mark<br>between the labels; there<br>is no paper. Please reset |
| GoDEX               |            |             | The memory is full.<br>The printer prints the<br>message "File System full ".                     | Delete unnecessary data<br>or install additional<br>memory.                                                                                                    |
| GODEX               | File Error | 2 x 2 beeps | Unable to find file.<br>The printer prints the<br>message "File Name not<br>found"                | Use the "~X4"<br>command to print<br>all files. Then check<br>whether the files exist<br>and whether the names<br>are correct.                                                                      |
| GODEX               |            |             | A file of the same name<br>already exists. The printer<br>prints the message<br>"Duplicate Name". | Change the name of the<br>file and try storing it<br>again.                                                                                                    |
## 3.6 USB host

Definition : USB Host port supports either device : USB memory stick, keyboard or scanner.

### Purpose

- USB memory stick : It extends the user memory space up to 32GB for Graphic, Font, Label Format, DBF and Command files downloading. The printer's Firmware also can be updating if copy new version of Firmware into USB memory stick.
- Connecting an USB keyboard to printer for "Keyboard Mode" mode operation.
- Plug-in an USB scanner to operate the printer in "Keyboard Mode".

### Usage of Extended Memory

- USB memory stick : It supports hot-plugging function; printer will create a Folder "\LABELDIR" and switch "User Flash" to "Extended Memory" automatically while user plugs an USB memory stick into a GoDEX printer.
- Connect the USB Stick plugged -in printer to PC via USB Device or Ethernet port and run "GoLabel" software to download Graphic, Font, Label Format, DBF and Command files to the printer.
- Detail download procedures, please refer to "GoLabel On-line Help".

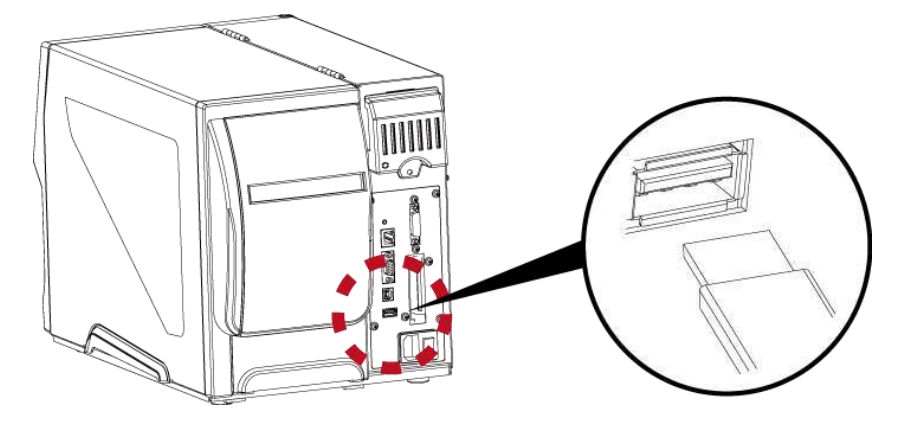

### Usage of Firmware Update

• Remove USB memory stick from printer and plug-in it to a PC's USB port; delete Firmware "\*.bin" file from

"\LABELDIR\FW" of USB memory stick if it existing; or create a Folder "\LABELDIR\FW" to USB memory stick if it doesn't existing.

• Copy a new version of Firmware "xxxx.bin" to the Folder "\LABELDIR\FW"; and then remove USB and plug-in

back to the printer that going to update Firmware.

- The printer will update the Firmware automatically when plug-it-into the printer and printer find-out the Firmware in \LABELDIR\FW" is newer version.
- Don't remove the USB memory stick out while it's under updating with "Flash Writing..."message that displays on LCD panel.

### **USB Keyboard**

When plug-in an USB keyboard to the printer, LCD touch panel will display "Enter Standalone", press the

"Y" key on keyboard to entering to the dialog for "Keyboard Mode" operation.

Here have six sub-dialogs "Recall Label" "Country Code" "Code Page" "Clock Setting" "Database Setting"

"Label Edit" is able operating by keyboard as follow definition:

1. Press "ESC" key to exist from "Keyboard Mode" or back to previous dialog

2. Press "F1", it will let the printer from "Home Page" mode entering into "Keyboard Mode"

3. Press "Enter", "Arrow" and "Alphabetic" keys as the usual in PC that will perform the key-in function of "Keyboard Mode".

#### Note

- \* The USB Host port on GoDEX printer is without "HUB" function.
- \* The USB Memory Stick supports with "FAT32" Disk Format and up to 32GB only. The certified venders are Transcend,
   Apacer, Patriot, Consair and Kingston.
- \* The download function for Graphic, Font, Label Format, DBF and Command files is operated by GoLabel of PC and must go through the a "i" "x" model printer itself.
- \* On a PC, user may copy entire folde "\LABELDIR" from USB memory stick to PC or vice-versa. Copy a sub-folder or individual file in "\LABELDIR" to PC or vice-versa is not supported.

# **4 NetSetting for Ethernet** 4.1 Installing the NetSetting software

The NetSetting software is used to manage the network configurations when connecting the printer via Ethernet port.

It is available on product CD or can be downloaded from official website. To install the NetSetting, please follow below steps.

1. Insert the product CD in the CD/DVD drive of the host computer and open the "Ethernet" folder on the CD.

2. Select the icon for the NetSetting installation file and click it to start the installation.

| 🔁 Ethernet                           |                    |              |                     |     |
|--------------------------------------|--------------------|--------------|---------------------|-----|
| Elle Edit View Favorites Iools Help  |                    | 10           | 🗎 📔 🔎 Sear          |     |
| 🗿 Back 🔹 🕥 - 🦻 👗 📋 🚺                 | Search 🌔 Folders 📏 | 4            |                     |     |
| Address D:\Download\Drivers\Ethernet | /                  | Jrs\Ethernet |                     |     |
| File and Folder Tasks 🛛 🔌            |                    |              |                     | 15  |
| Other Places                         |                    | *            |                     |     |
| Drivers                              | ettingSetup.msi    |              | - <b>7</b>          |     |
| My Computer                          |                    | *            | AT.                 |     |
| My Network Places                    |                    |              |                     | 1   |
| Details                              | \                  |              |                     | _ / |
|                                      |                    | Net          | workSettingSetup.ms | i / |
| 1 objects                            | 2.40 MB 🕞 N        | My Comput    |                     | /   |
|                                      |                    |              |                     |     |

3. Follow the instructions on the screen. The Setup Wizard guides you through the installation procedure.

4. Specify the "Installation Folder".

| 📴 NetSetting                                                                                                    |                             |
|----------------------------------------------------------------------------------------------------|-----------------------------|
| Select Installation Folder                                                                                                    | NetSetting                  |
| The installer will install NetSetting to the following folder.<br>To install in this folder, click "Next". To install to a different folder, enter<br>Ender: | it below or click "Browse". |
| C:\Program Files\Godex\WetSetting\                                                                                                    | Browse                      |
|                                                                                                    | Disk Cost                   |
| Install NetSetting for yourself, or for anyone who uses this computer:                                                                                       |                             |
| <u>○ E</u> veryone                                                                                                    |                             |
| ⊙ Just <u>m</u> e                                                                                                    |                             |
| Cancel < <u>B</u>                                                                                                    | ack <u>N</u> ext>           |

5. Click "Next" to start the installation.

6. Once the installation is completed; you will see the NetSetting icon on your desktop.

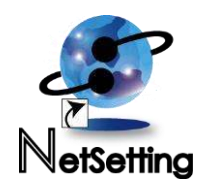

# 4.2 The interface of NetSetting

Click the NetSetting icon to start the program; you will see the start page as below. The start page will display the basic information of connected printer and your PC.

> - X GoDEX . 🖓 Search GoDEX Network Printe ..... 90 5 IP ۵ Ky Q Please Select The Printer You Want To Connect IP Address Alias Name Serial No. Mac Address Printer NewCPU 00-1D-9A-00-0C-16 00-1D-9A-14-01-08 00-1D-C9-90-FE-BA 000000 192.168.102.88 - Godex MX30i 000000 192.168.102.111 192.168.102.109 - User C8-60-00-8D-8D-22 10-C3-7B-49-12-80 30-85-A9-A3-C6-9D 48-5B-39-D5-67-D7 192.168.102.77 192.168.102.103 192.168.102.96 JudyLee Tomlin ArthurChen 192.168.102.110 JustinHo Miscellaneous Information Binding IP Enable NetSetting V1.08 Beta, Build Date : 2015.04.08 13:32:50

Click the magnifier icon to search the Godex printers which are connected via Ethernet port in you network environment. Once a connected Godex printer is detected, it will be listed on the start page.

| GoDEX  | NetSetting<br>IP Setting | 9                     | a a |
|--------|--------------------------|-----------------------|-----|
|        | 1 Se 1                   | 9                     |     |
| Passwo | inter Name:<br>rd        | Length(1~16)          |     |
| Pl     | Digit Allowed Only):     | Length(1~4)<br>Cancel |     |
| J      | IP Address:              | I                     |     |
|        | Set                      | Refresh               |     |

There are six tabs on the top of interface which can configure different types of network settings. But for the data security reason, you need correct password to enter the configuration pages.

### Notice

\* The default password is "1111", you can change the password later from the "IP Setting" tab.

### **IP** Setting

The IP Setting tab can change the printer name, Port number, Gateway setting and the password for configuring the printer. You can also set the printer's

IP address ether by DHCP or by Static IP.

| GoDEX                                    | NetSetting<br>IP Setting                              |              |
|------------------------------------------|-------------------------------------------------------|--------------|
| A 10 10 10 10 10 10 10 10 10 10 10 10 10 | *                                                     |              |
| Printer Nam<br>Port No                   | 3: Godex<br>5: 9100                                   | Length(1~16) |
| Default Gateway<br>Password              | r: 192 . 168 . 0 . 254 x                              | Length(1~4)  |
| Get IP Fro<br>Static IP                  | m DHCP Server                                         |              |
| IP Addres<br>Subnet Masi                 | s: 192 . 168 . 102 . 55 x<br>c: 255 . 255 . 255 . 0 x |              |
| Se                                       | t Refres                                              | h            |
|                                          |                                                       |              |

You can press "Set" button to apply the settings and "ReGet" button to refresh the setting values.

Notice

- \* To fully benefit from the NetSetting software, you should be familiar with basic networking principles. Please contact your network administrator for related network setting information.
- \* When enabling DHCP, if you find the IP Address as: IP = 169.254.229.88, Netmask = 255.255.0.0, Gateway = invariable (last value), the IP Address is invalid.

### **Alert Path Setting**

NetSetting will send the alert messages to designated mail account when the error happened on printer. The alert messages are sent by SMTP (Simple

Mail Transfer Protocol) or SNMP (Simple Network Management Protocol).

You can set or change the configurations of SMTP and SNMP on this "Alert Path Setting" tab.

| GoDEX                       | Nersetting<br>Alert Mail Setting | = ×             |
|-----------------------------|----------------------------------|-----------------|
| Enable SMTP Alert Message N | tification                       |                 |
| Login Account:              | default                          | Length(1~64)    |
| Login Password:             | ******                           | Length(1~16)    |
| Server IP Address:          | 192.168.0.1                      | XXXX.XXXX.XXXXX |
| Mail Subject:               | Barcode printer message          | Length(1~60)    |
| Mail From Address:          | default@default.com              | Length(1~32)    |
| Mail To Address:            | default@default.com              | Length(1~32)    |
| Duration Cycle:             | 1                                | 0 ~ 168 Hours   |
| Event Counter:              | 5                                | 1~100           |
| ∠ Enable SNMP Alert Message | Notification                     |                 |
| SNMP Community:             | public                           | Length(1~16)    |
| SNMP Trap Community:        | public                           | Length(1~16)    |
| Trap IP Address:            | 192 . 168 . 0 . 1 I              | XXX.XXX.XXX.XXX |
| Set                         | Refres                           | h               |

You can press "Set" button to apply the settings and "ReGet" button to refresh the setting values.

### Alert Message Setting

For the alert message notification function, you can decide which error cases need to be sent out to the operator.

Moreover, the alert messages can be set to be sent by SMTP, SNMP or both.

| GoDEX |      | = ×                            |  |
|-------|------|--------------------------------|--|
|       |      | 🌮 🔝 🂋                          |  |
| SMTP  | SNMP | Description                    |  |
|       | X    | Paper or Ribbon Empty          |  |
|       |      | Paper Jam                      |  |
|       |      | Ribbon Out                     |  |
|       |      | Printhead Up ( Open )          |  |
|       |      | Rewinder Full                  |  |
|       |      | File System Full               |  |
|       |      | File Not Found                 |  |
|       |      | Duplicated Name                |  |
|       |      | Syntax Unknown                 |  |
|       |      | Cutter Jammed or Not Installed |  |
|       |      | TPH Over Heat                  |  |
|       |      |                                |  |
|       | Set  | Refresh                        |  |

You can press "Set" button to apply the settings and "ReGet" button to refresh the setting values.

## **Printer Configuration**

Set or change the configurations of connected printer. Most of key settings for the printer operation can be done by this setting page.

|               | 🔄 🥸 😰                | 5              |          |                 |   |
|---------------|----------------------|----------------|----------|-----------------|---|
| Printer Setup |                      |                |          |                 |   |
| Printer Model | Tear-off Position    | Speed          |          | Darkness        |   |
| ZX1200i+      | 12 2                 |                | • 1      | 2               | • |
|               | Dispenser/Applicator | Labels per Cut |          | Printing Mod    | e |
|               | 0 (None) • 0         |                | ≜ T      | hermal Transfer | • |
| Parity        | Keyboard Country     | Code           | rtenecti | Pre-Printing    |   |
| Parity        | Keyboard Country     | Code           |          | Pre-Printing    |   |
| None -        | US                   | - 0            | FF       |                 | - |
| 8 •           | Code Page            |                |          | Top Of Form     |   |
| Stop Bits     | Code Page 850        | • 0            | N        |                 | • |
| 1 •           | Buzzer               |                |          |                 |   |
|               | ON                   | -              |          |                 |   |

You can press "Set" button to apply the settings and "ReGet" button to refresh the setting values.

### **User Command**

The "User Command" tab provides a communication interface for operator to control the printer. Input printer commands in "Input Command" window

and press "Send Command" button, the commands will be sent to the printer.

For some commands that will return response message, the message will be displayed in "Output Message" window.

| GoDEX          | NetSetting<br>Terminal |       |
|----------------|------------------------|-------|
| / 🖷 🎼 💩 👱      | 8 15                   |       |
| Input Command  | Send Con               | ımand |
| Output Message | Clear D                | lata  |

You can press "Send Command" button to send printer commands via Ethernet port and control the printer remotely.

### **Firmware Download**

On "Firmware Download" tab, the current version of printer firmware will be showed on the screen. If you need to update the printer firmware, just specify

the file location of firmware file and press "Start Download Firmware" button.

The printer firmware then can be updated remotely.

| Gol | DEX                                                       | NetSetting<br>Firmware Upgrade       | ■ ⊠    |
|-----|-----------------------------------------------------------|--------------------------------------|--------|
|     | Erreak                                                    | S 🔊                                  |        |
| ſ   |                                                           | Firmware Upgrade                     |        |
|     | Firmware Current Version:<br>Please Select Firmware File: | BOOT : 1.000a1 F/W : ZX1200i+ 1.000a | Browse |
|     |                                                           | Start Download Firmware              |        |
|     | Recover To Factory Settings                               |                                      |        |
|     |                                                           |                                      |        |
|     |                                                           |                                      |        |
|     |                                                           |                                      |        |

In addition to the firmware update, you can press "Recover to Factory Settings" button to restore the printer configurations back to factory default.

# **5** Preparation Steps

## 5.1 Preparation steps

Before installing the optional modules, please make some preparations as follows.

1. Turn off the printer:

Remember to switch off the printer before installing any module

2. Open the printer cover

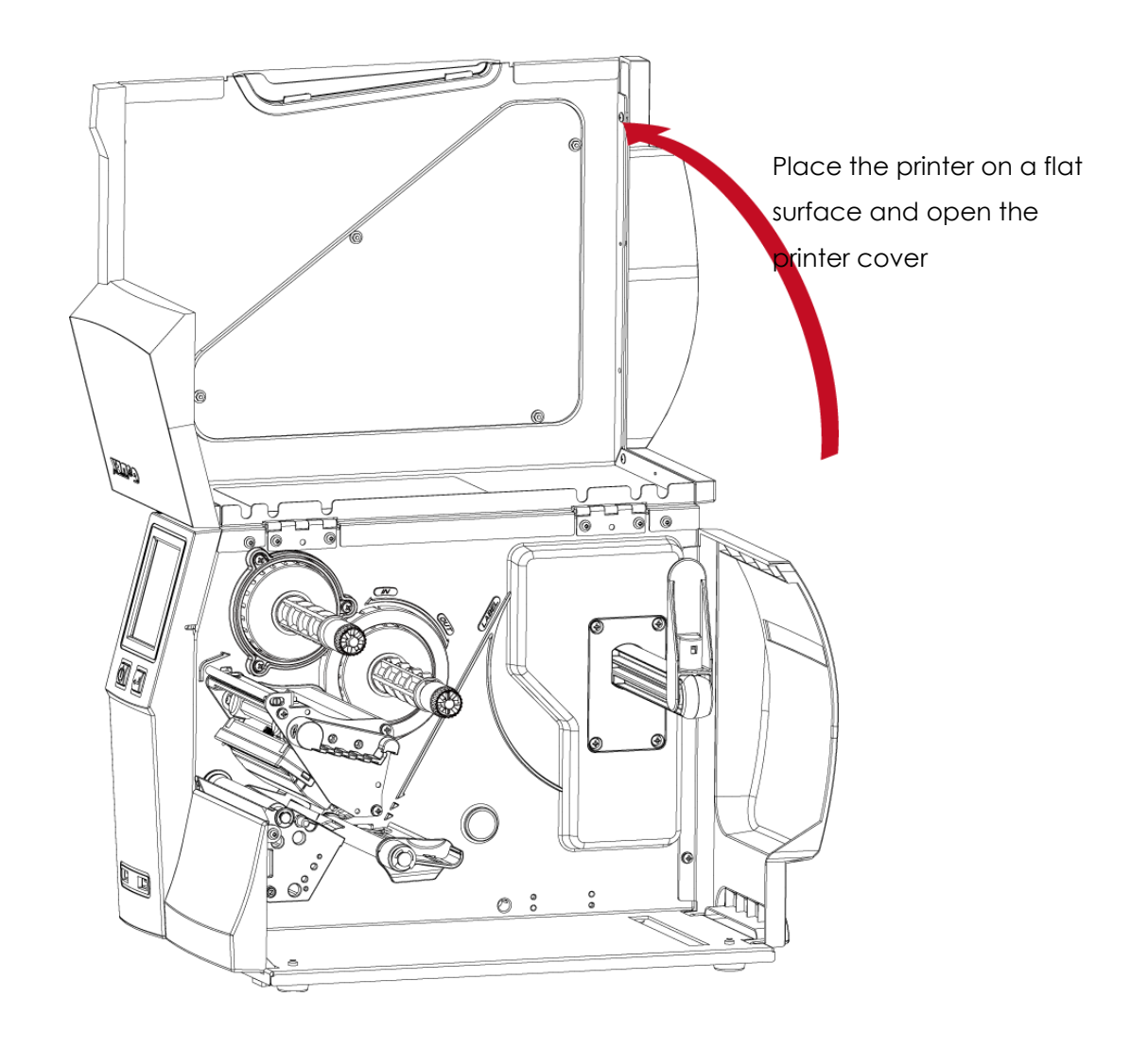

Notice

\* Remember to switch off the printer before installing the cutter.

\* Do not use to cut adhesive labels! Glue residue will be left on the cutter blade and impair its functioning.

\* Under the ordinary paper application condition, the cutter performs 300000 cuts of a heavy paper with up to 250 μm thick or 100000 cuts of a plastic sheet with up to 300 μm thick.

# 5.2 Installing the cutter

## The Overview of the Cutter

1. Cutter module

2. Screw

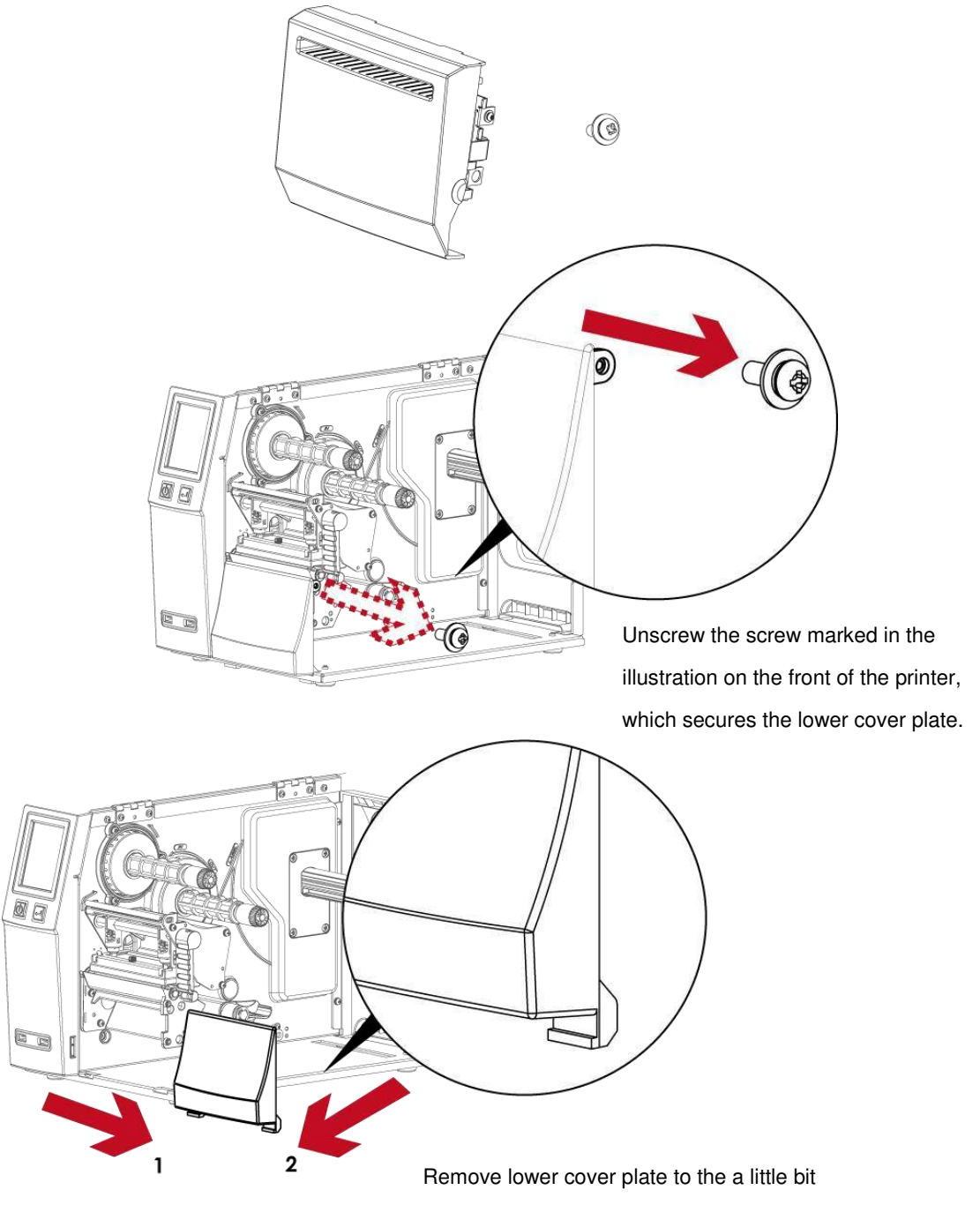

right then can get out.

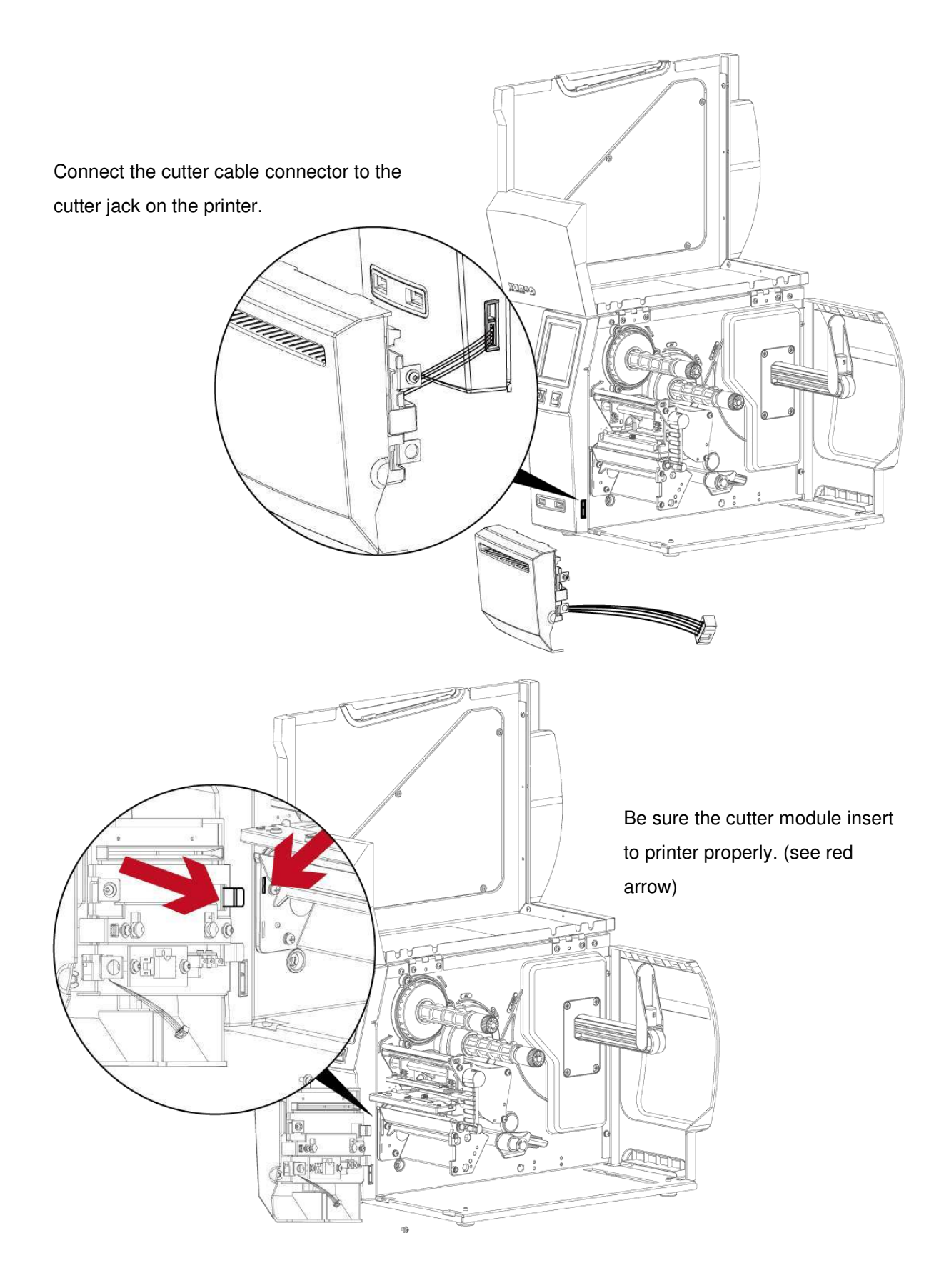

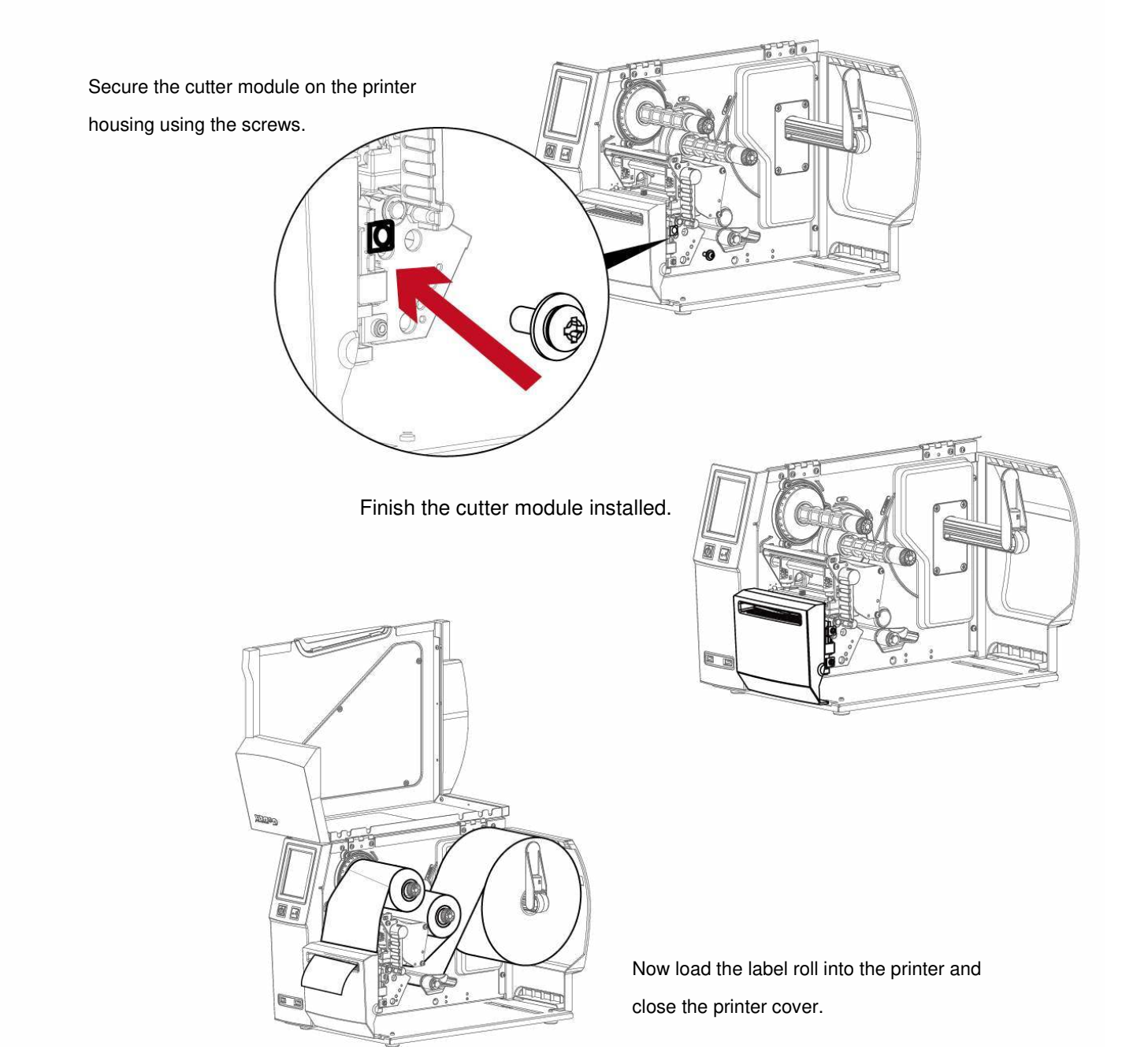

### Notice

- \* Check whether the cutter function is enabled in the printer.
- \* Labels or paper should be at least 30 mm high.
- $^{\star}$  After installation of the cutter module, set the stop position (^E) to 30.

# 6 Maintenance and Adjustment 6.1 Installing / removing the print head module

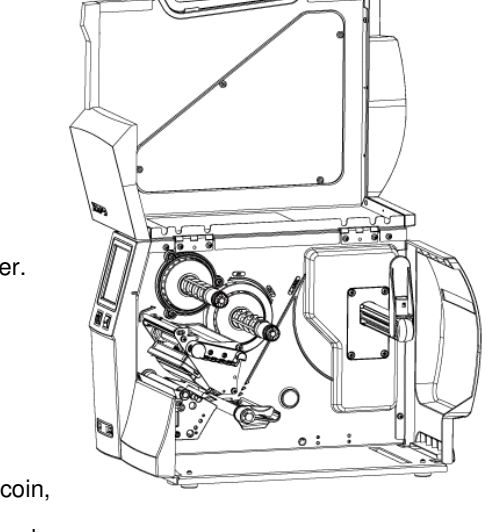

Open the printer cover.

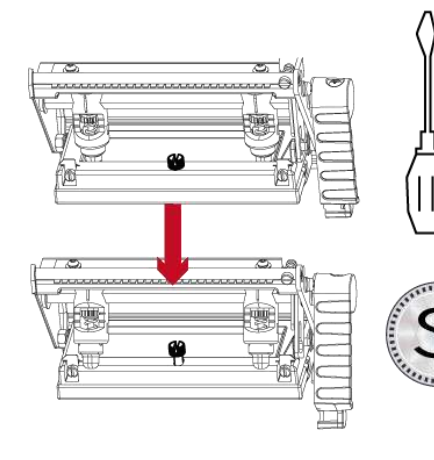

using a screwdriver or a coin, loosen the screw to take out the TPH module.

Turn the print head counterclockwise to a top right position

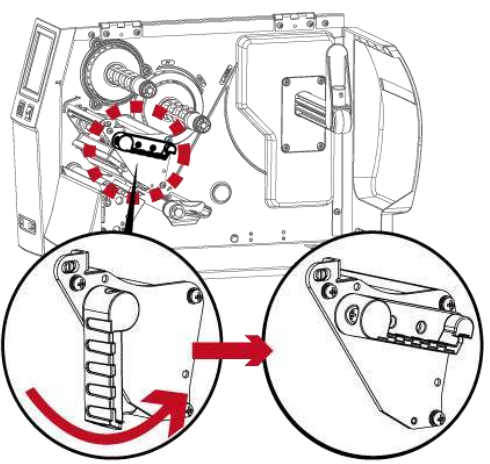

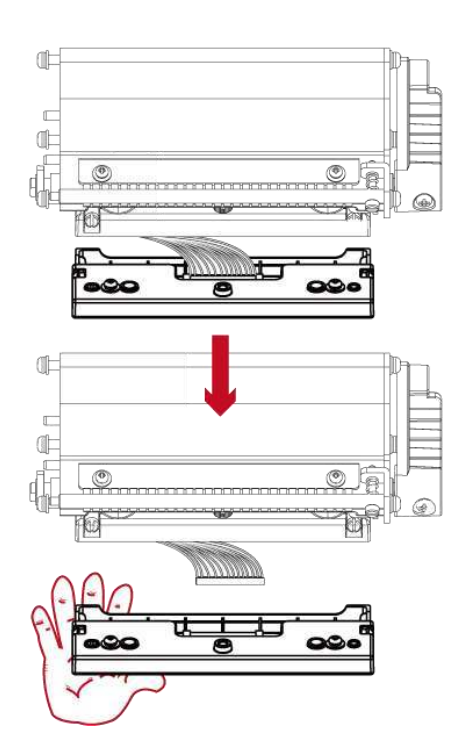

Hold the print head module, pull out the TPH

cable smoothly.

To install TPH module, follow the reverse order.

### Notice

\* Remember to switch off the printer before removing the print head module.

# 6.2 Adjusting the print line

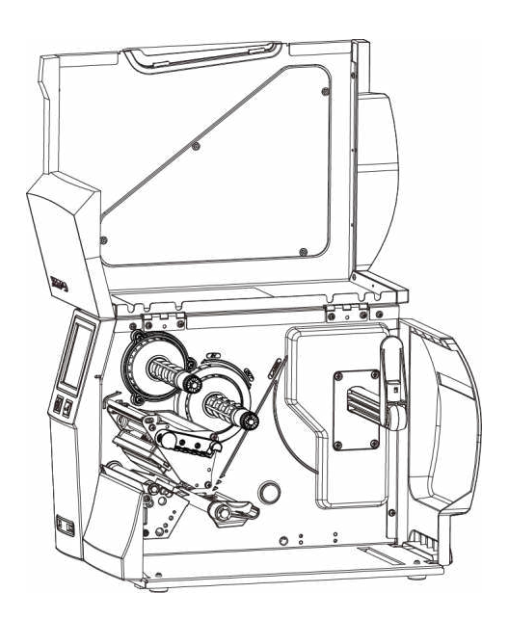

Open the printer cover.

Turn the print head counterclockwise to a top right position

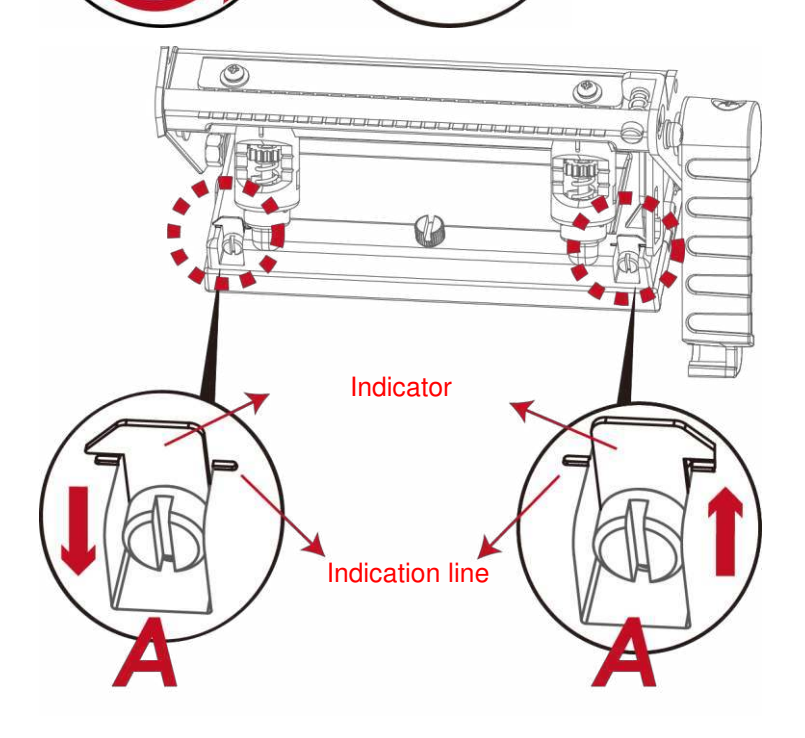

60

0

If no improvement is visible, turn the screws(A) clockwise or counterclockwise as far as possible and be sure to align with the indicator board and indicator line.

Repeat the adjustment process until printing quality has improved.

## 6.3 Adjusting ribbon tension

You can adjust the ribbon tension by turning the ribbon shaft knob (see illustration) clockwise or counterclockwise.

There are 4 possible settings, which is marked on the ribbon supply hub.

#1: Tension is the highest

# 4 : Tension is the lowest

If the tension is so low that the ribbon does not move forward, you need to reduce the tension of the ribbon supply hub.

To set the tension, press in the knob and turn it clockwise or counterclockwise as required.

Increasing the tension of the ribbon rewind hub will remove any wrinkling of the ribbon during printing, which results from the use of different ribbon materials. (For details about the wrinkling/creasing of ribbons, see Section 6-6.)

If you are using a very narrow ribbon, the printer may not move the label stock forward (particularly with a ribbon that is less than 2" wide). In that case, reduce the tension by turning the knob of the ribbon supply hub counterclockwise.

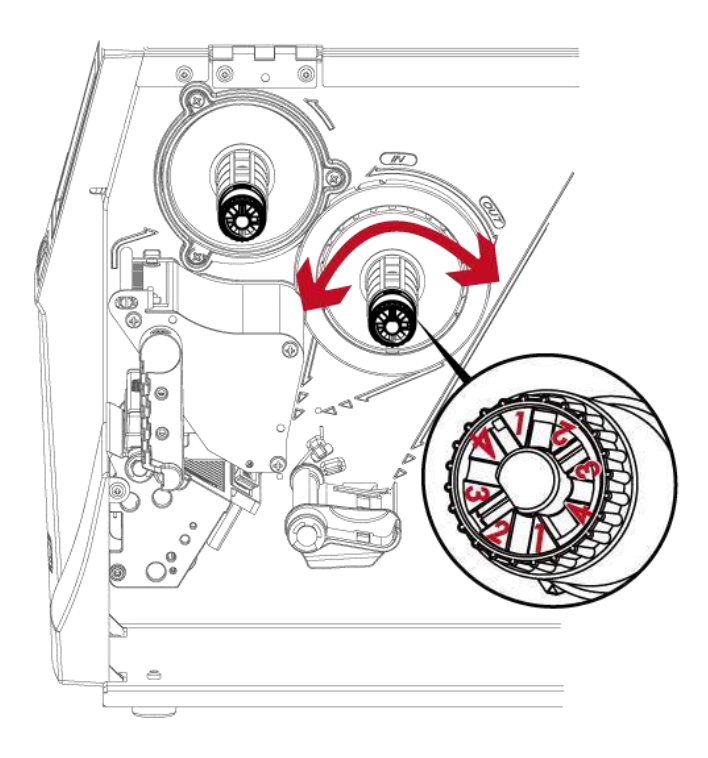

# 6.4 Cleaning the thermal print head

Dirt on the print head or ribbon may result in inadequate print quality (there are only partial images on the label). The printer cover should therefore be

kept closed when possible.

Keeping dirt and dust away from the paper or labels ensures a good print quality and a longer lifespan of the print head. Here is how you clean the print head:

1. Switch off the printer.

- 2. Open the printer cover.
- 3. Remove the ribbon.
- 4. Release the print head by turning the print head release lever.
- 5. To remove any label residue or other dirt from the print head

(see Red arrow), please use a soft lint-free cloth dipped in alcohol to wipe.

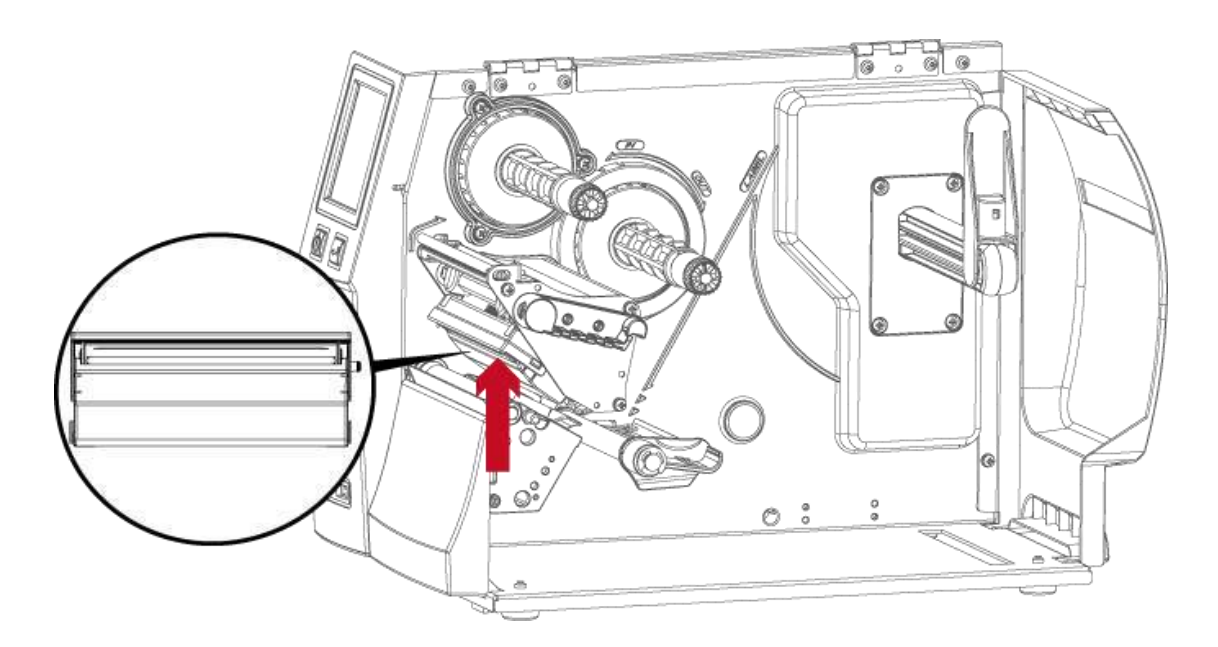

#### Note

<sup>\*</sup> The print head should be cleaned once a week.

<sup>\*</sup> Please make sure that there are no metal fragments or other hard particles on the soft cloth used to clean the print head.

## 6.5 Adjusting the balance and print head tension

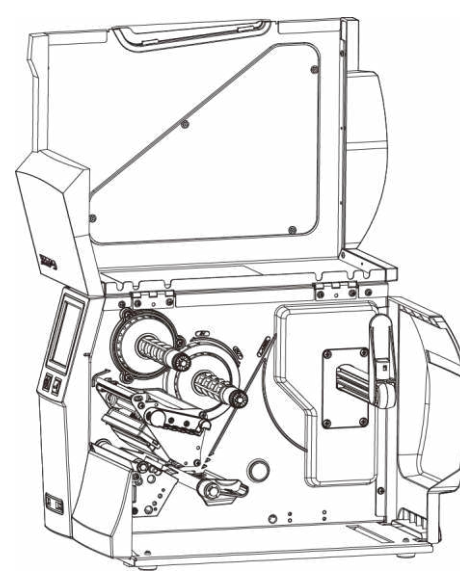

Open the printer cover.

When using a variety of label stock and ribbons, the ink may not be evenly distributed.

If there is no printed image on one side of the paper , or the ribbon wrinkles, the print head pressure must be readjusted using the TPH spring boxes. Move the TPH spring boxes as shown in the illustration to change the print head pressure. The wider the label you are using, the further apart the TPH spring boxes must be moved away from each other. If there is no quality improvement,you need to change the pressure on the TPH spring boxes.

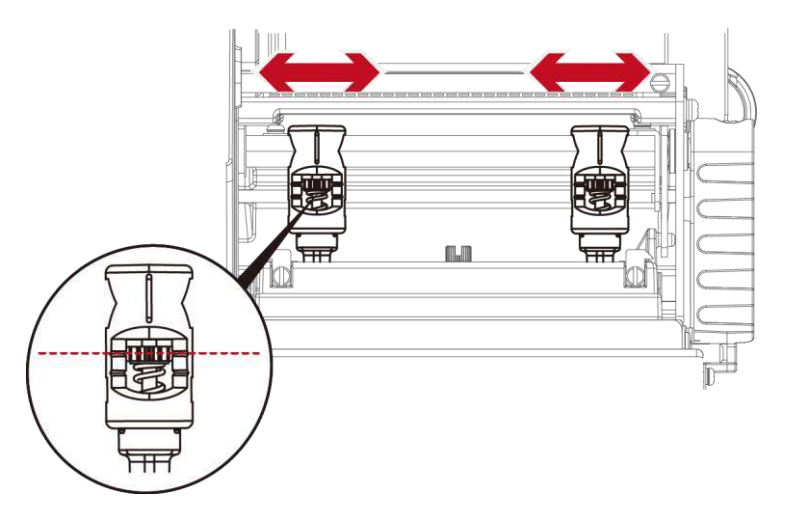

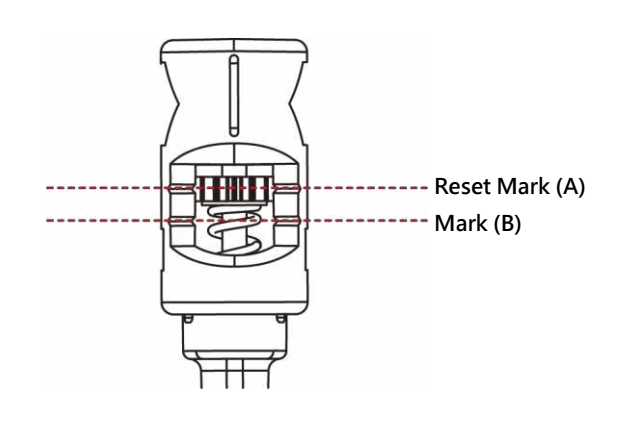

Turning the screw left increases the pressure, while turning it right reduces the pressure. Be sure not to turn the screw so that it goes below Mark(B).

# 6.6 Ribbon shield settings

The use of different ribbon materials may cause wrinkling of the ribbon, which in turn affects the print result as illustrated by the examples in (a) and (b).

To change the print quality, you can adjust the ribbon shield screws.

If your print result looks like the example in (a), you need to turn ribbon shield screw counterclockwise.

If your print result looks like the example in (b), you need to turn ribbon shield screw clockwise.

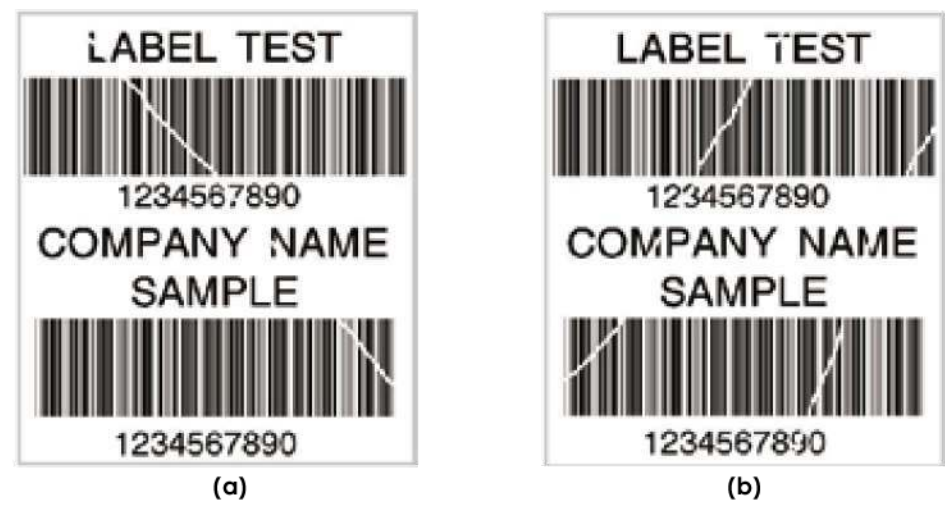

To keep track of the change in print quality, you should adjust the screws by half a turn at a time.

Print a test page. If there is no improvement in the print result, turn the screw by another half turn.

Do not turn the adjustment screw more than two full turns(360  $^\circ\,$  ).

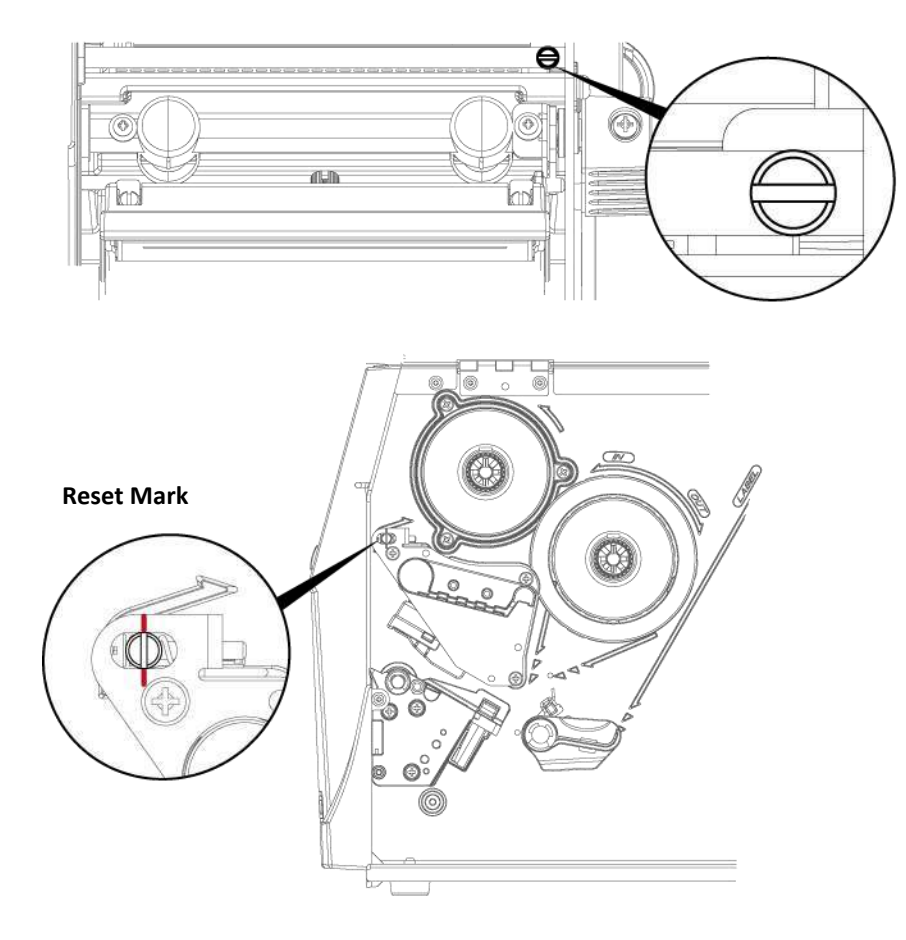

### Note

align the reset mark and restart the adjustment process.

<sup>\*</sup> If you adjust the screw by more than two full turns, the paper feed may no longer function correctly. In that case, unscrew the ribbon shield screws to

## 6.7 Cutter settings

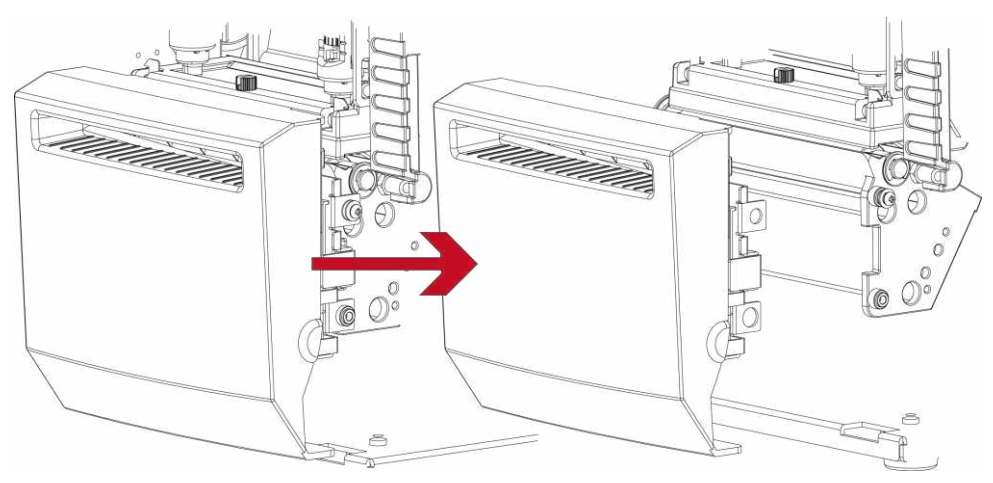

Switch off the printer before removing the cutter.

(Remove or install cutter refer to "accessories" in Section 5)

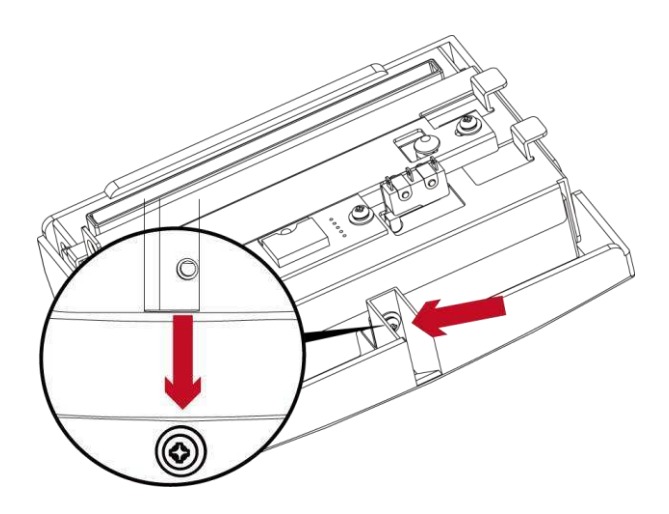

Unscrew the screw at the bottom of cutter.

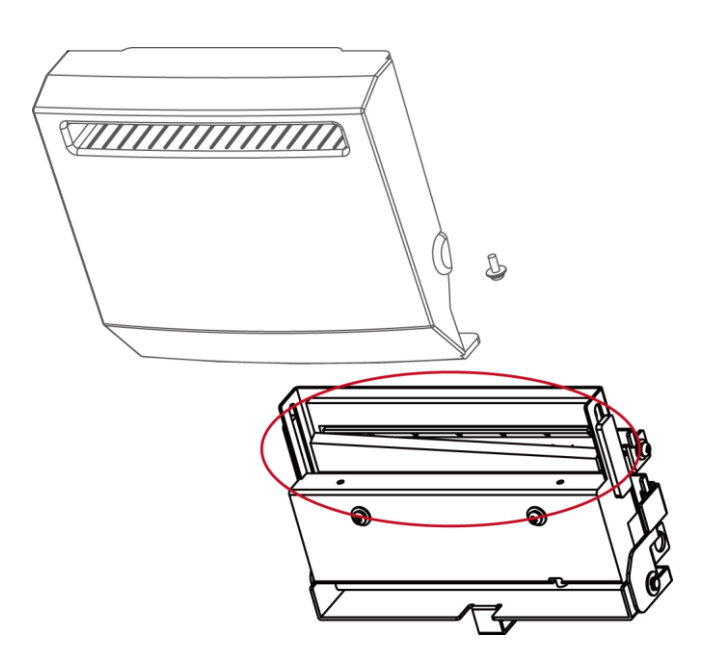

Remove the cutter cover. Clean and remove jammed paper. Reinstall CUTTER back onto printer.

#### Note

 $^{\star}$  Remember to switch off the printer before removing the CUTTER.

\* The label medium should be at least 30 mm long to ensure correct functioning of the cutter.

# 6.8 Troubleshooting

| Problem                                                      | Solution                                                                                            |
|--------------------------------------------------------------|----------------------------------------------------------------------------------------------------|
| The printer is switched on but the LED does not              | ♦ Check the power supply.                                                                           |
| light up.                                                    | Please see the Section 2.4                                                                          |
|                                                              | <ul> <li>Check the software settings (driver settings) or command codes.</li> </ul>                 |
| The LED lights up red and printing is interrupted            | ◆ Look for the error alert in the table in Section 3.3. Error Alerts.                               |
| The LED lights up red and printing is interrupted.           | <ul> <li>Check whether the print mechanism is closed correctly.</li> </ul>                          |
|                                                              | Please see the Section 3.3                                                                          |
|                                                              | ullet Please make sure that the label stock is loaded the right side up and that it is the suitable |
| The label stock passes through the printer                   | mate rial.                                                                                          |
| but no image is printed.                                     | ♦ Choose the correct printer driver.                                                                |
|                                                              | Choose the correct label stock and a suitable printing mode.                                        |
|                                                              | ♦ Clear the paper jam. Remove any label material left on the thermal print head and clean the       |
| The label stock jams during printing.                        | print head using a soft lint-free cloth dipped in alcohol.                                          |
|                                                              | Please see the Section 6.1                                                                          |
|                                                              | Check whether there is any label material or ribbon stuck to the thermal print head.                |
| There is no printed image on some parts of the               | <ul> <li>Check for errors in the application software.</li> </ul>                                   |
| label.                                                       | <ul> <li>Check whether the starting position has been set correctly.</li> </ul>                     |
|                                                              | ♦ Check the ribbon for wrinkles.                                                                    |
|                                                              | <ul> <li>Check the thermal print head for dust or other dirt.</li> </ul>                            |
| There is no printed image on part of the label or            | ♦ Use the internal "~T" command to check whether the thermal print head will carry out a            |
| the image is blurred.                                        | complete print job.                                                                                 |
|                                                              | Check the quality of the print medium.                                                              |
|                                                              | <ul> <li>Check whether there is paper or dust covering the sensor.</li> </ul>                       |
| The printed image is positioned incorrectly.                 | Check whether the label stock is suitable. Contact your supplier.                                   |
|                                                              | ♦ Check the paper guide settings.                                                                   |
|                                                              | ♦ Check the label height setting.                                                                   |
| Chinaina labola duvina naintina                              | <ul> <li>Check whether there is dust covering the sensor.</li> </ul>                                |
| Skipping labels during printing.                             | ♦ Run the auto-detection function.                                                                  |
|                                                              | Please see the Section 3.2                                                                          |
|                                                              | ♦ Check the darkness setting.                                                                       |
| The printed image is blurred.                                | <ul> <li>Check the thermal print head for dust or dirt.</li> </ul>                                  |
|                                                              | Please see the Section 6.1                                                                          |
| The cutter does not cut off the labels in a straight<br>line | ♦ Check whether the label stock is positioned straight.                                             |
| The cutter does not cut off the labels completely.           | ♦ Check whether the label is more than 0.2 mm thick.                                                |
| When using the cutter, the labels are not fed                | ♦ Check whether the cutter has been correctly installed.                                            |
| through or cut off incorrectly.                              | ♦ Check whether the paper guides are functioning correctly.                                         |
|                                                              | ♦ Check whether there is dust on the label dispenser.                                               |
| The label dispenser is not functioning formally.             | <ul> <li>Check whether the label stock is positioned correctly.</li> </ul>                          |
|                                                              |                                                                                                    |

### Note

\* If any problems occur that are not described above, please contact your dealer.

# APPENDIX — Product Specifications

| Mode            | el Name                | ZX1200i+                                                                         | ZX1300i+                                                                        | ZX1600i+                                                                         |
|-----------------|------------------------|----------------------------------------------------------------------------------|---------------------------------------------------------------------------------|----------------------------------------------------------------------------------|
| Print Method    |                        | Thermal Transfer / Direct Thermal                                                | 300 dpi (12 dot/mm)                                                             | 600 dni (24 dats/mm)                                                             |
| Print Speed     |                        | Up to 10 IPS (254 mm/s)                                                          | Up to 7 IPS (178 mm/s)                                                          | Up to 4 IPS (102 mm/s)                                                           |
| Print Width     |                        | 4.09" (104 mm, up to 108 mm)                                                     | 4.09" (104 mm, up to 105.7 mm)                                                  | 4.09" (104 mm, up to 105.6 mm)                                                   |
| Print Length    |                        | Min. 0.16 (4 mm)"";<br>Max. 279.53" (7100 mm)                                    | Min. 0.16 (4 mm)**;<br>Max. 125.98" (3200 mm)                                   | Min. 0.16 (4 mm)<br>Max. 31.5" (800 mm)                                          |
| Processor       | Fluch                  | 32-bit RISC CPU                                                                  | <b>`</b>                                                                        | , , , , , , , , , , , , , , , , , , ,                                            |
| Memory          | SDRAM                  | 256 MB                                                                           |                                                                                 |                                                                                  |
| Sensor Type     |                        | Adjustable reflective sensor and tra                                             | nsmissive sensor, left aligned                                                  |                                                                                  |
|                 | Туре                   | programming                                                                      | nark sensing, and punched hole; lab                                             | el length set by duto sensing or                                                 |
|                 | Mattalah               | Tear : Min. 1" (25.4 mm) – Max. 4.65"                                            | (118 mm)                                                                        |                                                                                  |
| Media           | width                  | Dispenser : Max. 4.65" (117 mm)                                                  |                                                                                 |                                                                                  |
|                 | Thickness              | Min. 0.0024" (0.06 mm) – Max. 0.01                                               | " (0.25 mm)                                                                     |                                                                                  |
|                 | diameter               | Max. 8" (203.2 mm)                                                               |                                                                                 |                                                                                  |
|                 | Core diameter          | Min. 1.5 " (38.1 mm) – Max. 3" (76.2 m                                           | ım)                                                                             |                                                                                  |
|                 | Length                 | Max. 1476' (450 m)                                                               |                                                                                 |                                                                                  |
| Ribbon          | Width<br>Dibbon roll   | Min. 1.18" (30 mm) – Max. 4.33" (110                                             | mm)                                                                             |                                                                                  |
|                 | diameter               | 3" (76.2 mm)                                                                     |                                                                                 |                                                                                  |
| Printer Langua  | Core diameter          | 1" (25.4 mm)                                                                     |                                                                                 |                                                                                  |
|                 | Label design           | Gol abol II (for EZPL, opped uto switch                                          | 1                                                                               |                                                                                  |
| Software        | tool<br>Management     | GoTools (Windows/ Android)                                                       |                                                                                 |                                                                                  |
| Juliane         | tools                  | GoUtility (Windows)                                                              |                                                                                 |                                                                                  |
|                 | APP                    | GoAPP (Android/ iOS)<br>Windows 7 Windows 8 & 81 Window                          | ws 10 Window 11 Windows Server 20                                               | 0.8 R2 2012 2012 R2 2016 2019                                                    |
| Driver          |                        | 2022, MAC, Linux                                                                 | ws to, window ti, windows Server 20                                             | , , , , , , , , , , , , , , , , , , ,                                            |
| SDK             |                        | Win CE, .NET, Windows 7, Windows 8                                               | 8 & 8.1, Windows 10, Windows 11, And<br>LOCR A & B                              | Iroid, Mac, iOS                                                                  |
|                 | Bitmap Fonts           | 0°, 90°, 180°, 270° rotatable, single c                                          | haracters 0°, 90°, 180°, 270° rotatab                                           | le                                                                               |
| Resident Fonts  |                        | 8 times expandable in horizontal an<br>(Bold / Italic / Underline) 0° 90° 180    | d vertical directions<br>° 270° rotatable                                       |                                                                                  |
|                 | TTF Fonts              | Internal TTF Fonts x5 : Traditional C                                            | hinese, Simplified Chinese, Japanese                                            | e, Korean, Western languages                                                     |
| Download        | Bitmap Fonts           | 0°, 90°, 180°, 270° rotatable, single c<br>16x16_24x24_Traditional Chinese (B    | haracters 0°, 90°, 180°, 270° rotatab<br>IG-5) Simplified Chinese(GB2312) 4     | le<br>apanese (S-IIS) Korean (KS-X1001)                                          |
| Fonts           | Asian Fonts            | 0°, 90°, 180°, 270° rotatable and 8 ti                                           | mes expandable in horizontal and ve                                             | ertical directions                                                               |
|                 | TTF Fonts              | (Bold / Italic / Underline) 0°, 90°, 180<br>Ching Postal Code, Codabar, Code 1'  | ", 270" rotatable<br>1. Code 32 Code 39. Code 93. Code 1:                       | 28 (subset A. B. C). FAN-8/FAN-13 (with                                          |
|                 |                        | 2 & 5 digits extension), EAN 128, FIM                                            | 1, German Post Code, GS1 DataBar, H                                             | HBC, Industrial 2 of 5 , Interleaved 2-                                          |
| Barcodes        | 1-D Bar Codes          | of-5 (I 2 of 5), Interleaved 2-of-5 wi<br>Postnet, Plessev, Planet 11 & 13 diait | th Shipping Bearer Bars, ISBI-128, II<br>, RPS 128, Standard 2 of 5, Telepen, / | F 14, Japanese Postnet, Logmars, MSI,<br>Matrix 2 of 5. UPC-A/UPC-E (with 2 or 5 |
|                 |                        | digit extension), UCC/EAN-128 K-Mc                                               | irt, Random Weight and Pharmacode                                               | e                                                                                |
|                 | 2-D Bar Codes          | Aztec code, Code 49,Codablock F , D<br>TLC 39, GS1 Composite, DotCode, M         | atamatrix code, MaxiCode, Micro PL<br>arco PDF 417                              | )F417, Micro QR code, PDF417,QR code,                                            |
| Carla Davas     |                        | Codepage 437, 737,850, 851, 852, 85                                              | 5, 857, 860, 861, 862, 863, 865, 866                                            | , 869                                                                            |
| Code Pages      |                        | Unicode UTF8、UTF16BE、UTF16LE                                                     | 4, 1255, 1257                                                                   |                                                                                  |
| Graphics        |                        | Resident graphic file types are BMP                                              | and PCX, other graphic formats are                                              | downloadable from the software                                                   |
| Interference    |                        | Serial Port (RS-232)                                                             |                                                                                 |                                                                                  |
| Interraces      |                        | Ethernet 10/100 Mbps                                                             | want name 1 namt at the year name                                               |                                                                                  |
|                 |                        | Backlight 3.2" touch screen LCD                                                  | ront panel, I port at the rear panel                                            |                                                                                  |
| Control Panel   |                        | 1 Power on/off button with green co                                              | lor LED backlight                                                               | (Groop): Error(Dod)                                                              |
|                 |                        | 1 Calibration button at rear panel                                               |                                                                                 | y(Green), Error(Red)                                                             |
| Real Time Clock | <                      | Standard                                                                         | )Hz                                                                             |                                                                                  |
|                 | Operation              | 41°F to 104°F (5°C to 40°C)                                                      |                                                                                 |                                                                                  |
| Environment     | temperature<br>Storage |                                                                                  |                                                                                 |                                                                                  |
|                 | temperature            | -4°F to 140°F (-20°C to 60°C)                                                    |                                                                                 |                                                                                  |
| Humidity        | Operation<br>Storage   | 20-85%, non-condensing<br>10-90%, non-condensing                                 |                                                                                 |                                                                                  |
| Agency Approv   | als                    | CE (EMC), FCC Class B, CB, cULus, IC                                             | ES-003, UKCA, BSMI                                                              | · 、                                                                              |
| 5 7 11          | Length                 | 465 mm (18.3" )                                                                  | be different depending on sales regi                                            | ions.)                                                                           |
| Dimension       | Width                  | 269 mm (10.6")                                                                   |                                                                                 |                                                                                  |
|                 | Weight                 | 13.6 Kg (30 lbs), excluding consumal                                             | oles                                                                            |                                                                                  |
|                 | <u> </u>               | Cutter module (User Install) – Rotar                                             | y cutter, Guillotine cutter, Perforatio                                         | n cutter, High speed cutter, Paper card                                          |
|                 |                        | Parallel port adaptor module (Centre                                             | onic female 36-pin)(Dealer Install)                                             |                                                                                  |
| Ontions         |                        | WiFi and BT (BLE 5.0) combo module                                               | e (Dealer Install)                                                              |                                                                                  |
| options         |                        | Label Dispenser + Internal rewinder                                              | module (Dealer Install)                                                         |                                                                                  |
|                 |                        | Applicator Interface (DSUB female 1                                              | 5-pin)                                                                          |                                                                                  |
|                 |                        | RFID R/W module (project option)                                                 |                                                                                 |                                                                                  |

| Mod                   | lel Name              | ZX1200Xi+                                                       | ZX1300Xi+                                                                                            |
|-----------------------|-----------------------|-----------------------------------------------------------------|----------------------------------------------------------------------------------------------------|
| Print Method          |                       | Thermal Transfer / Direct Thermal                               |                                                                                                    |
| Resolution            |                       | 203 dpi (8 dots/mm)                                             | 300 dpi (12 dot/mm)                                                                                  |
| Print Speed           |                       | (104  mm)                                                       | $4.09^{\circ}$ (104 mm up to 105.7 mm)                                                               |
| Print Length          |                       | Min. 0.16" (4 mm)** : Max . 279.53" (7100 mm)                   | Min. 0.16" (4 mm)** : Max. 125.98" (3200 mm)                                                         |
| Processor             |                       | 32-bit RISC CPU                                                 |                                                                                                    |
| Memory                | Flash                 | 256 MB                                                          |                                                                                                    |
| Contract Topology     | SDRAM                 | 256 MB                                                          |                                                                                                    |
| Sensor Type           |                       | Continuous form gan labols black mark sensing and               | iert alignea                                                                                         |
|                       | Туре                  | programming                                                     | punched hole, luber length set by duto sensing of                                                    |
|                       |                       | Tear : Min. 1" (25.4 mm) – Max. 4.65" (118 mm)                  |                                                                                                    |
|                       | Width                 | Cutter : Max. 4.61" (117 mm)                                    |                                                                                                    |
| Media                 | <b>T</b> L:           | Dispenser : Max. 4.65" (118 mm)                                 |                                                                                                    |
|                       |                       | Min. 0.0024 (0.06  mm) - Max. 0.01 (0.25  mm)                   |                                                                                                    |
|                       | diameter              | Max. 8" (203.2 mm)                                              |                                                                                                    |
|                       | Core diameter         | Min. 1.5" (38.1 mm) – Max. 3" (76.2 mm)                         |                                                                                                    |
|                       | Types                 | Wax, wax/resin, resin                                           |                                                                                                    |
|                       | Length                | Max. 14/6' (450 m)                                              |                                                                                                    |
| Ribbon                | Ribbon roll           | Min. 1.18 (30 min) – Max. 4.35 (110 min)                        |                                                                                                    |
|                       | diameter              | 3" (76.2 mm)                                                    |                                                                                                    |
|                       | Core diameter         | 1" (25.4 mm)                                                    |                                                                                                    |
| Printer Langua        | ge                    | EZPL, GEPL, GZPL, GDPL auto switch                              |                                                                                                    |
|                       | Label design tool     | Golabel II (for EZPL only) (Windows)                            |                                                                                                    |
| Software              | tools                 | Goldtility (Windows)                                            |                                                                                                    |
|                       | APP                   | GoAPP (Android/ iOS)                                            |                                                                                                    |
| Driver                |                       | Windows 7, Windows 8 & 8.1, Windows 10, Window11                | , Windows Server 2008 R2, 2012, 2012 R2, 2016, 2019,                                                 |
| CDK                   |                       | 2022, MAC, Linux                                                | 0 Minday 11 Andreid Mars 100                                                                         |
| SUK                   |                       | Win CE, INE I, Windows 7, Windows 8 & 8.1, Windows 19           | U, WINdows 11, Android, Mac, IUS                                                                     |
|                       | Bitmap Fonts          | 0°. 90°. 180°. 270° rotatable, single characters 0°. 90°.       | 180°, 270° rotatable                                                                                 |
| <b>Resident Fonts</b> |                       | 8 times expandable in horizontal and vertical direction         | ns                                                                                                   |
|                       | TTE Fonts             | (Bold / Italic / Underline) 0°, 90°, 180°, 270° rotatable       |                                                                                                    |
|                       | Ditmon Conto          | Internal TTF Fonts x5 : Traditional Chinese, Simplified         | Chinese, Japanese, Korean, Western languages                                                         |
| Download              |                       | 16x16 24x24 Traditional Chinese (BIG-5) Simplified (            | The self (GB2312) Japanese (S-US) Korean (KS-X1001)                                                  |
| Fonts                 | Asian Fonts           | 0°, 90°, 180°, 270° rotatable and 8 times expandable in         | n horizontal and vertical directions                                                                 |
|                       | TTF Fonts             | (Bold / Italic / Underline) 0°, 90°, 180°, 270° rotatable       |                                                                                                    |
|                       |                       | China Postal Code, Codabar, Code 11, Code 32,Code 39            | 9, Code 93, Code 128 (subset A, B, C), EAN-8/EAN-13                                                  |
|                       | 1-D Bar Codoc         | (with 2 & 5 digits extension), EAN 128, FIM, German Pa          | ost Code, GST DataBar, HIBC, Industrial 2 of 5 ,<br>Chipping Regres Bars, ISBT 128, ITE 14, Japanese |
| Barcodes              | I-D Bui Codes         | Postnet Logmans MSI Postnet Plessey Planet 11 & 13              | digit RPS 128 Standard 2 of 5 Telepen Matrix 2 of 5                                                  |
| Durcoucs              |                       | UPC-A/UPC-E (with 2 or 5 digit extension), UCC/EAN-1            | 28 K-Mart, Random Weight and Pharmacode                                                              |
|                       | 2-D Bar Codes         | Aztec code, Code 49,Codablock F , Datamatrix code, M            | 1axiCode, Micro PDF417, Micro QR code, PDF417,QR                                                     |
|                       |                       | code, TLC 39, GS1 Composite, DotCode, Marco PDF 41              |                                                                                                    |
| Code Pages            |                       | Windows 1250 1251 1252 1253 1254 1255 1257                      | 502, 805, 805, 800, 809                                                                              |
| code Fages            |                       | Unicode UTF8, UTF16BE, UTF16LF                                  |                                                                                                    |
| Graphics              |                       | Resident graphic file types are BMP and PCX, other gr           | aphic formats are downloadable from the software                                                     |
|                       |                       | USB 2.0 (Type B)                                                |                                                                                                    |
| Interfaces            |                       | Serial Port (RS-232)                                            |                                                                                                    |
|                       |                       | 3 USB Host (Type A) 2 parts at the front namel 1 part           | at the rear papel                                                                                    |
|                       |                       | Backlight 3.2" touch screen LCD                                 |                                                                                                    |
| Control Panal         |                       | 1 Power on/off button with green colour LED backligh            | t                                                                                                    |
| control i unei        |                       | 1 Control key: FEED/PAUSE/CANCEL with dual colour I             | _ED backlight: Ready(Green); Error(Red)                                                              |
| Pool Time Clock       |                       | I Calibration button at rear panel<br>Standard                  |                                                                                                    |
| Power                 | •                     | Auto Switching 100-240V AC. 50-60Hz                             |                                                                                                    |
|                       | Operation             | (1°E to 10,6°E (5°C to (0°C)                                    |                                                                                                    |
| Environment           | temperature           | 41 F to 104 F (5 C to 40 C)                                     |                                                                                                    |
| Littli officiate      | Storage               | -4°F to 140°F (-20°C to 60°C)                                   |                                                                                                    |
|                       | Operation             | 20-85% non-condensing                                           |                                                                                                    |
| Humidity              | Storage               | 10-90%, non-condensing                                          |                                                                                                    |
|                       | alc                   | CE (EMC), FCC Class B, CB, cULus, ICES-003, UKCA, B             | SMI                                                                                                  |
| Agency Applot         |                       | (The safety certification marks may be different dependent)     | nding on sales regions.)                                                                             |
| Dimension             | Length                | 465 mm (18.5)<br>269 mm (10.6")                                 |                                                                                                    |
| Dimension             | Height                | 312 mm (12.3")                                                  |                                                                                                    |
|                       | Weight                | 13.6 Kg (30 lbs), excluding consumables                         |                                                                                                    |
|                       |                       | Cutter module (User Install) – Rotary cutter, Guillotine        | cutter, Perforation cutter, High speed cutter, Paper card                                            |
|                       |                       | cutter<br>Darallel part adapter module (Centrerie female 76 vie | )/Degler (netall)                                                                                    |
| Options               |                       | WiFi and BT (BLE 5.0) combo module (Dealer Install)             |                                                                                                    |
|                       |                       | Applicator Interface (DSUB female 15-pin)                       |                                                                                                    |
|                       |                       | External label rewinder                                         |                                                                                                    |
| * Charles Line        | ava aulainte et e     | Label Dispenser + Internal Rewinder (Dealer Install)            | we trade and la manifestant of the standard of the                                                   |
| respective owner      | are subject to change | ge without houce. An company and/or product names o             | are trademarks and/or registered trademarks of their                                                 |

\*\* Minimum print height and maximum print speed specification compliance can be dependent on non-standard material variables such as label type, thickness, spacing, liner construction, etc. Godex is pleased to test non-standard materials for minimum print height, and maximum print speed capability. \*\*\* The safety certification marks may be different depending on sales regions.

#### Notice

\* Specifications are subject to change without notice. All company and/or product names are trademarks and/or registered trademarks of their respective owners.

Minimum print height and maximum print speed specification compliance can be dependent on non variables such as label type, thickness, spacing, liner construction, etc. Godex is pleased to test non minimum print height and maximum print speed capability.

\* Due to ZX1000i+/ZX1000Xi+ Series WiFi module message communication through LAN port, please make sure WiFi module has been removed when you want to use LAN port.

\* The cutter is an optional accessory. If the cutter is installed, it is not suitable for children to approach.

## APPENDIX — INTERFACE

## • Parallel port

Handshaking : DSTB is sent to the printer, BUSY to the host computer

Interface cable : Parallel cable compatible with IBM computers

Pinout : See below

| Pin No. | Function       | Transmitter        |
|---------|----------------|--------------------|
| 1       | /Strobe        | Computer / printer |
| 2-9     | Data 0-7       | Computer           |
| 10      | /Acknowledge   | Printer            |
| 11      | Busy           | Printer            |
| 12      | /Paper empty   | Printer            |
| 13      | /Select        | Printer            |
| 14      | /Auto-Linefeed | Computer / printer |
| 15      | N/C            |                    |
| 16      | Signal Gnd     |                    |
| 17      | Chassis Gnd    |                    |
| 18      | +5V, max 500mA |                    |
| 19-30   | Signal Gnd     | Computer           |
| 31      | /Initialize    | Computer / printer |
| 32      | /Error         | Printer            |
| 33      | Signal Ground  |                    |
| 34-35   | N/C            |                    |
| 36      | /Select-in     | Computer / printer |

### • Serial Port

Default settings : Baud rate 9600, no parity, 8 data bits, 1 stop bit, XON/XOFF protocol and RTS/CTS

| RS232 Housing(9-pin to 9-pin) |   |   |                |
|-------------------------------|---|---|----------------|
| DB9 Socket                    |   |   | DB9 Plug       |
| -                             | 1 | 1 | +5V, max 500mA |
| RXD                           | 2 | 2 | TXD            |
| TXD                           | 3 | 3 | RXD            |
| DTR                           | 4 | 4 | N/C            |
| GND                           | 5 | 5 | GND            |
| DSR                           | 6 | 6 | RTS            |
| RTS                           | 7 | 7 | CTS            |
| СТЅ                           | 8 | 8 | RTS            |
| RI                            | 9 | 9 | N/C            |
| Computer                      |   |   | Printer        |
|                               |   |   |                |

#### Notice

\* The total current to the serial port may not exceed 500mA.

USB Port

| Cor      | nputer Connector : Typ | e A |    |     |
|----------|------------------------|-----|----|-----|
| Pin No.  | 1                      | 2   | 3  | 4   |
| Function | VBUS                   | D-  | D+ | GND |
|          |                        |     |    |     |
| Cor      | nputer Connector : Typ | e B |    |     |
| Pin No.  | 1                      | 2   | 3  | 4   |
| Function | VBUS                   | D-  | D+ | GND |

## • Ethernet (RJ-45)

| Pin No. | Fuction |
|---------|---------|
| 1       | T+      |
| 2       | T-      |
| 3       | R+      |
| 4       | N/C     |
| 5       | N/C     |
| 6       | R-      |
| 7       | N/C     |
| 8       | N/C     |

## • Applicator

| PIN NO. | FUNCTION      |
|---------|---------------|
| 1       | GND           |
| 2       | +5V,max 500mA |
| 3       | START_PNT     |
| 4       | SLEW_LABEL    |
| 5       | PAUSE         |
| 6       | REPRINT       |
| 7       | +24V,max 1.5A |
| 8       | GND           |
| 9       | RIBBON_LOW    |
| 10      | SERV_REQ      |
| 11      | END_PRINT     |
| 12      | MEDIA_OUT     |
| 13      | RIBBON_OUT    |
| 14      | DATA_READY    |
| 15      | OPT_FAULT     |

# ${\sf APPENDIX} - {\sf Parallel} \ {\sf module} \ {\sf or} \ {\sf Applicator} \ {\sf module} \ {\sf installation} \ {\sf diagram}$

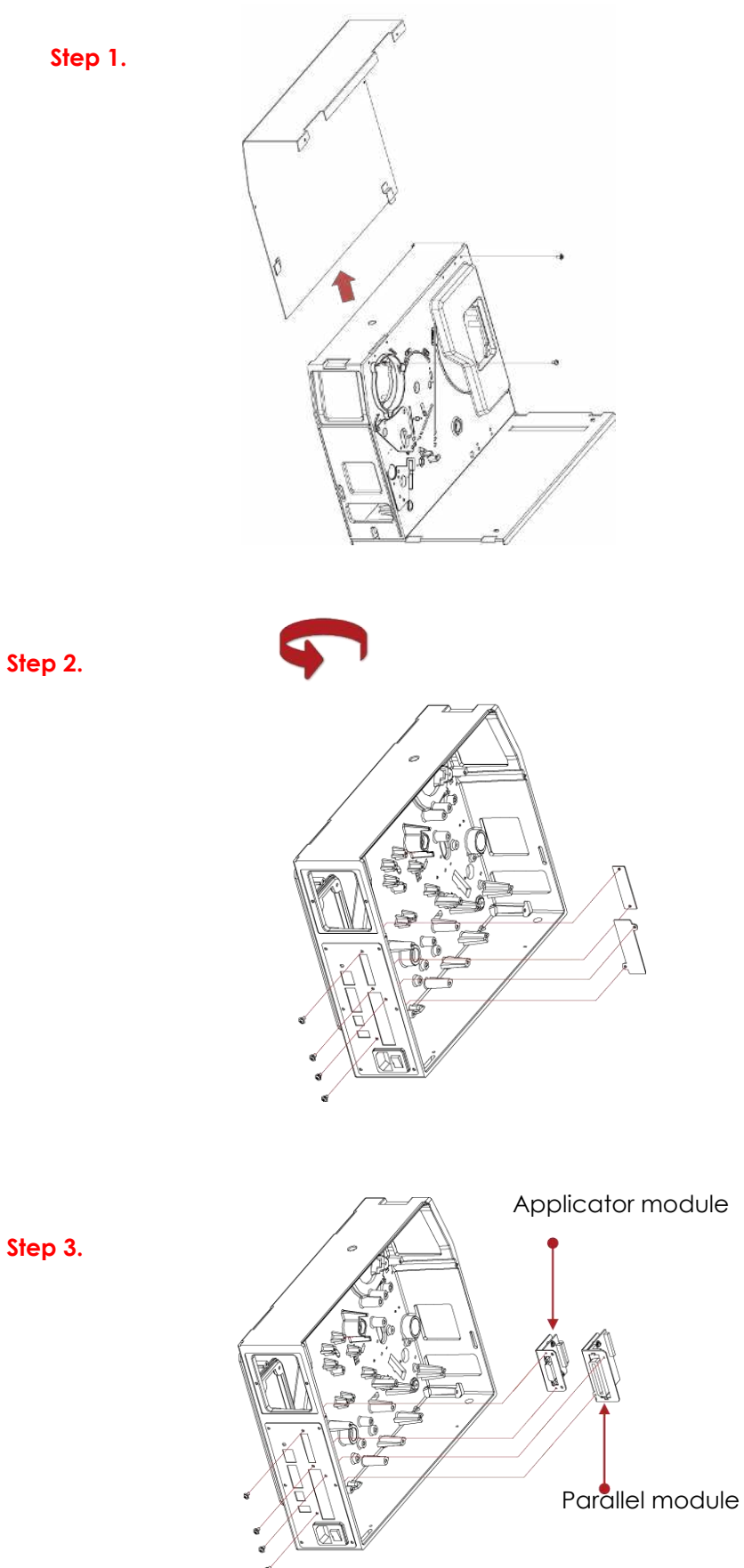

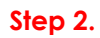

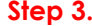

### **Enable LPT Port Function**

### Connecting the printer to the computer, follow the instructions below to enable the LPT function.

Step 1.Download GoTool and open Goconfig

Step 2. Click "Printer I/O Setup" than click "Port Active"

(Please go to the Godex official website to download.)

|   | Printer Model          |                |    | ☐ LCD Language       | English  |     | 1  |
|---|------------------------|----------------|----|----------------------|----------|-----|----|
|   | Resolution             |                | _  | F Keyboard Setup     | US       |     | 1  |
| 7 | Darkness               | 9              | *  | T Buzzer             | ON       |     | 10 |
| ~ | Speed                  | 3              | •  | Smart Backfeed       | OFF      |     | 1  |
| P | Stripper               | 0 (None)       | *  | Top of Form          | 2        |     | Ī  |
| V | Label per Cut          | 0              | \$ | F PL Simulation      | Auto     |     | 1  |
| 7 | Printing Mode          | Direct Thermal | •  | T RTC Date / Time (S | et Only) |     |    |
| ~ | Tear-off Position (mm) | 12             | \$ | G Set By PC Time     |          |     |    |
| V | Auto Sensor Mode       | Auto           | -  | C Set By User        |          |     |    |
| 1 | Codepage Setup         | CODEPAGE 850   | *  | 2021/10/05 -         | 15:26:25 | *   |    |
| V | Horizontal Offset      | 0              | \$ |                      |          |     |    |
| 1 | Vertical Offset        | 0              |    |                      |          |     |    |
|   | Select All Uns         | elect All      |    |                      | - 1      | 275 |    |

Step 3. Click "Printer I/O Setup" than click "Port Active"

| a sound a sound i | or GoDEX Printer V1.006 | -    | 2 |
|-------------------|-------------------------|------|---|
| Port Languag      | Help                    |      |   |
| nter Configura    | on Printer I/O Setup    |      |   |
| M Ethernet        | OFFI                    |      |   |
| COM               | ON •                    |      |   |
| USB               |                         |      |   |
| Bluetooth         |                         |      |   |
|                   |                         |      |   |
|                   |                         |      |   |
|                   |                         | <br> |   |

### Step 5. Press Set to complete setting

| Printer Configur | tion Printer I/O Setup |   |  |
|------------------|------------------------|---|--|
| COM   Etherne    | Port Active            |   |  |
| LPT              | ON ·                   |   |  |
| COM              | ON •                   |   |  |
| Ethernet         | ON -                   |   |  |
| Diss             | ON -                   |   |  |
| Disetooti        |                        |   |  |
|                  |                        |   |  |
|                  |                        |   |  |
|                  |                        |   |  |
|                  |                        |   |  |
|                  |                        |   |  |
|                  |                        |   |  |
|                  |                        |   |  |
|                  |                        |   |  |
|                  |                        | 1 |  |
|                  |                        |   |  |

### Step 4. Choose "ON"

| File Port Langua  | je Help                |     |          |     |
|-------------------|------------------------|-----|----------|-----|
| Printer Configura | tion Printer I/O Setup |     |          |     |
| COM Ethernet      | Port Active            |     |          |     |
| LPT               | -                      |     |          |     |
| COM               | OFF                    |     |          |     |
| Ethernet          | ON V                   |     |          |     |
| USB               | ON +                   |     |          |     |
| Bluetooth         | ON +                   |     |          |     |
|                   |                        |     |          |     |
|                   |                        |     |          |     |
|                   |                        |     |          |     |
|                   |                        |     |          |     |
|                   |                        |     |          |     |
|                   |                        |     |          |     |
|                   |                        |     |          |     |
|                   |                        |     |          |     |
|                   |                        |     |          |     |
|                   |                        | Get |          | Set |
|                   |                        |     | <u>.</u> |     |

## APPENDIX — Label Dispenser & Liner Rewind Module Installation

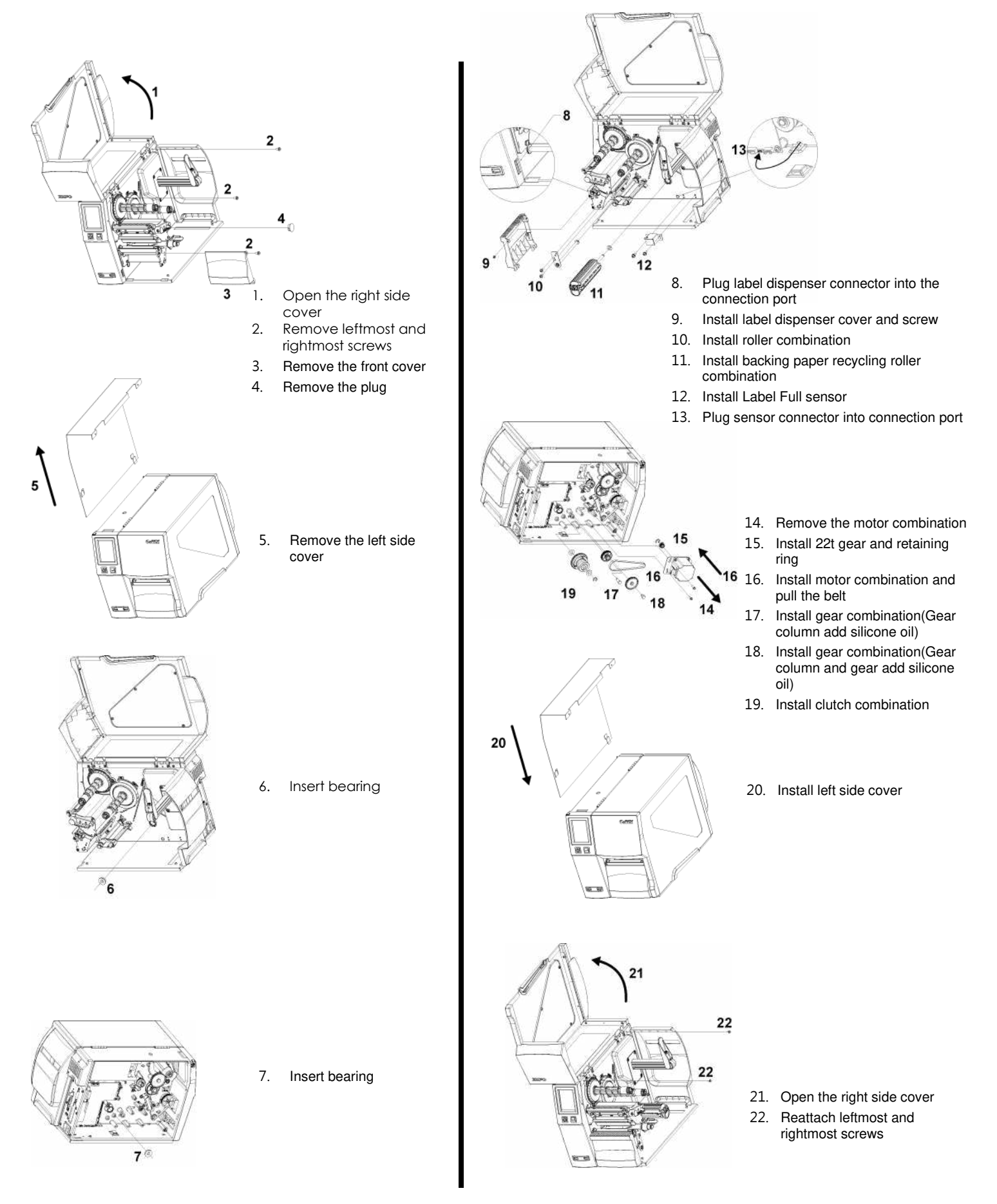

# APPENDIX — BT & WiFi Module Installation

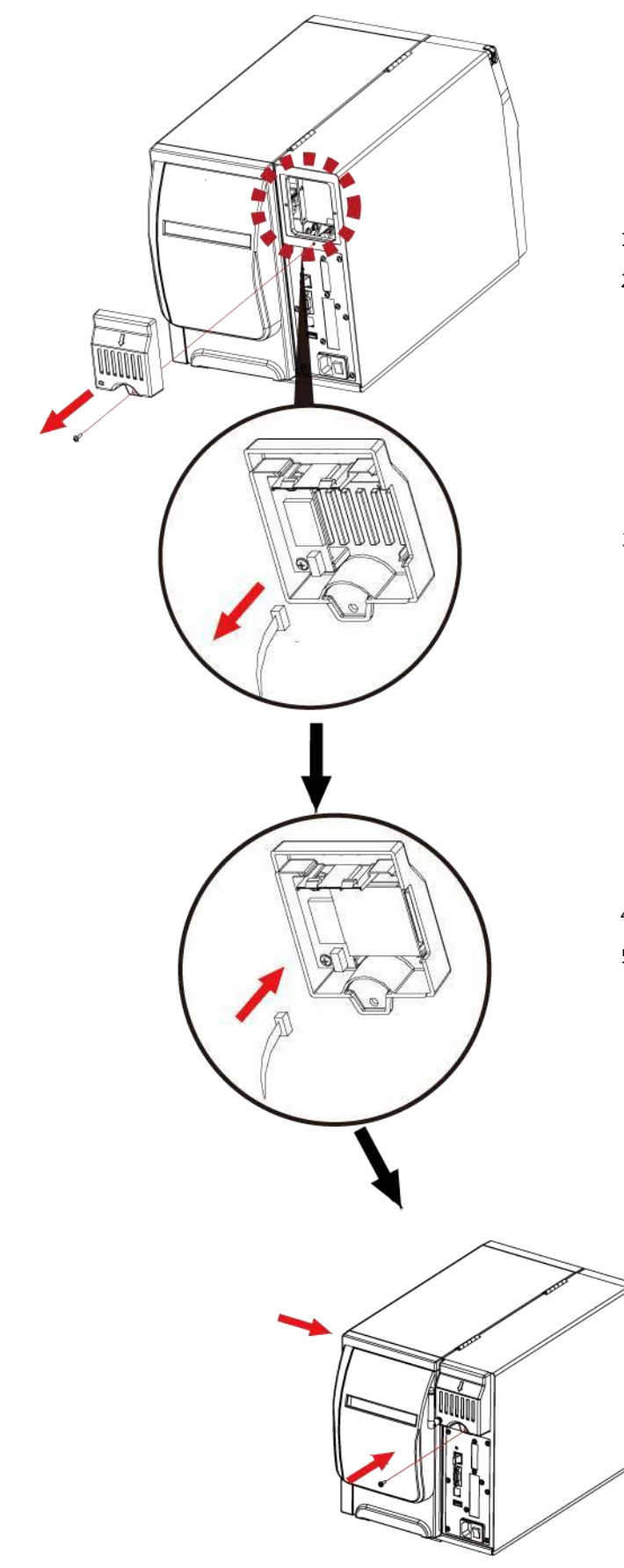

- 1. Remove the screws
- 2. Unattach the option cover

3. Unattach the connector

- 4. Insert BT Module
- 5. Plug the connector

6. Put the option cover back and screw it

## APPENDIX — Wi-Fi setting

### Steps for setting Wi-Fi module

Step 1. Power off the printer.

Step 2. Install the Wi-Fi module.

Note : Methods for installing Wi-Fi module, please refer to Wi-Fi module installation.

Step 3. Power on the printer and wait 15 seconds. The main manu will display gray Wi-Fi icon and it means that the Wi-Fi module is already

detected by the printer, as the figure below indicates.

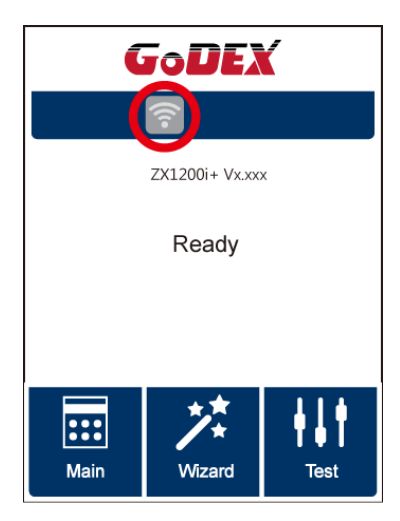

#### Note

\* The firmware version of the printer should be above V.2005,otherwise you can not use Wi-Fi function.

\*\* GoLabel version should be above V1.12, otherwise you can not use Wi-Fi Tool function.

\*\*\* When a Wi-Fi module is installed into a printer, the Ethernet of the printer will lose its function.

# Steps for setting Access Point ( D-Link)

- Step 1. Execute browser and log in the setting page of access point.
- Step 2. Click "WIRELESS SETUP" on the left side of the setting page(red circle 1) and enter into AP setting page.

For the contents of setting, please refer to the figure below.

Step 3. Click "Save Settings" button after the Wi-Fi AP is completely set.

After approx.20 Seconds, the the setting of AP is stored and takes effect.

| DAP-1360       | SETUP                                                                           | ADVANCED                                                                                                    | MAINTENANCE                                                                                                    | STATUS                                                        | HELP                                                                                                    |
|----------------|---------------------------------------------------------------------------------|----------------------------------------------------------------------------------------------------|----------------------------------------------------------------------------------------------------|---------------------------------------------------------------|----------------------------------------------------------------------------------------------------|
| SETUP WIZARD   | WIRELESS NET                                                                    | WORK                                                                                                    | •                                                                                                    |                                                               | Helpful Hints                                                                                                    |
| WIRELESS SETUP | Use this section to<br>that changes mad<br>Save Settings                        | o configure the wireless settin<br>e on this section may also ner<br>Don't Sive Settinns S                                                                                   | gs for your D-Link Access P<br>ed to be duplicated on you<br>ave Settings                                                                                                    | ioint. Please note<br>r wireless client.                      | Vircless Mode :<br>Select a function mode to<br>configure your wireless<br>network. Function wireless<br>modes include Access<br>Point, AP Client, Bridge,<br>Bridge with AP, Repeater,                                                                                                    |
| 1              | WIRELESS NET                                                                    | WORK SETTINGS :<br>Enable Wireless : V Alwa<br>Wireless Mode : Access P<br>ss Network Name : MXAP                                                                            | ays  Add New Site Survey (Also caled                                                                                                    | the SSID)                                                     | WISP Client Router and<br>WISP Repeater. Function<br>wireless modes are<br>designed to support<br>various wireless network<br>topologies and applications.                                                                                                    |
| Save Setti     | ngs<br>Enable Ar                                                                | Vireless Channel : 10 →<br>uto Channel Scan :<br>Channel Width : Auto 20/<br>Visibility Status : (Also                                                                       | 40MHz ¥<br>called Disable SSID Broadca                                                                                                    | <b>2</b>                                                      | Network Name is the first<br>Network Name is the first<br>step in securing your<br>wireless network. We<br>recommend that you<br>change it to a familiar name<br>that does not contain any<br>personal information.                                                                                    |
|                | WIRELESS SEC<br>WPA<br>Use WPA of WPA<br>mode uses WPA fi<br>capable.Also the s | Security Mode : WPA-Pers<br>Security Mode : WPA-Pers<br>mode to achieve a balance<br>legacy clients while maintai<br>ongest cipher that the clien<br>This mode uses AES/CCMP | onal   of strong security an best ing higher security with st supports will be user. For the security we have the security we have the security are the security and the security are the security are the securit | t compatibility. This<br>ations that are WPA2<br>security use | Hidden Wireless :<br>Enabling Hidden Mode is<br>another way to secure<br>your network. With this<br>option enabled, no wreless<br>dients will be able to see<br>your wireless network<br>when they perform scan to<br>see what's available. In<br>order for your wreless<br>devices to connect to your |
|                | To achieve better<br>cipher)                                                    | WPA Mode : WPA only<br>Opher Type : AES                                                                                                    | Apple and regacy scapping<br>Apple this mode.                                                                                                    | in other words AES                                            | m Sectority Woode<br>Network Name on each<br>device.<br>Security Keys :<br>If you have enabled<br>Wreless Security, make<br>aure you write down WEP<br>Key or Pasphrase that you<br>have configured. You will<br>need to each this.                                                                    |
|                | PRE-SHARED N<br>Enter an 8 to 63 o<br>length and hould n                        | CEY<br>character alphanumeric pass-p<br>not be a commonly known ph<br>Pre-Shared Key : BLOKNIMGE                                                                             | hrase. For good security it<br>rase.<br>90CF873IDGDA7353QM8                                                                                                    | should be 2 np                                                | information on any wireless<br>device that you connect to<br>your wirelest Code<br>Bridge setting.<br>If you want to bridge with<br>the other Bridge AP, belase<br>write down the MAC<br>address of the Bridge AP,<br>Besides, you also need to<br>write down the MAC                                  |

## Methods for setting Wi-Fi module

### How to execute Wi-Fi Tool

Step 1. Execute GoLabel II

Step 2. Select desired ZX1200i+ printer model, as the figure below indicates.

Step 3. Click "Save", as the figure below indicates.

|                           | Printer Mod                                                  | del:     |                  | ZX1200i+ |   |
|---------------------------|--------------------------------------------------------------|----------|------------------|----------|---|
| 1                         | Resolution:                                                  |          |                  | 600      |   |
|                           | Darkness                                                     |          |                  | 10       |   |
|                           | Speed                                                        |          |                  | 3        |   |
|                           | Stripper/Ap                                                  | plicator |                  | 0 (None) | • |
|                           | Labels per                                                   | Cut      |                  | 0        | - |
|                           | Printing Mode:<br>Tear-off Position (mm)<br>Page Direction : |          | Thermal Transfer |          |   |
|                           |                                                              |          | 12               |          |   |
|                           |                                                              |          | 0 Degrees        | •        |   |
| <ul> <li>Fix N</li> </ul> | ies per lab<br>umber                                         | el<br>1  | Data             | base     |   |
| 12 <sup>3</sup> Num       | iber of Lab                                                  | els      |                  |          |   |
| Fix N                     | umber                                                        | 1        | Data             | base     |   |

Step 4. Execute Wi-Fi Tool, as the figure below indicates.

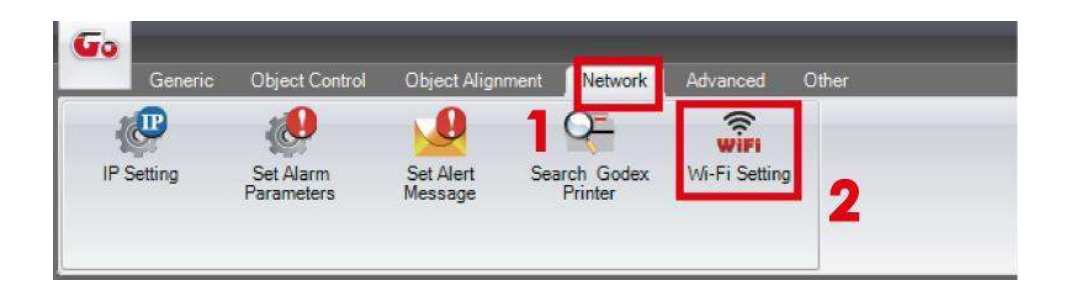

### How to set the corresponding items between Wi-Fi Tool and AP

Step 1. Set Wi-Fi parameters, as the figure below indicates.

Step 2. Click "Set Data" button after the parameters are completely set.

Approx. 5 seconds later, the printer will automatically reboot.

| -        |                                                                                                    | WIFI Tool V1.12 |         | WIRELESS                                               | NETWORK SETTINGS :                                                                                                    |  |
|----------|----------------------------------------------------------------------------------------------------|-----------------|---------|--------------------------------------------------------|----------------------------------------------------------------------------------------------------|--|
| -        | *****                                                                                                    |                 | English |                                                        | Brable Wireless I (2) Avery • (Add Mm)<br>Wreless Node : Avery • "Stationer"<br>Neless Network Nome : MCAP (Also called the SSD)                                                                                                    |  |
| Set Dets | WAND Catali     Module Active     Service Sat Identifier (SSID)     Encryption     Security     Metwork Authentication     Default Key     WEP Key #1     WEP Key #2     WEP Key #3     WEP Key #4     Pre-Share Key     Encryption     Pre-Share Key | Enske •••       |         | civit                                                  | 807.11 Note 1 - Anixi N7.11, N07.15, ed. M7.15 +<br>Wetter Danish : 10 -<br>Belde Auto Channel Scan : 11<br>Orannel Width : Auto Syneres -                                                                                                    |  |
|          |                                                                                                    | VIPA2-PSK       |         | Vabley Status : [!! (Ako called Dauble SSID Broadcast) |                                                                                                    |  |
|          |                                                                                                    | 1 F             | HEX P   | PA                                                     | Security Mode : wirk-Personal +                                                                                                    |  |
|          |                                                                                                    | Disable *       | HEX +   | Use WPA of I<br>mode uses W<br>c pable Alto t          | We WPA of WPA2 moto to achieve a basince of strong security and best compatibility. This<br>moto uses WPA for legacy clerity while monitaring higher security with absence that are WPA2<br>capable. Also the strongest cabler that the cleant support wild be used and best security, use<br>VPA2 capable. The model is not ender the cleant support wild be used and best security, use<br>VPA2 capable. The model is not ender a base security of the rank leager that best security. |  |
|          |                                                                                                    | 1234567890      |         | a cess some (<br>to acheve be<br>coher)                | a cose same gament and legacy devices work only in the mode.<br>To achieve better weekee performance use WING Only security mode (or in other weeks Al(5<br>coher)                                                                                                    |  |
|          |                                                                                                    |                 |         |                                                        | WPA Mode : wm.wry +<br>Patier Type : Add                                                                                                    |  |
|          |                                                                                                    |                 |         | PRE-SHARE                                              | ED KEY                                                                                                    |  |
|          |                                                                                                    |                 |         | leigth and ho                                          | xidi not be a commonly known physio.                                                                                                    |  |

Step 3. Approx. 15 seconds, LCD panel will display gray Wi-Fi icon, I and it means that the Wi-Fi module is already detected by the printer.

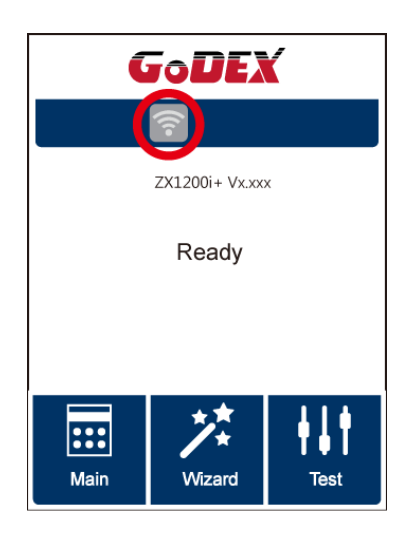

Note

\* The Setting content of Wi-Fi Tool should be corresponding with the setting of AP.

## Check whether the Wi-Fi connection is successfully created

After 8~10 seconds, the Wi-Fi icon's will change from gray to purple

and it means that the Wi-Fi connection is successfully created, as the figures below indicate.

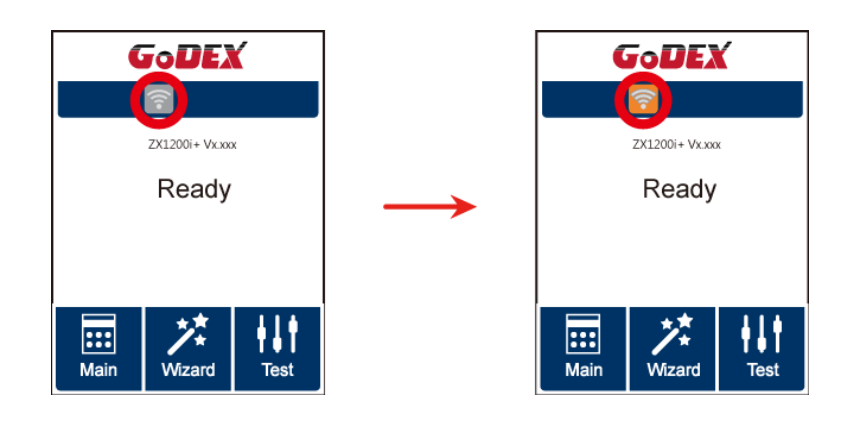

### Check the related information of LAN

Step 1. Select "Main" on the bottom left Corner of LCD panel.

Step 2. Select "Devices"

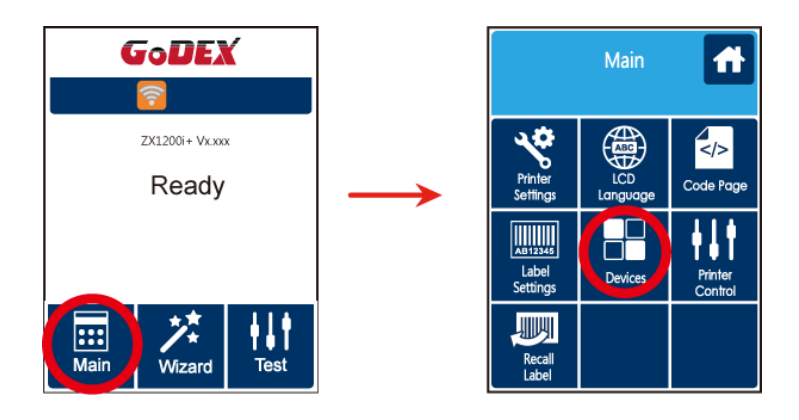

Step 3. Select "LAN Settings" and the display indicates the related information of LAN

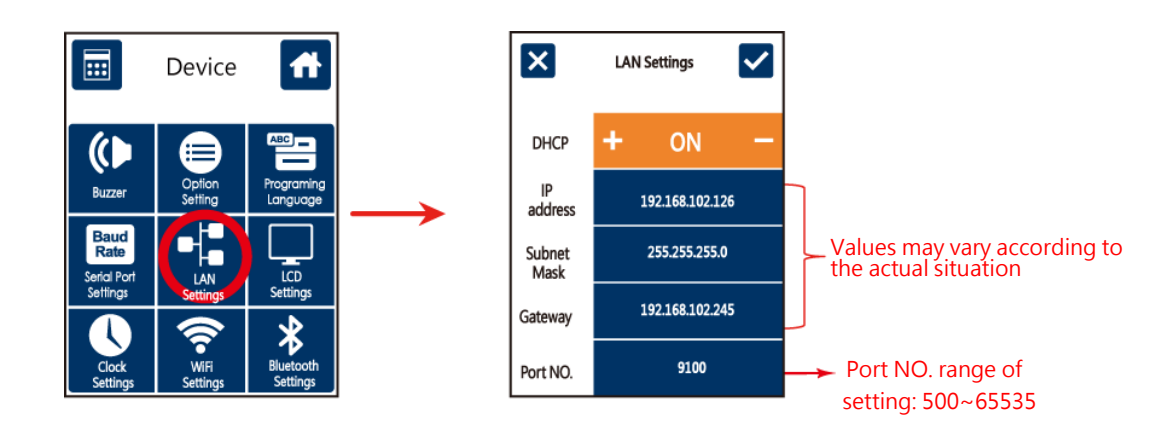
### How to create a connection between computer and printer via Wi-Fi

Step 1. Execute GoLabel II

Step 2. Select "Printer Setup"

Step 3. Select "Printer Interface" and Click "LAN Port", and enter IP address, as the figure below indicates.

Step 4. Click"Save"

| P'd             | Printer Interface                   |     |
|-----------------|-------------------------------------|-----|
| O USB Port      | USB Barcode Printer#00000000        | (+) |
| LAN Port        | 192 168 102 126                     | I   |
|                 | 9100                                | 1   |
| O LPT Port      | णग                                  | 14  |
| O Serial Port   | COM1                                |     |
| Baud Rate:      | 9600                                | 14  |
| Parity:         | None                                | (w) |
| Data Bits:      | 8                                   | 14  |
| Stop Bits:      |                                     | 14  |
| O Driver Port   | Godes: RT700W                       | -   |
| O Print To File |                                     | 6   |
| Auto Dete       | ct Connected Printer While Start Up |     |

Step 5. Select "Virtual Terminal" and enter "~B" into "Command field , and then click" Send".

The Wi-Fi connection is working if the printer return related information automatically, as the figure below indicates.

| Virtual Terminal                                        |
|---------------------------------------------------------|
| Command:<br>~B                                          |
| Send     Exit       BOOT :2.005     F/W:ZX1200i+ V2.006 |

# **APPENDIX** — Wi-Fi Printer Sever Module Installation(Quick Setting)

 $^{\star}$  Quick setting only supports GoLabel 1.15K and Arm 7 (FW1.100)

Or Arm 9 (FW2.00A) or higher version

Set up wireless network through GoDEX WiFi tool

- 1. Turn on the printer, connect printer and computer by USB cable.
- 2. Start GoLabel II.
- 3. "Generic"→"Printer Setup".

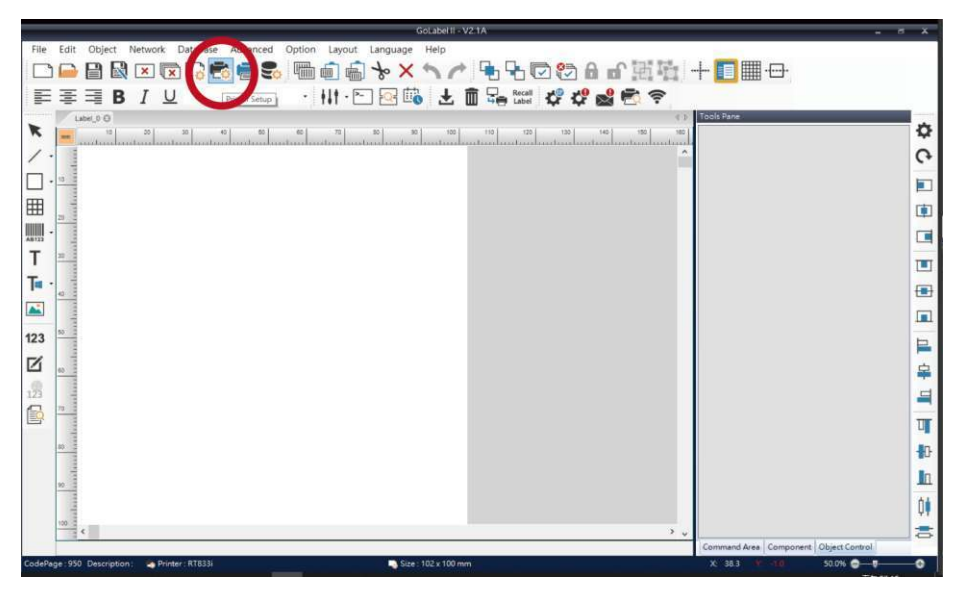

### 4. Select printer model(Wi-Fi supported models).

| Printer Setup Printer Int                                                                                                    | erface Miscellaneous |                             |
|----------------------------------------------------------------------------------------------------|----------------------|-----------------------------|
| Printer Parameter                                                                                                    |                      | Copies per label            |
| Printer Model                                                                                                    | ZX1200i+             | Fix Number                  |
| Resolution                                                                                                    | DT4xW ^              | ◯ Database                  |
| Darkness                                                                                                    | EX620P               | -                           |
| Speed                                                                                                    | EX630P<br>EZ-1100+   | - Number of Labels          |
| Peeler                                                                                                    | EZ120                |                             |
| Printing Mode                                                                                                    | EZ130                |                             |
| Tear-off / Cut Position (mm)                                                                                                    | EZ2050               | Infinity Printing ( *PI )   |
| rear our outri dataon (min)                                                                                                    | EZ2250i              | ◯ Database                  |
| Page Direction                                                                                                    | EZ320                |                             |
| Draw Mode                                                                                                    | EZ330                |                             |
|                                                                                                    | EZ520                | - Labels per Cut            |
|                                                                                                    | EZ530                | Ein Number                  |
| Option                                                                                                    | EZ6250i              |                             |
| Total Number of Print :                                                                                                    | E26350i              | Batch Cut Dauble Cut Sature |
|                                                                                                    | ZX1200i+             | O Database                  |
| III Onus Oncial No Defers Fuit                                                                                                    | G530                 |                             |
| Save Senar No Belore Exit                                                                                                    | G530+                |                             |
| Show OutRange Alert Mess                                                                                                    | GE300                | Bewinder                    |
|                                                                                                    | GE300(L)             |                             |
|                                                                                                    | GE330                | On Off                      |
|                                                                                                    | GE330(L)             |                             |
| and the second second se | GM620                |                             |
| Print                                                                                                    | GM630                | Save Exit                   |

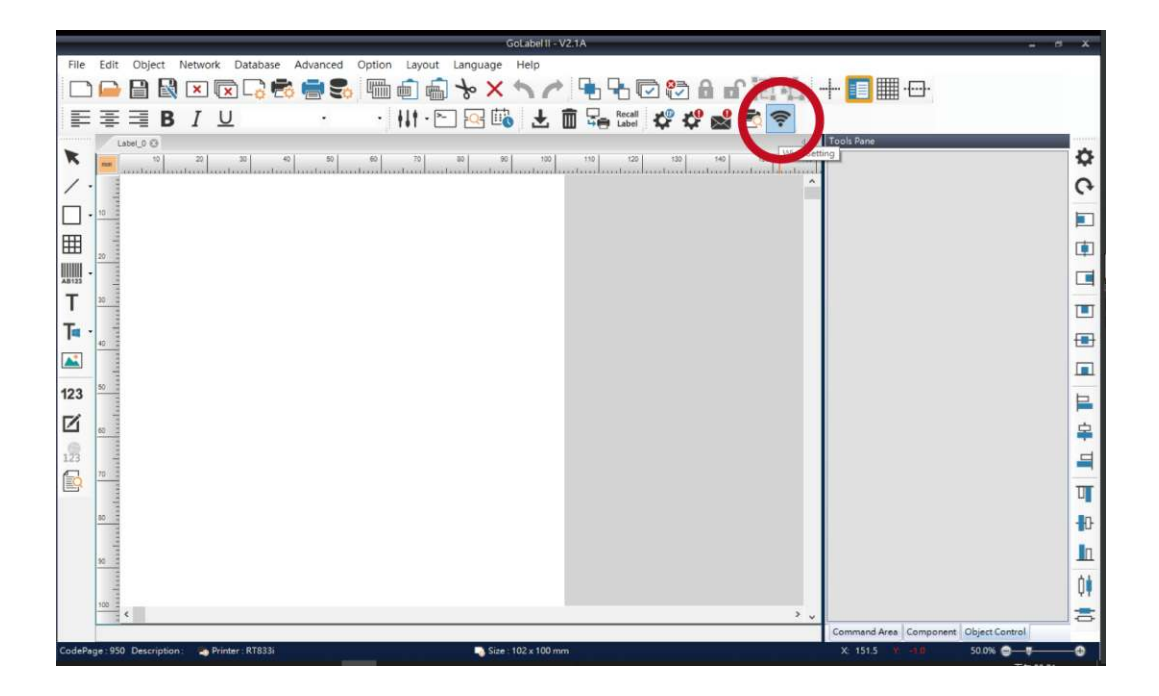

### 6. Click"Quick Setting"icon.

|                       |                      | ,                 | Wi-Fi Tool V1 | 1.31                |       | Ð       | = x |
|-----------------------|----------------------|-------------------|---------------|---------------------|-------|---------|-----|
| 7                     | O MX Series (Gain    | Span WiFi Mod     | ule) 💿 Oth    | ers (KCodes WiFi Mo | dule) | English |     |
| Set Data              | Basic Security       | Others            |               |                     |       |         |     |
|                       | Communication<br>USB | GODEX ZX12        | )0i+          | ~                   |       | Refresh |     |
| Get Data              | О сом                | COM1              |               |                     |       | 9600    | ~   |
| Get Data              | O LPT                | LPT1              |               |                     |       |         |     |
| U<br>U                | O Network            | 192 . 168 . 1     | 102 . 1       | X                   |       | 9100    | ¢   |
| Exit                  | WLAN Detail          |                   |               |                     |       |         |     |
| 4.0                   | Module Active        | 5                 | Disable       |                     |       |         |     |
| ((1+1))               | Service Set Ide      | entifier (SSID) : | 1             |                     |       |         |     |
| Quick                 | Type :               |                   | 2             |                     |       |         |     |
| - Commy               | Alias Name           |                   | -             |                     |       |         |     |
|                       | Alias Name :         |                   |               |                     |       |         |     |
| Reset Wi-Fi<br>Module | IP Setting           |                   |               |                     |       |         |     |
|                       | Printer Net Port     |                   | 9100          | *                   |       |         |     |
|                       | Get IP From          | DHCP Server       | Automatically |                     |       |         |     |
|                       | O Static IP          |                   |               |                     |       |         |     |
|                       | IP Aidde             | 50                | 192 . 168 . 1 | 02.1                | T     |         |     |

| 0. | SSID | Security | MAC Address | RSSI |
|----|------|----------|-------------|------|
|    |      |          |             |      |
|    |      |          |             |      |
|    |      |          |             |      |
|    |      |          |             |      |
|    |      |          |             |      |
|    |      |          |             |      |
|    |      |          |             |      |
|    |      |          |             |      |
|    |      |          |             |      |
|    |      |          |             |      |
|    |      |          |             |      |
|    |      |          |             |      |

| <step.< th=""><th>1&gt; Search Wi-Fi</th><th></th><th></th><th></th></step.<> | 1> Search Wi-Fi |          |             |              |
|-------------------------------------------------------------------------------|-----------------|----------|-------------|--------------|
| No.                                                                           | SSID            | Security | MAC Address | RSSI         |
|                                                                               |                 |          |             |              |
|                                                                               |                 |          |             |              |
|                                                                               |                 |          |             |              |
|                                                                               |                 |          |             |              |
|                                                                               |                 |          |             |              |
|                                                                               |                 |          |             |              |
|                                                                               |                 |          |             |              |
|                                                                               |                 |          |             |              |
| $\mathbb{Q}$                                                                  |                 |          |             |              |
|                                                                               |                 |          |             | ext > Cancel |

| No. | SSID         | Security | MAC Address       | RSSI | 1 |
|-----|--------------|----------|-------------------|------|---|
| 00  | MXAP         | None     | D4:8C:B5:BE:AD:05 | -44  |   |
| 01  | WiFiAP       | WPA2-PSK | D6:8C:B5:BE:AD:05 | -44  |   |
| 02  | WLAN51111    | WEP      | D2:8C:B5:BE:AD:05 | -44  |   |
| 03  | WIFIPRINTER1 | None     | DE:8C:B5:BE:AD:05 | -44  |   |
| 04  | GDX-BYOD     | None     | 24:DE:C6:97:57:B0 | -54  |   |
| 05  | GDX-Guest    | None     | 24:DE:C6:97:57:B2 | -54  |   |
| 06  | GDX-test     | WPA2-PSK | 24:DE:C6:97:57:B3 | -56  |   |
| 07  | GDX-BYOD     | None     | 24:DE:C6:97:57:80 | -62  |   |
| 08  | GDX-Guest    | None     | 24:DE:C6:97:57:82 | -62  |   |
| 09  | GDX-test     | WPA2-PSK | 24:DE:C6:97:57:83 | -62  |   |
| 10  | HUAWEI-B525  | WPA2-PSK | 10:B1:F8:14:A2:F4 | -70  |   |
| 11  | GodexAP1     | WPA-AUTO | 00:50:7F:4A:24:61 | -72  |   |
| 12  | WLAN511010   | None     | 00:50:7F:4A:24:60 | -74  |   |
| 13  | ABC123       | None     | 00:50:7F:4A:24:63 | -74  |   |
| 14  | MXAPWPA2PER  | None     | 00:50 7F 4A 24:62 | -76  |   |
| 15  | GDX-BYOD     | None     | 24:DE:C6:97:57:60 | -78  |   |
| 16  | GDX-Guest    | None     | 24:DE:C6:97:57:62 | -78  |   |

9. Enter the password set on the server side and click the "Setting" button.

| <step.2> WiFi Setting</step.2> |            |        |                |
|--------------------------------|------------|--------|----------------|
|                                |            |        |                |
| No.                            | 11         |        |                |
| SSID Name                      | GodexAP1   |        |                |
| Security                       | WPA-AUT    |        |                |
| Password                       | •••••      |        | 0              |
|                                | $\bigcirc$ |        |                |
|                                |            |        |                |
|                                |            |        |                |
|                                |            |        |                |
|                                |            |        |                |
|                                |            |        |                |
|                                |            |        |                |
|                                |            |        |                |
|                                |            | < Back | Setting Cancel |
|                                |            |        |                |

| <step.2> WiFi Setting</step.2> |                                             |               |
|--------------------------------|---------------------------------------------|---------------|
| No.                            | 11                                          |               |
| SSID Name                      | GodexAP1                                    |               |
| Security                       | WPA-AUTO                                    |               |
| Password                       | Wi-Fi Wizard                                | 0             |
|                                | Setting Finish, Restart the printer !<br>確定 |               |
|                                | ( Bash                                      | Satting Canad |

11. Select the "Other" tab and click the "Get Data" icon after selecting "IP Settings".

|                                    |                                                                                      | v                | Ni-Fi  | Tool   | V1.31  | ŀ       | _        |         | -      | -  |
|------------------------------------|--------------------------------------------------------------------------------------|------------------|--------|--------|--------|---------|----------|---------|--------|----|
| 28                                 | O MX Series (Gains                                                                   | Span WiFi Modu   | ule)   | •      | Others | (KCodes | WiFi Mor | dule) E | nglish | Ŀ  |
| ,<br>Set Data                      | Basic Security (                                                                     | Others           |        |        |        |         |          |         |        |    |
| 2                                  | Communication                                                                        | GODEX ZX12       | 00i+   |        |        |         | ~        |         | Refre  | sh |
|                                    | ОСОМ                                                                                 | COM1             |        |        |        |         | 4        |         | 9600   | 14 |
| Set Data                           | O LDT                                                                                | IDT1             |        |        |        |         |          |         |        |    |
| E IM                               | MX series, it can only<br>lodule Active]                                             | get following se | etting |        |        |         | X        |         | 9100   | ÷  |
| Exit [Se<br>[N<br>((1·1))<br>Quick | ecurity]<br>letwork Authentication<br>oaming Threshold]<br>Service Set 10e<br>Type : | ntiner (SSID) :  | 1      |        |        |         |          |         |        | •  |
| Setting                            | Alias Name                                                                           |                  |        |        |        |         |          |         |        |    |
| 0                                  | Alias Name                                                                           |                  |        |        |        |         |          |         |        |    |
| eset Wi-Fr<br>Module               | IP Setting                                                                           |                  |        |        |        |         |          |         |        |    |
|                                    | Printer Net Port                                                                     |                  | 9100   | i.     | :      |         |          |         |        |    |
|                                    | Get IP From                                                                          | DHCP Server      | Auton  | atical | iy     |         |          |         |        |    |
|                                    | O Static IP                                                                          |                  |        |        |        |         |          |         |        |    |
|                                    | IP Addres                                                                            | ss               | 192    | 168    | . 102  | . 1     |          | T       |        |    |
|                                    |                                                                                      |                  | APP.   | 255    | 255    | 0       |          | T       |        |    |
|                                    | Subnet N                                                                             | lask             | 255    | . 200  |        |         |          |         |        |    |

|                                                 |                  | Wi-Fi Tool          | V1.31         |           |          | -       |    |
|-------------------------------------------------|------------------|---------------------|---------------|-----------|----------|---------|----|
| O MX Series (Gains                              | Span WiFi Mod    | lule) 💿 (           | Others (KCode | s WiFi Mo | dule) [E | English |    |
| Basic Security (                                | Others           |                     |               |           |          |         |    |
| Communication                                   | GODEX 7X1        | 200i+               |               | ~         |          | Refre   | sh |
| O COM                                           | COM1             |                     |               | ~         |          | 9600    |    |
| O LPT                                           | LPT1             |                     |               | ~         |          |         |    |
| O Network                                       | 192 . 168 .      | 102 . 1             |               | 2         |          | 9100    |    |
| WLAN Detail<br>Module Active<br>Service Set Ide | ntifier (SSID) : | Enable<br>WIFIPRIN1 | TER           |           |          |         |    |
| Type:                                           |                  | Infrastruct         | ure           |           |          |         |    |
| Alias Name                                      |                  | -                   |               |           |          |         |    |
| Printer Net Port                                |                  | 9100                | •             |           |          |         |    |
| Get IP From                                     | DHCP Server      | Automatical         | lly           |           |          |         |    |
| O Static IP                                     | . (              | 192 . 168           | . 102 . 171   | >         |          |         |    |
| Subnet N                                        | lask             | 200                 |               |           | I        |         |    |
| Default G                                       | atoway           | 192 168             | 102 254       |           | I        |         |    |

13. Select the "Printer Interface" tab, fill in the IP address and click "Save" to complete the setting.

| Printer Setup | Printer Interface Mis | cellaneous                   |          |      |
|---------------|-----------------------|------------------------------|----------|------|
|               | -                     |                              |          |      |
| 1             | O USB hort            | GODEX ZX1200i+               |          |      |
| - 1           | LAN Po                | 191 . 168 . 102 . 171        | I        |      |
| <b>1</b>      |                       | 9100                         | ÷        |      |
|               | OLP Port              | LPT1                         | 1.00     |      |
|               | Serial Port           | COM1                         |          |      |
|               | Baud Rate:            | 9600                         | -        |      |
|               | Parity:               | None                         | *        |      |
|               | Data Bits:            | 8                            | -        |      |
|               | Stop Bits:            | 1                            |          |      |
|               | O Driver Port         | GODEX ZX1200i+               | -        |      |
|               | O Print To File       |                              | 2        |      |
|               | Auto Detect Conn      | ected Printer While Start Up |          |      |
|               |                       |                              |          |      |
|               |                       |                              | $\frown$ |      |
| Print         |                       |                              | Save     | Exit |

# APPENDIX — Liner Rewind Operation

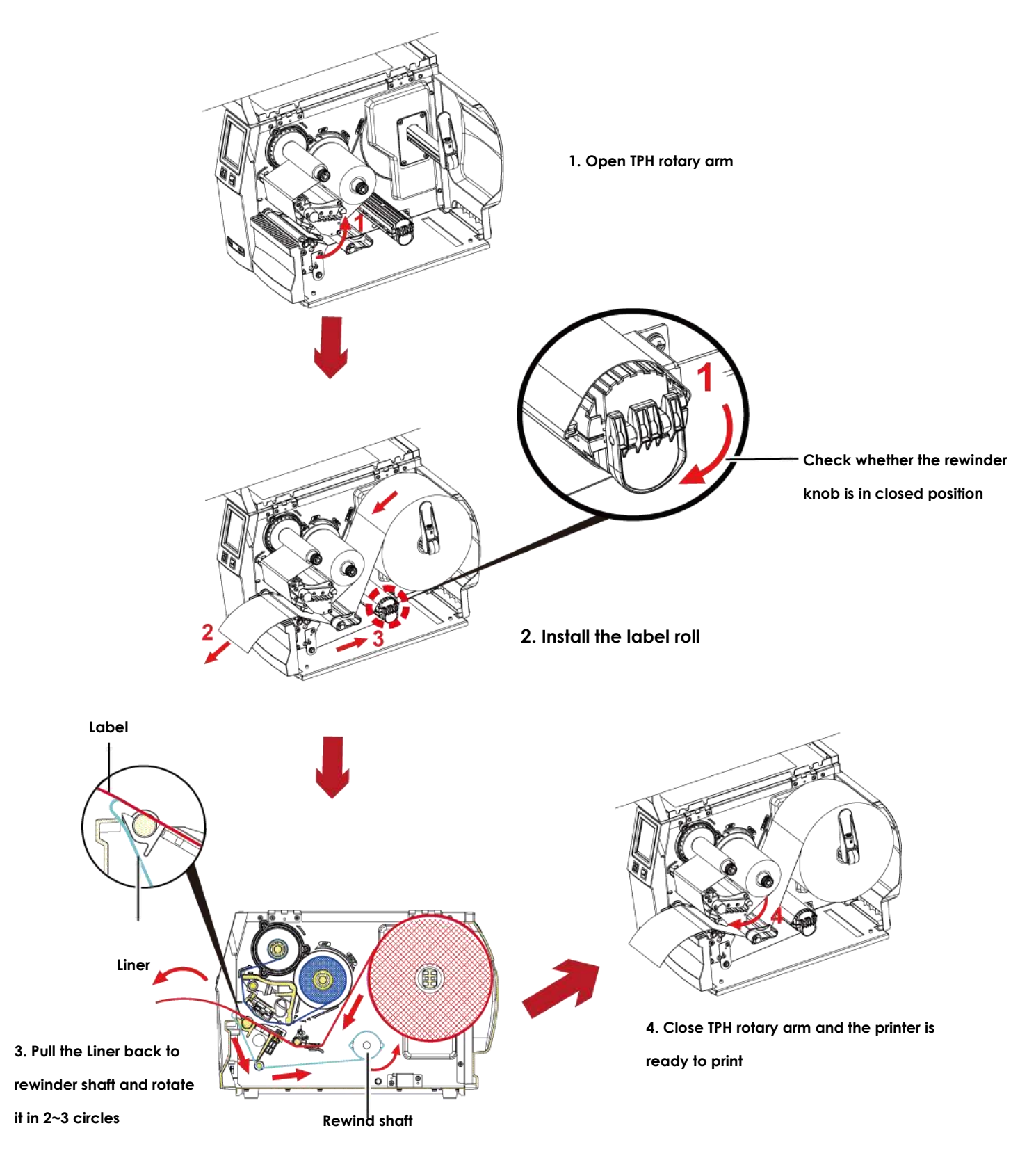

### Note

\* With the rewind installed, set the stop position in GoLabel (E value) and Driver to 6.

 $^{\ast}$  Liner rewind can be operated without setting Golabel and Driver .

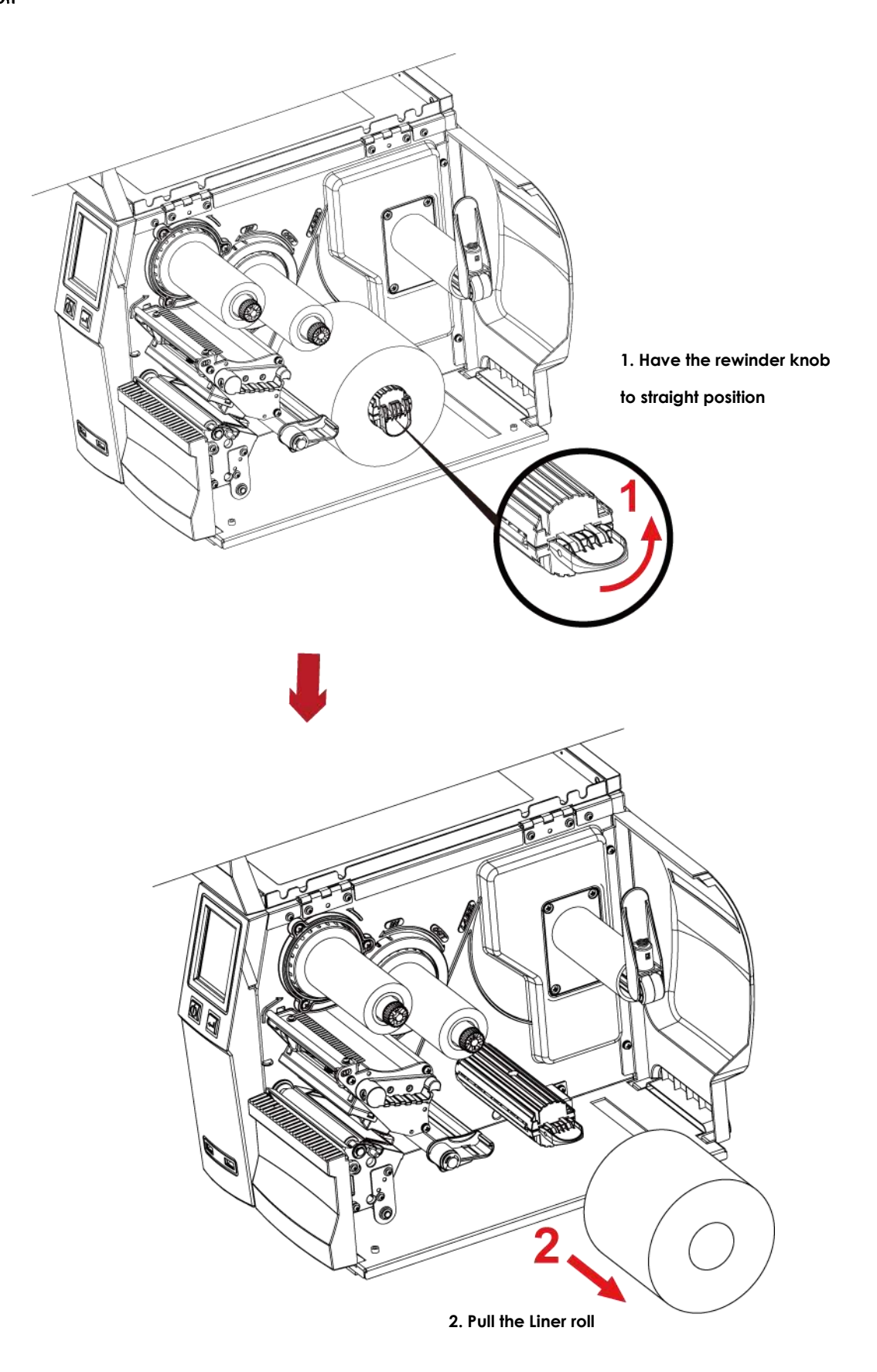

### Note

<sup>\*</sup> The rewind is applied to liner only, and do not use it with other printed labels.

<sup>\*</sup> If any adhesion is left on the label dispenser cover, Please clean it with soft fabric and denatured alcohol.

# APPENDIX — Installation Guide for Perforation Cutter

### **Overview Of Perforation**

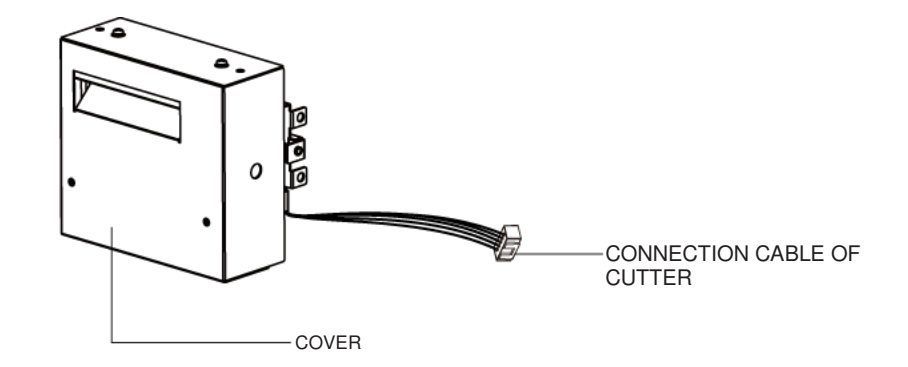

### Caution

\* Power off the printer and remove the cable from the connector before perforation cutter module installation

\* Labels with adhesive glue are not applicable or otherwise could result to malfunction

\* Applicable label size is at maximum width of 80mm and minimum length of 30mm.

(Usage with labels outside this range will be excluded from warranty terms)

\* Stop position (E value) should set to 51 through GoLabel before using the perforation cutter

\* After the cutter is installed, please send the command ^XSETCUT,MODE,0,2 through Golabel to activate the cutter.

\* After the perforation cutter is installed, please send the command ^D1,5 through Golabel to specify the cutter type(perforation cutter).

\* Command : ^XSETCUT,MODE,0,2→Full Cut · ^XSETCUT,MODE,1,2→Perforation Cut

This cutter module is suitable for Firmware V2.100 or later.

**Preparation Steps** For more details about the preparation steps to install optional modules, please refer to printer User Manual.

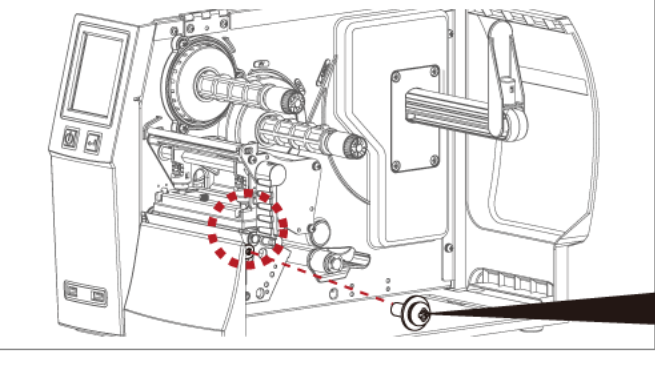

(Power off the printer and remove the power cable before installing the perforation cutter module)

1. Loose the screw (as circle indicated).

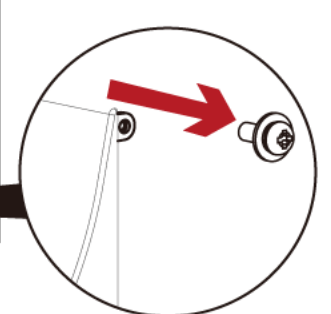

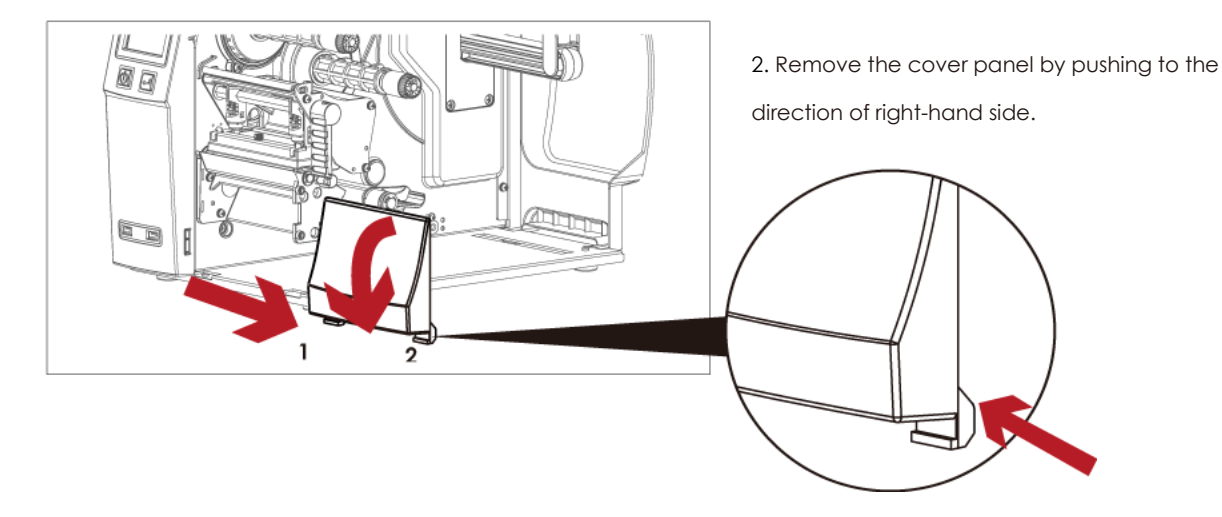

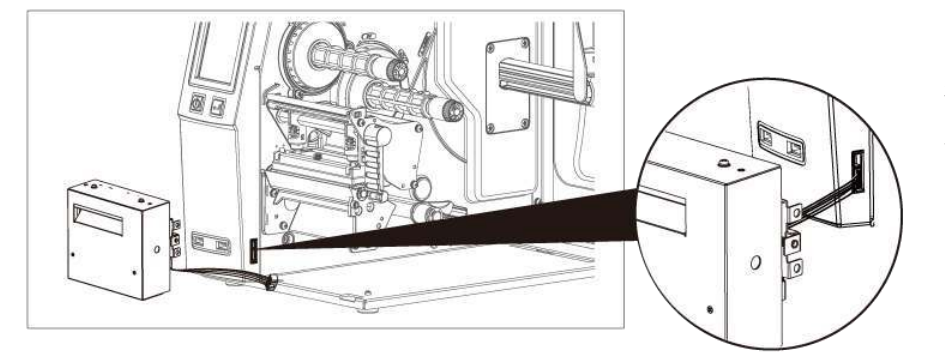

Plug in the cable connector to the bottom
PIN jack of printer's left panel

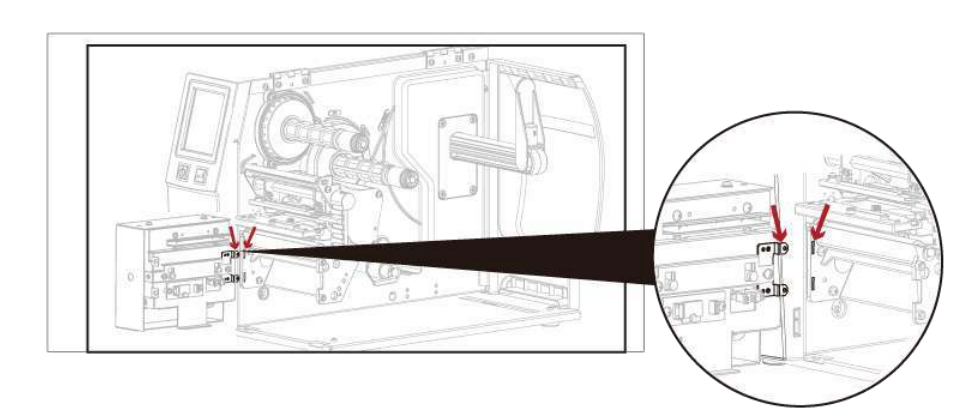

4. Insert the perforation cutter module to dock with the printer

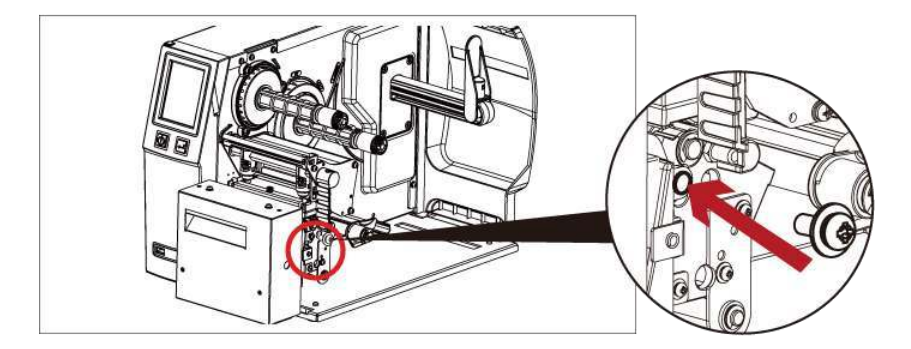

5. Hold the perforation cutter module firmly and tighten the screw

6. Installation is now complete

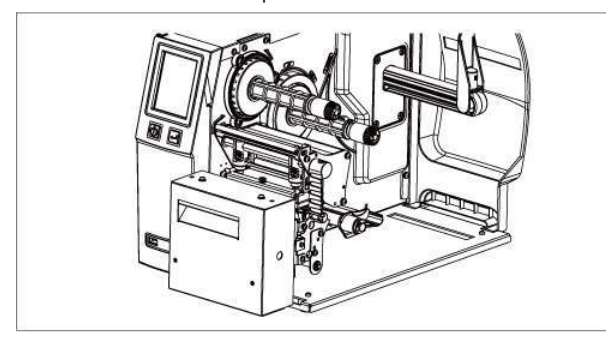

7. Load consumables and close printer cover

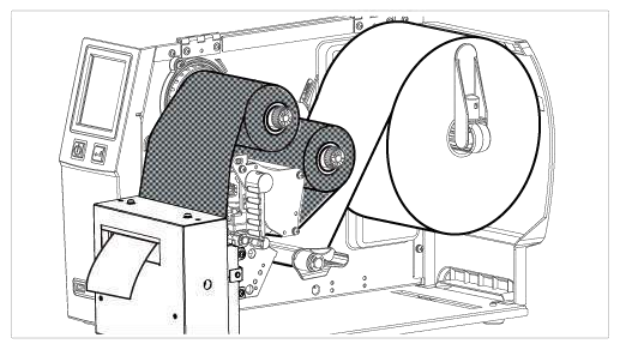

### Caution

 $^{\star}$   $\,$  Printer power should be off when plugging the connector to avoid malfunction  $\,$ 

## **Cleaning Method** 1.Remove the screws and cover.

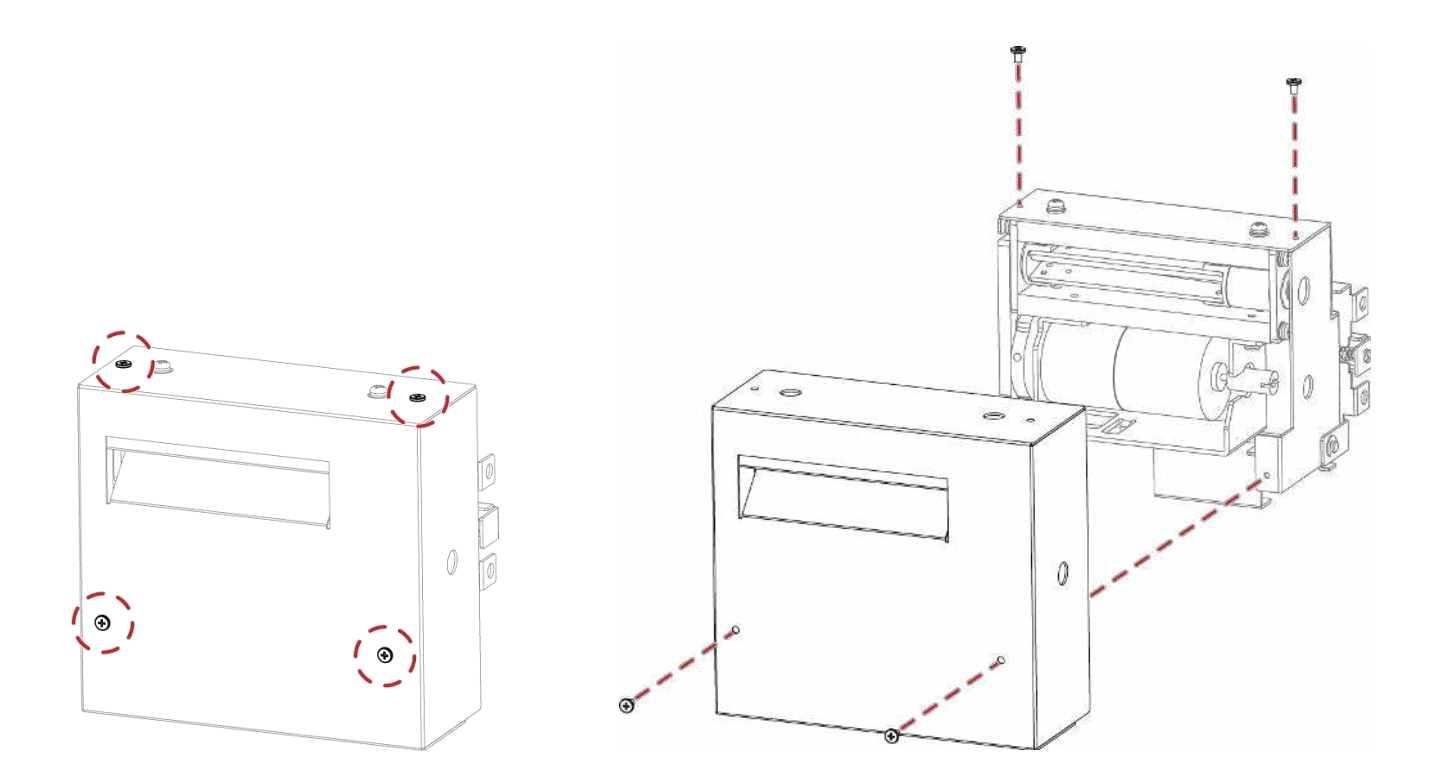

2. Wipe with a cotton swab or dry lint-free cloth (turn the gear to adjust the angle of the cutter)

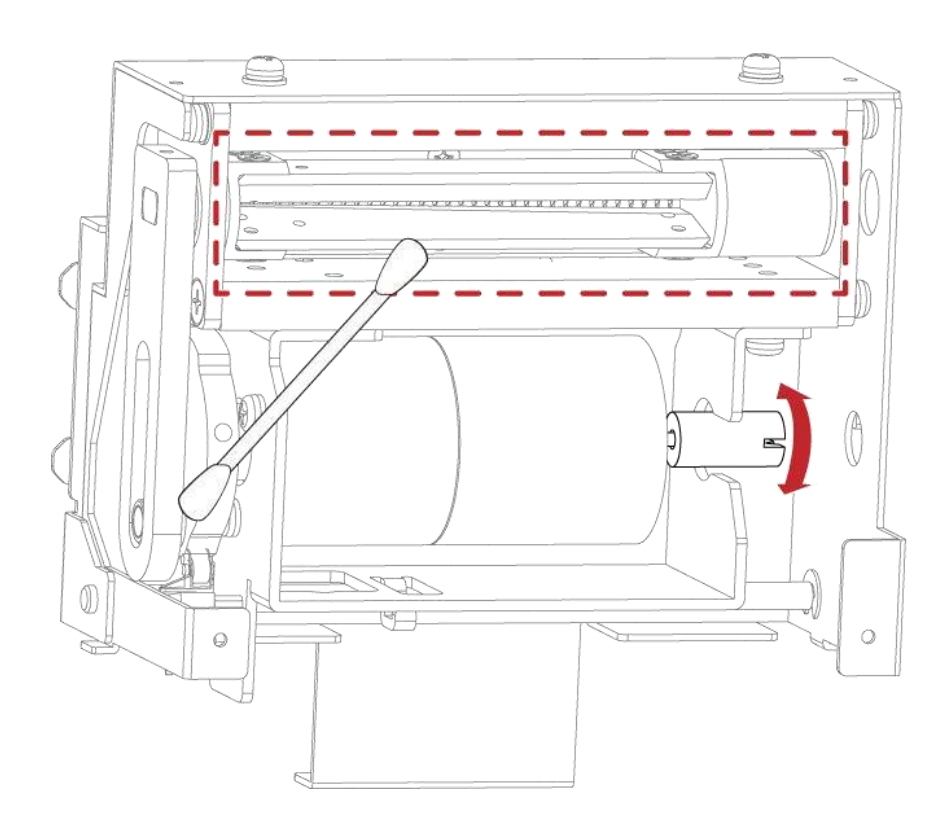

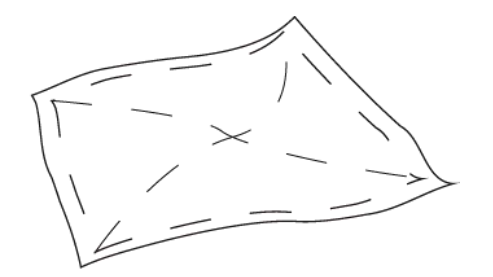

# APPENDIX — Installation Guide for Paper Card Cutter

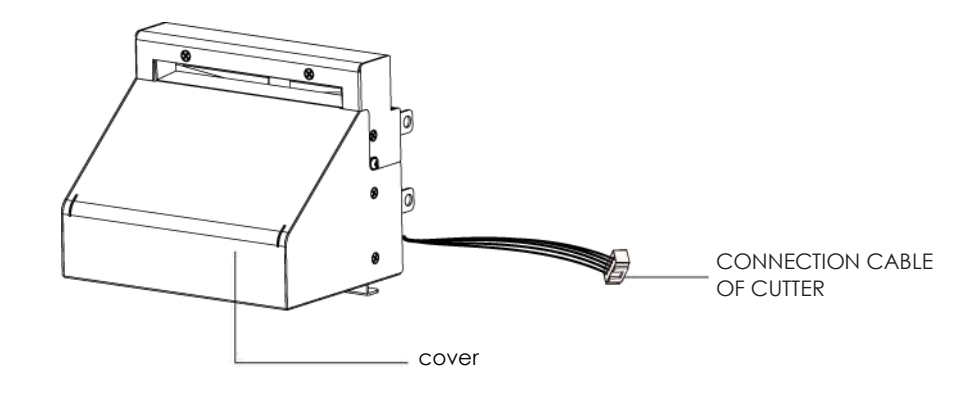

### Caution

- \* Power off the printer and remove the cable from the connector before cutter module installation
- \*\* Labels with adhesive glue or inner roll are not applicable or otherwise could result to malfunction
- \*\*\* Applicable label size is at maximum width of 118mm and minimum length of 30mm.

(Usage with labels outside this range will be excluded from warranty terms)

- \*\*\*\* Stop position (E value) should set to 32 through GoLabel before using the cutter
- \*\*\*\*\* After the cutter is installed, please send the command ^D1,5 through Golabel to set the cutter.

#### This cutter module is suitable for Firmware V2.100 or later.

### **Preparation Steps**

For more details about the preparation steps to install optional modules, please refer to printer User Manual.

### Installation Steps: (Power off the printer and remove the power cable before installing the cutter module)

1. Loose the screw (as circle indicated).

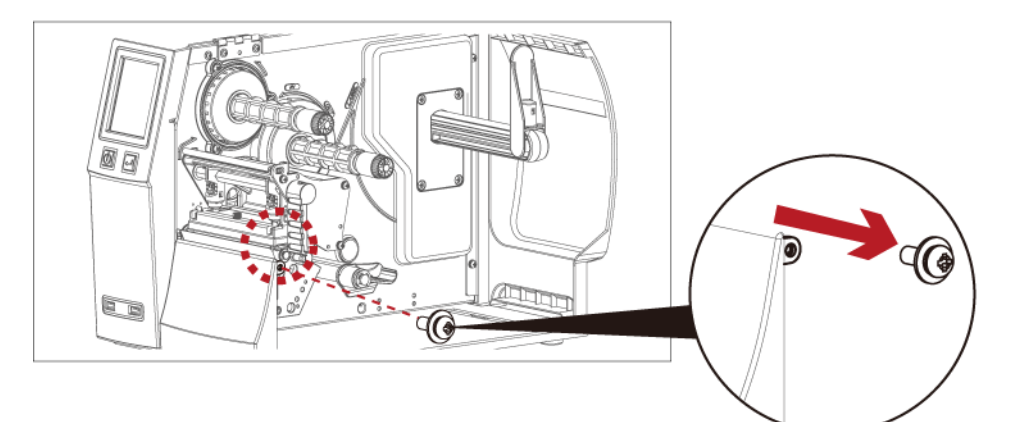

2. Remove the cover panel by pushing to the direction of right-hand side.

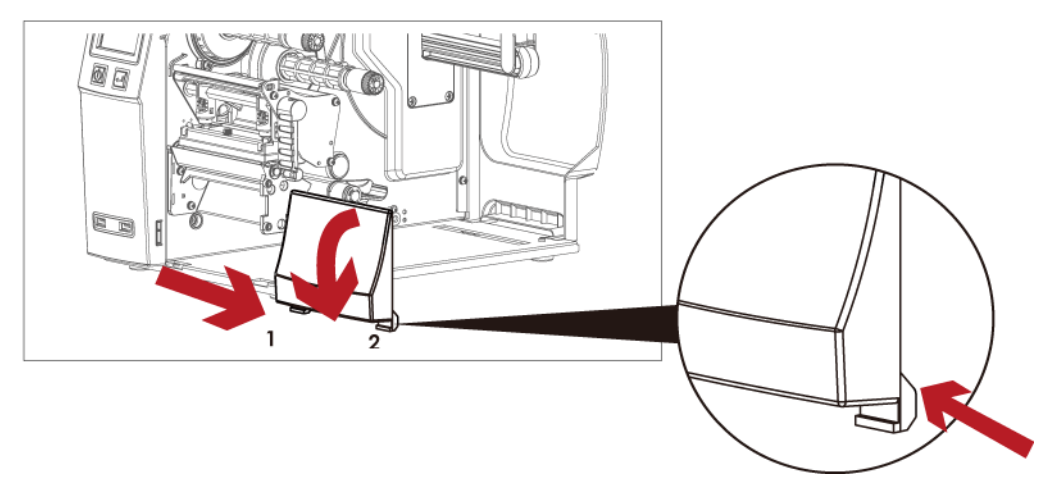

3. Plug in the cable connector to the bottom 5-PIN jack of printer's left panel

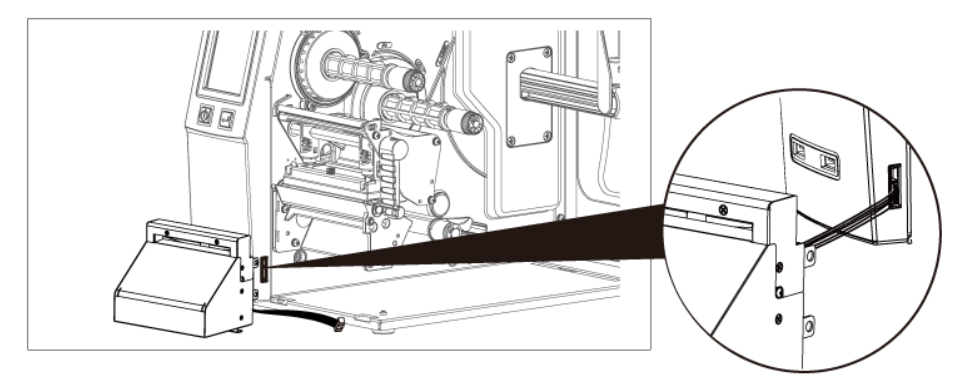

4. Insert the cutter module to dock with the printer

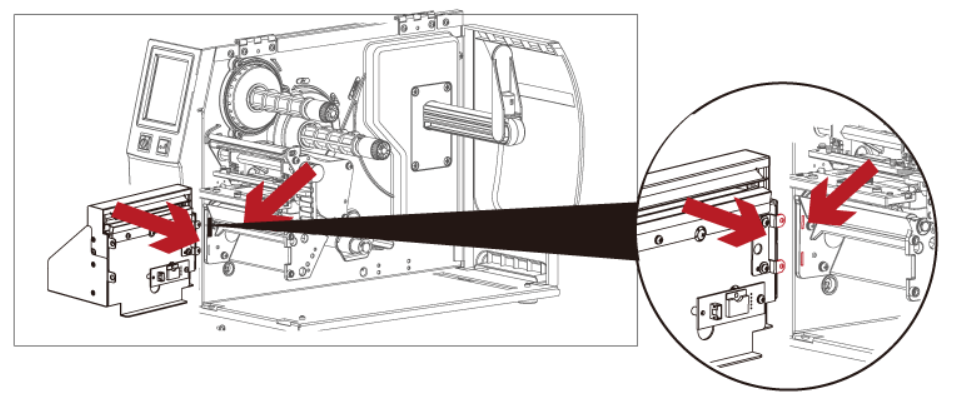

5. Hold the cutter module firmly and tighten the screw

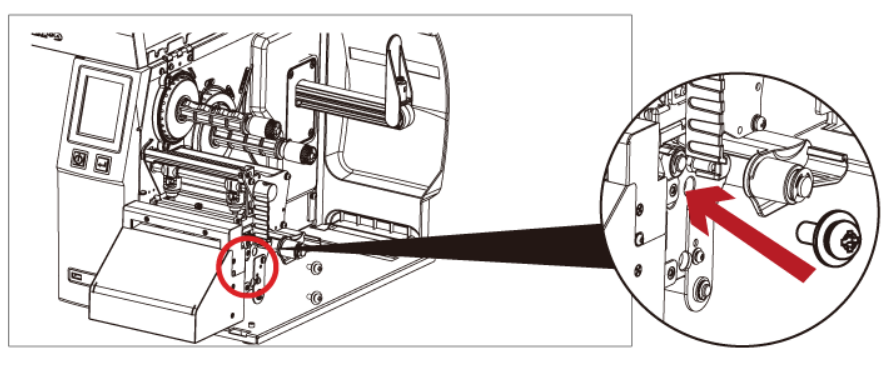

6. Installation is now

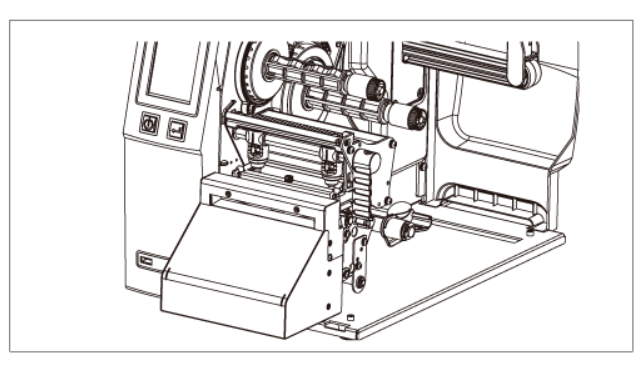

7. Load consumables and close printer cover

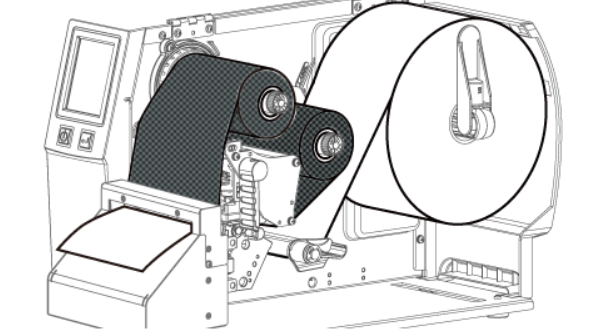

### Caution

Printer power should be off when plugging the connector to avoid malfunction \*

### **Cleaning Method**

1.Remove the screws and cover.

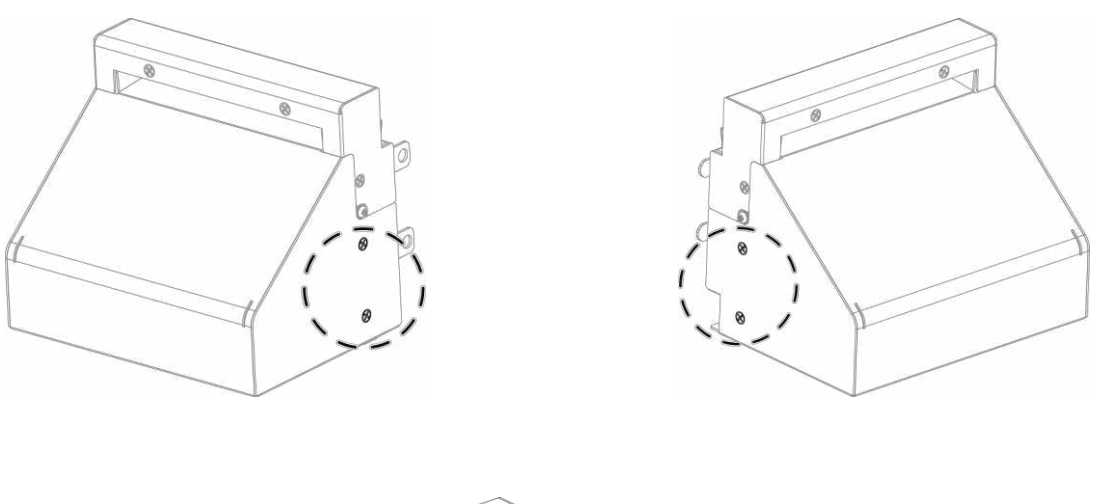

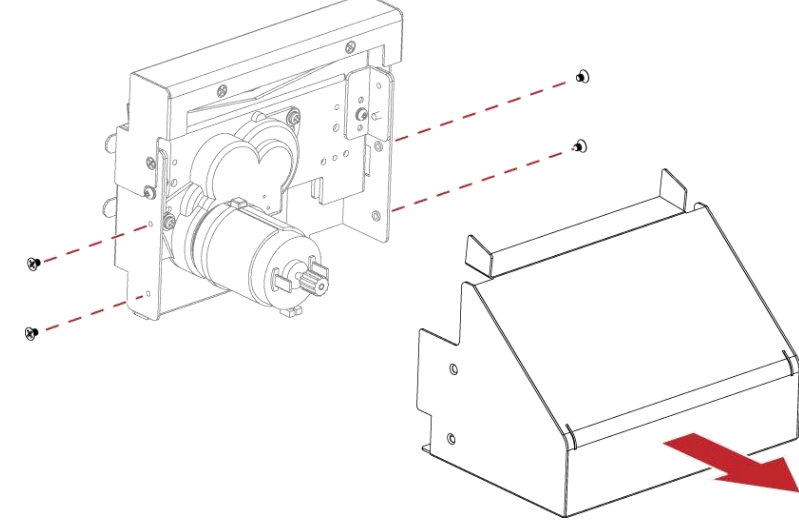

2. Wipe with a cotton swab or dry lint-free cloth (turn the gear to adjust the angle of the cutter)

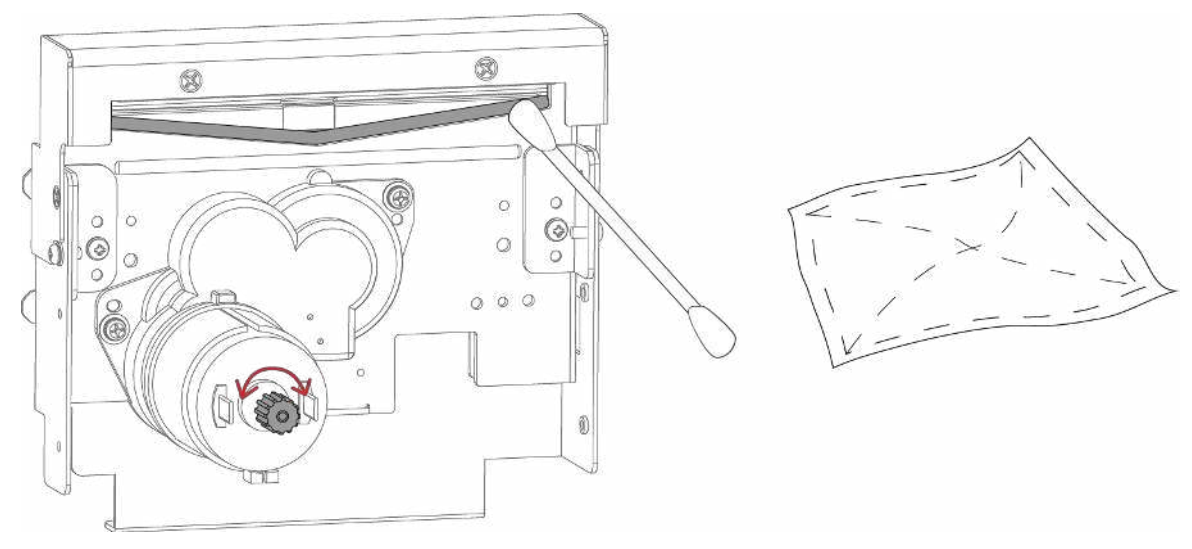

# APPENDIX — High-Speed Cutter (MK147) Installation Guide

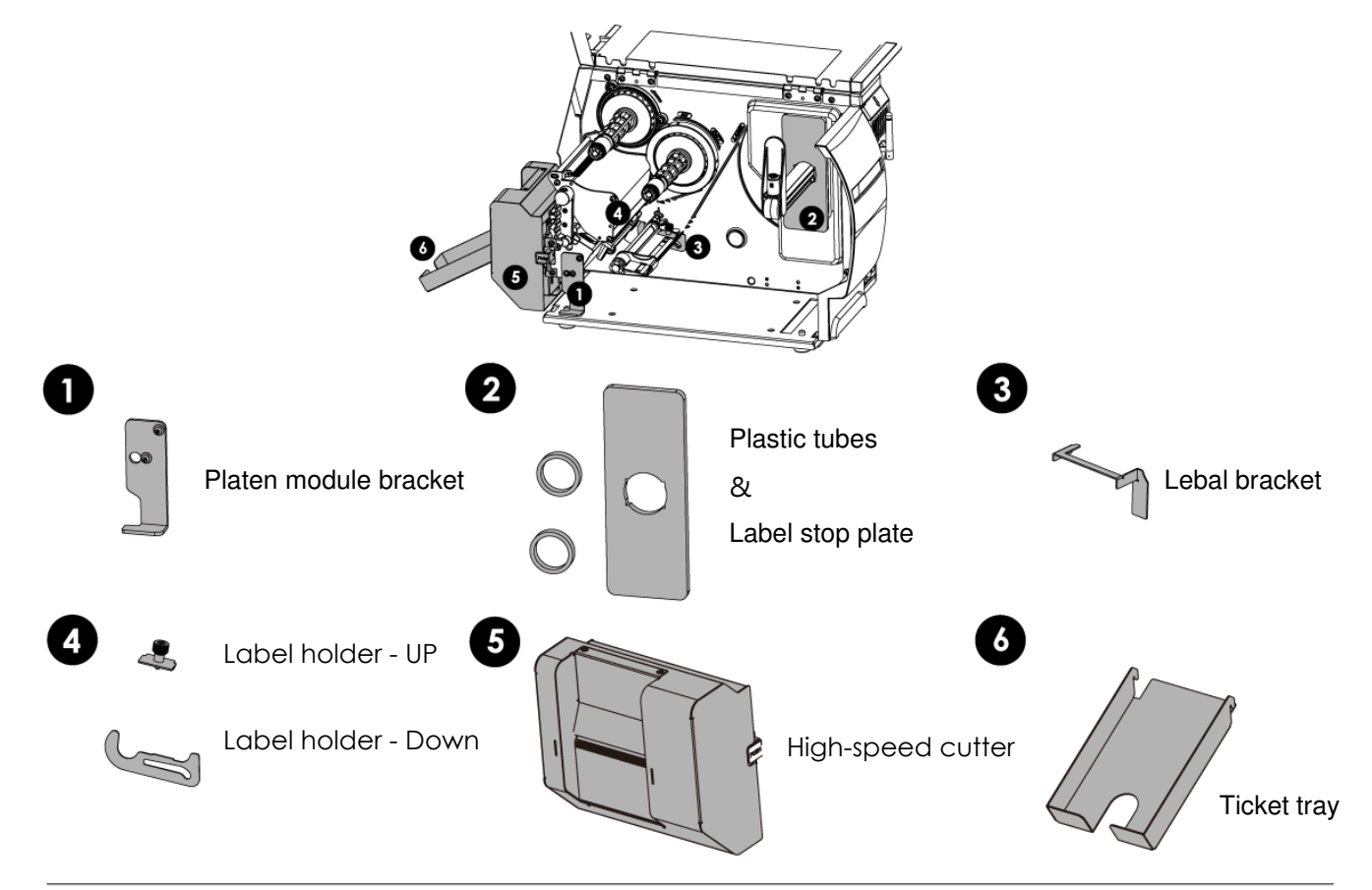

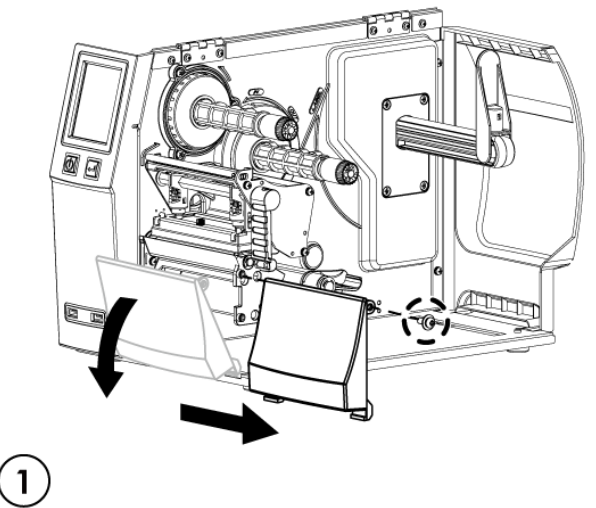

- 1. Loose the screw (as the picture shows).
- 2. Tilt the front cover forward and move it to the

1. Assemble the Platen module bracket.

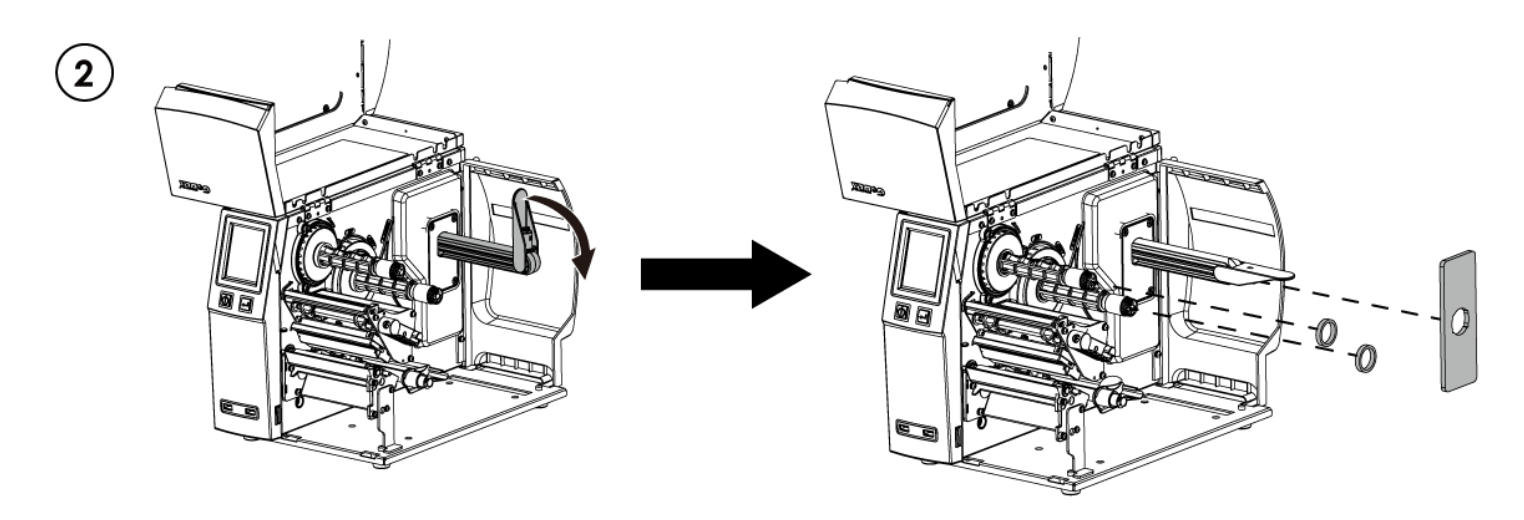

- 1. Assemble the label stop plate and plastic tubes.
- $\times$  (Please remove the double-sided adhesive backing paper on the label stop

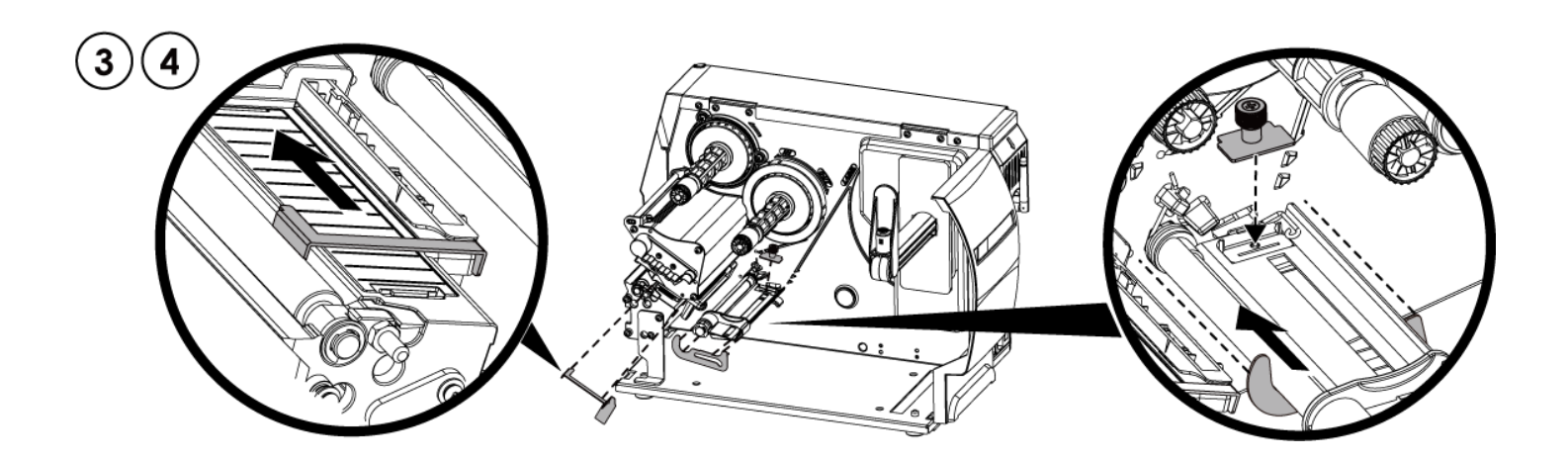

- 1. Install the label bracket and the label holders respectively. During the installation, push the parts to the left end and fix them with double-sided tape.
- ※ (Please remove the double-sided adhesive backing paper on the label bracket and label holder first.)

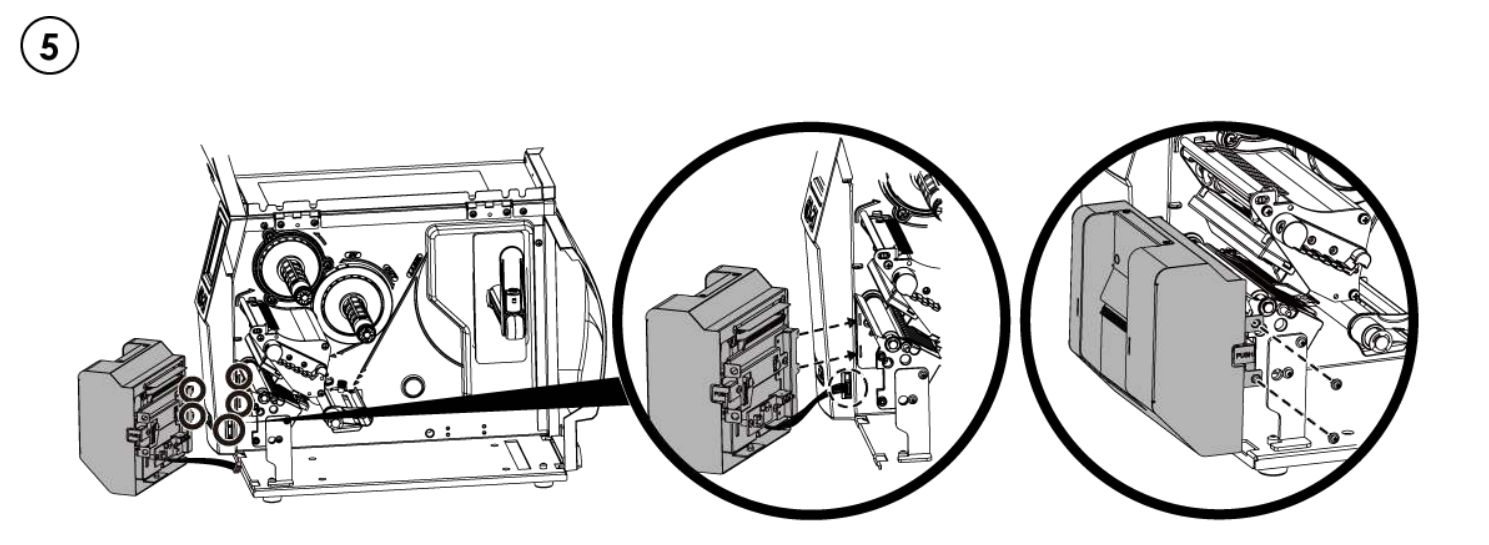

- 1. When installing the cutter, plug in the cable into the socket first, then insert the left side of the cutter into the mechanism fillister.(as shown in the picture)
- 2. Finally fix the cutter with screws(as shown in the picture)

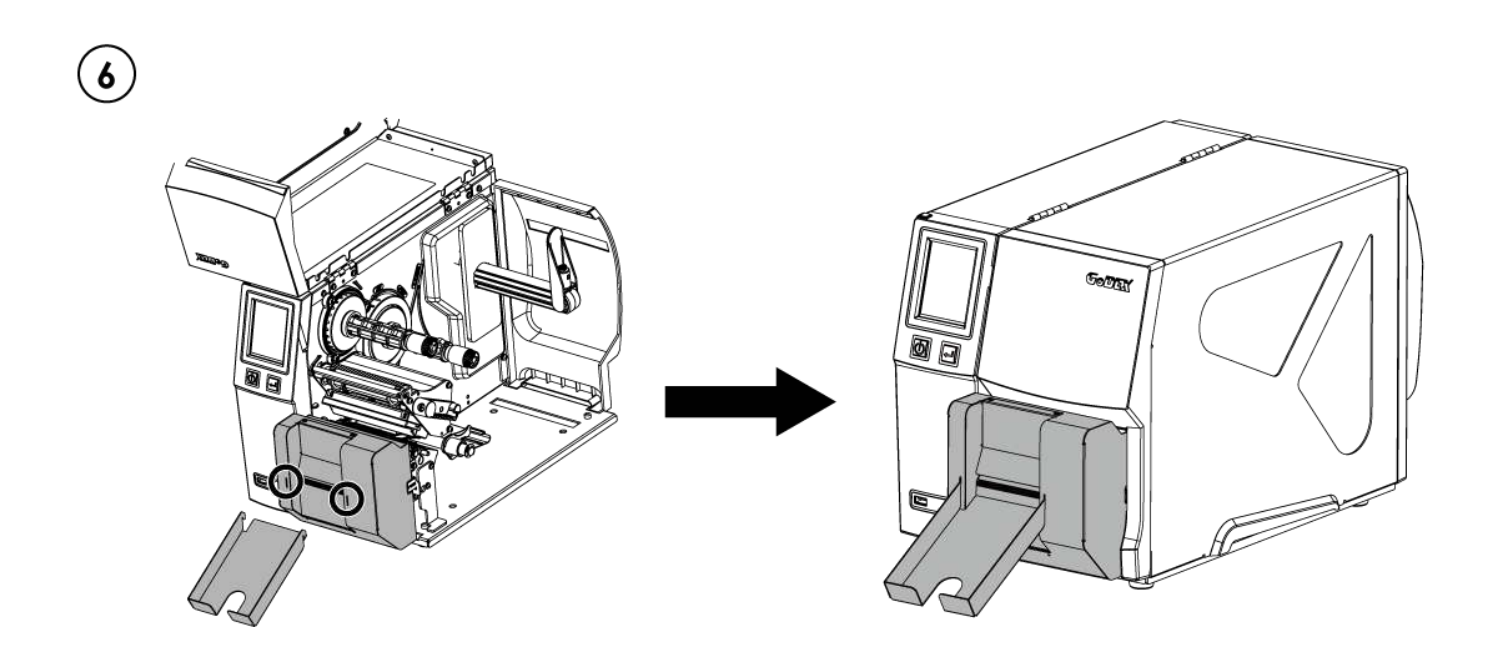

1. Snap the ticket tray to the cover of cutter to complete the installation.

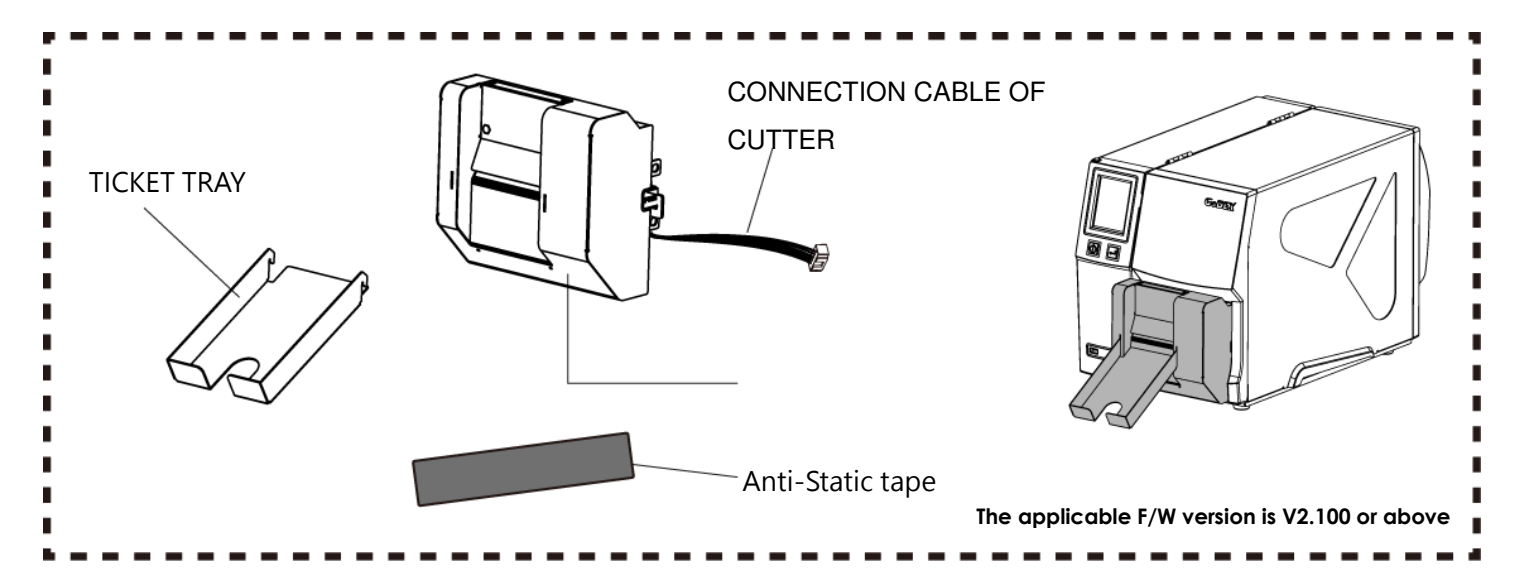

#### Notification

\*Power off the printer and remove the cable from the electric socket before installing the cutter module.

\*Labels with adhesive glue are not applicable or otherwise could result in malfunction.

\*Applicable label size is at maximum width of 75mm and minimum length of 30mm.

(Use the labels with over this range will be excluded from warranty terms)

\*Stop position (E value) should be set to 46 through GoLabel before using the cutter.

\*After the cutter is installed, please send the following commands through Golabel to activate the high-speed cutting function.

^XSETCUT,MODE,0,1  $\rightarrow$  enables high-speed cutting function

^XSET,SMARTBACK,1  $\rightarrow$  enables pre-print function

^D1,280  $\rightarrow$  enables cutter function

\*The label width setting should be 6mm wider than the original design  $\rightarrow$  For example: the actual paper width is 35, Command needs to set ^W41

\*The horizontal displacement needs to be set to 48

\*Before using the High-Speed Cutter, the antistatic brush needed to be installed on the printing mechanism.

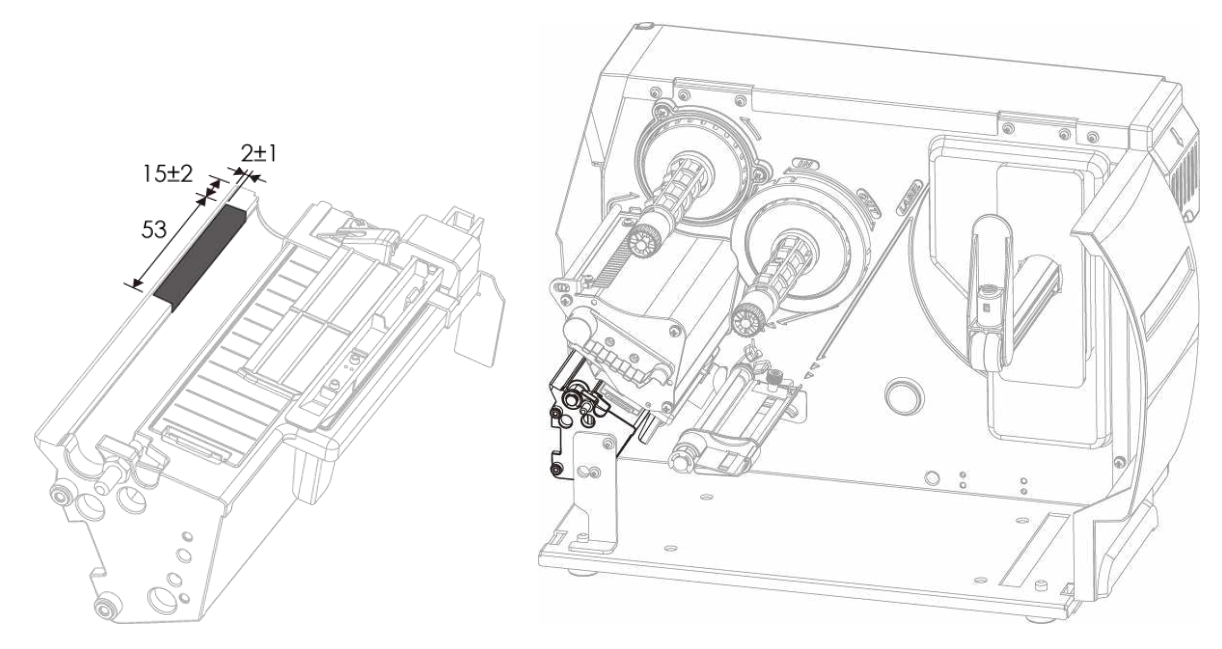

\*Paste position of Anti-Static tape

1.Remove the ticket tray

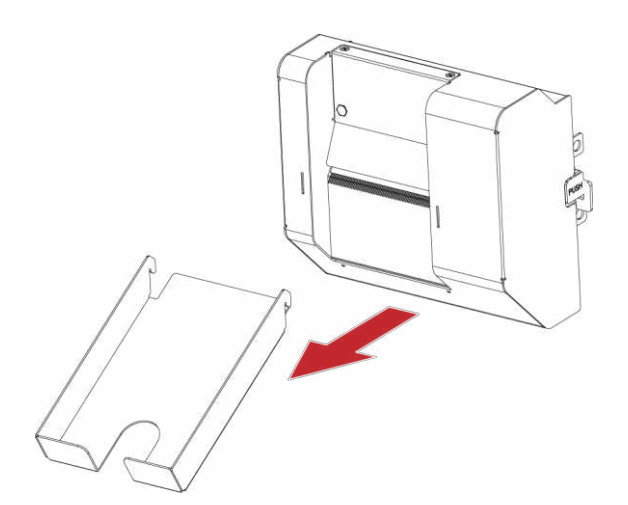

2. Remove the screws and cover.

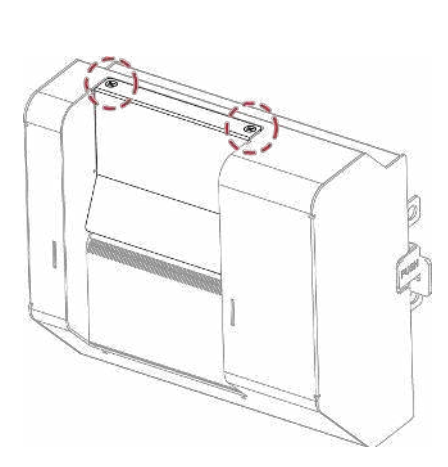

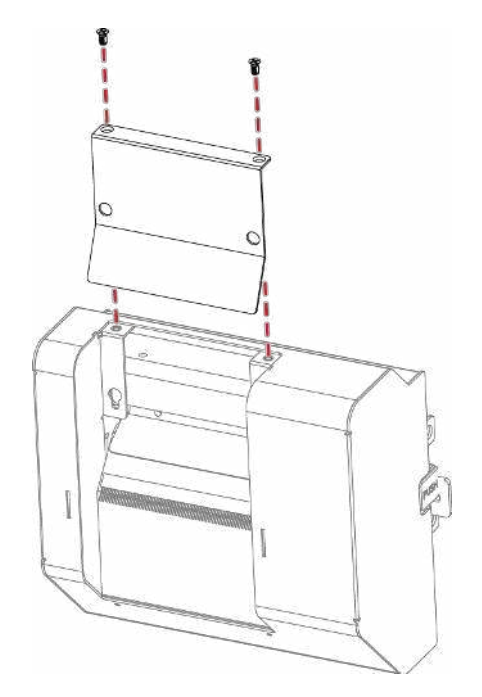

3. Wipe with a cotton swab or dry lint-free cloth

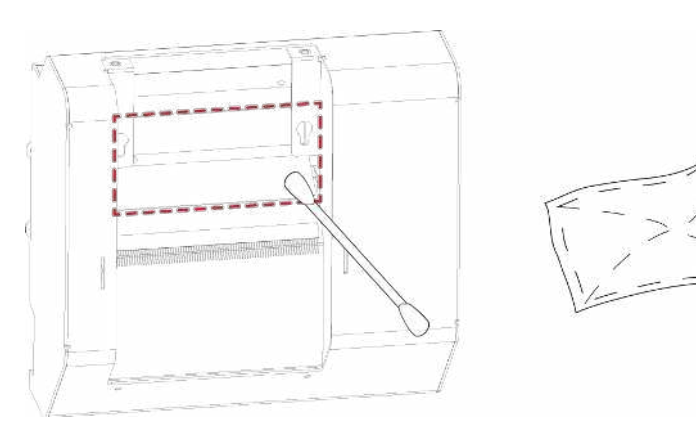